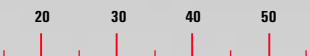

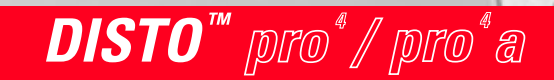

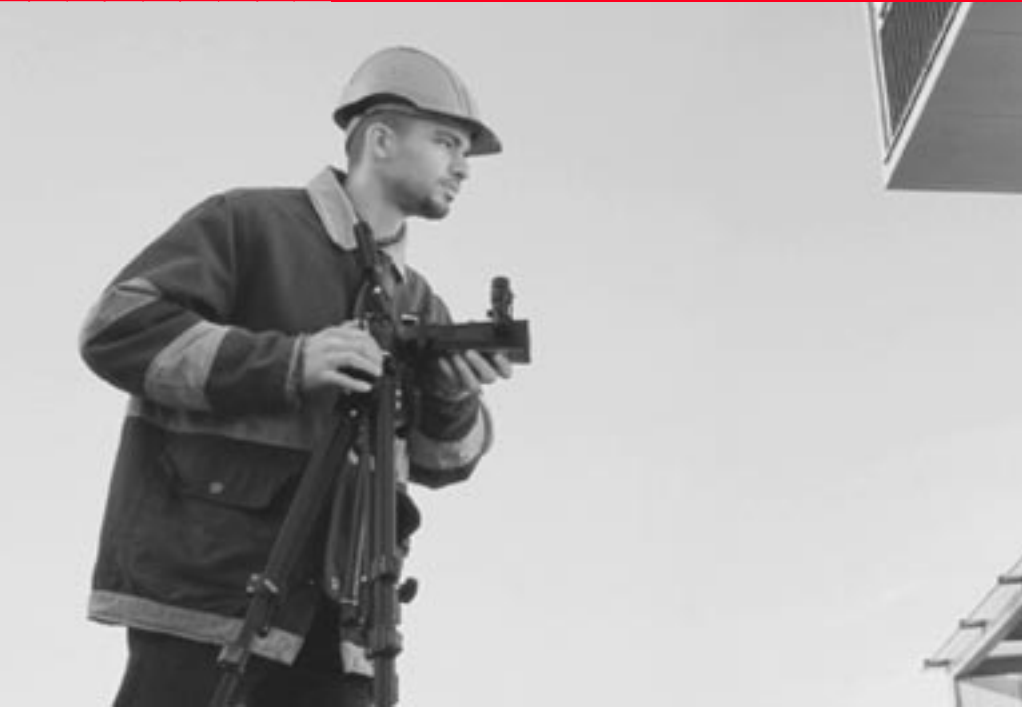

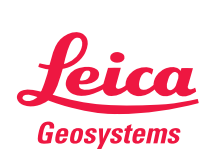

Instrukcja obsługi wersja 1.0, Język polski

### DISTO<sup>™</sup> pro<sup>4</sup> / pro<sup>4</sup> Ręczny dalmierz laserowy

#### Gratulujemy Ci zakupu dalmierza laserowego DISTO

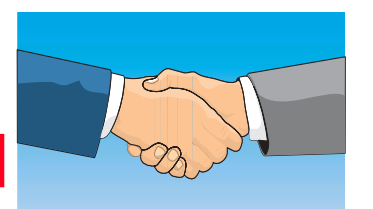

pl

Produkty firmy Leica Geosystems cechuia wysoka jakość wykonania oraz funkcjonalność, co zapewnia produktywność na najwyższym poziomie.

Instrukcja ta zawiera ważne informacje zarówno z punktu widzenia bezpieczeństwa (spóirz do rozdziału Bezpieczeństwo) jak i właściwości użytkowych instrumentu. Przed właczeniem dalmierza dokładnie przeczytaj instrukcje.

## Model: DISTO

DISTO

kontaktu z

serwisem.

Oznaczenie produktu

W swojej instrukcji obsługi

iego numer serviny. Zawsze

powołuj sie na te informacje, podczas ewentualnego

przedstawicielstwem lub

wprowadź nazwę modelu oraz

Nr serviny.: \_

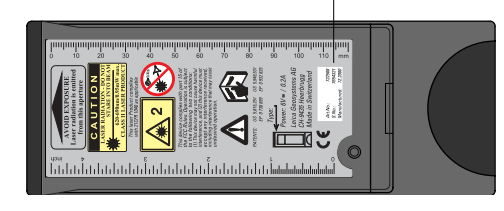

Symbole używane w instrukcji maja następujące znaczenie:

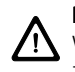

PD-Z01

NIEBEZPIECZEŃSTWO: Wskazuje na możliwość zaistnienia niebezpiecznei sytuacji, która spowoduje śmierć lub poważne uszkodzenie ciała.

# **OSTRZEŻENIE:**

Wskazuje na zajstnjenje sytuacji potencjalnie niebezpiecznej lub na niewłaściwe użycie dalmierza, które może spowodować śmierć lub poważne uszkodzenie ciała.

#### UWAGA:

Wskazuje na zajstnjenje potencjalnie niebezpiecznej sytuacji lub na niewłaściwe użycie dalmierza, które może spowodować drobne uszkodzenie ciała i/lub znaczne straty materialne lub finansowe.

Ważne paragrafy, z którymi należy się dokładnie zapoznać, ponieważ zawieraja informacje istotne ze względu na prawidłowe i efektywne użytkowanie instrumentu.

### Używane symbole

## Spis treści

| Oznaczenie produktu64                              |
|----------------------------------------------------|
| Używane symbole64                                  |
| Warawadzania 67                                    |
| Wornioiaza apabu urzadzania                        |
| Przoznaczonia instrukcji 67                        |
| Truby pracy 67                                     |
| Tryb pormalny 67                                   |
| Celowanie 67                                       |
| Pomiar 67                                          |
|                                                    |
| Opis urządzenia 68                                 |
| Wyposażenie standardowe68                          |
| Instrument podstawowy69                            |
| Wyświetlacz70                                      |
| Znaki specjalne                                    |
| Klawiatura71                                       |
| Przegląd71                                         |
| labela ze znakami                                  |
| Wkładanie / Wymiana baterii                        |
| Obsługa urządzenia                                 |
| Włacz DISTO                                        |
| Uruchamianie DISTO po raz pierwszy                 |
| Przełączanie na tryb celowania74                   |
| Wyłączenie DISTO                                   |
| Pomiary75                                          |
| Menu użytkowe                                      |
| Menu wyboru/menu funkcyjne75                       |
| Skróty / Szybki wybór76                            |
| Korygowanie wyboru menu76                          |
| Unieważnianie ustawień funkcji76                   |
| Opuszczenie menu76                                 |
| Używanie różnych stopek zakończeniowych76          |
| Automatyczne rozpoznawanie stopki zakończeniowej76 |
| Wymiana stopek zakończeniowych77                   |

| Pomiary z płaskich powierzchni<br>Pomiary z narozników | 77<br>78 |    |
|--------------------------------------------------------|----------|----|
| Pomiary od krawedzi                                    |          |    |
| Pomiary z uzvciem statywu                              |          |    |
| Pomiary przy użyciu stopki z przymiarem liniowym       |          |    |
| Pomiar z użyciem akcesoriów                            | 79       |    |
| Proste obliczenia                                      | 79       |    |
| Długość                                                | 79       |    |
| Całkowita wysokość, całkowita odległość                | 79       | pl |
| Dodawanie, odejmowanie                                 | 79       | •  |
| Podwajanie wyniku pomiaru                              | 79       |    |
| Powierzchnia                                           | 80       |    |
| Objetość                                               | 80       |    |
| Fundada an ann                                         |          |    |
|                                                        | 80       |    |
| Measure settings (1) (ustawienia pomiaru)              | 80       |    |
| Reference (1.1) (punkt odniesienia)                    |          |    |
| Offset (1.2) (Domiary)                                 |          |    |
| limer (1.3) (wyzwalacz)                                |          |    |
| Laser (1.4)                                            |          |    |
| Iracking (1.5) (pomiar śledzący)                       |          |    |
| Send (1.6) (wyślij)                                    |          |    |
| End cover (2) (stopki zakończeniowe)                   |          |    |
| Without end cover (2.1) (brak stopki)                  |          |    |
| Adapter end cover (2.2) (uchwyt adaptujący)            |          |    |
| Recognition (2.3) (rozpoznawanie)                      |          |    |
| Rotating foot (2.4) (stopka obrotowa)                  |          |    |
| Aligning end (2.5) (zakończenie liniowe)               |          |    |
| Basic settings (3) (ustawienia podstawowe)             |          |    |
| Units (3.1) (jednostki)                                |          |    |
| Language (3.2) (język)                                 |          |    |
| Beep (3.3) (sygnał dźwiękowy)                          |          |    |
| Reset (3.4) (kasowanie)                                | 88       |    |
| Lighting (3.5) (podświetlenie ekranu)                  |          |    |
| Switch off (3.6) (wyłączenie DISTO)                    |          |    |

## Spis treści, wyszczególnienie

| Basic functions (4) (funkcje podstawowe)        |                                       |
|-------------------------------------------------|---------------------------------------|
| Maximumtrac (4.1) (śledzenie "maksimum")        |                                       |
| Minimumtrac (4.2) (śledzenie "minimum")         |                                       |
| Required distance (4.3) (ustalona odległość)    |                                       |
| Pythagoras (4.4) (funkcja "Pitagoras")          |                                       |
| Height (4.5) (wysokość)                         |                                       |
| Accuracy (4.6) (pomiar dokładny)                |                                       |
| Average (4.7) (uśrednianie pomiarów)            |                                       |
| Calculation (5) (obliczenia)                    |                                       |
| Triangle (trójkat) SSS (5.1)                    |                                       |
| Triangle (trójkat) SH (5.2)                     |                                       |
| Trapeze (trapez) HSH (5.3)                      |                                       |
| Trapeze (trapez) HSD (5.4)                      | 100                                   |
| Gable area (5.5) (powierzchnia szczytowa)       | 101                                   |
| Circle (5.6) (koło)                             | 102                                   |
| Space (5.7) (objętość pomieszczenia)            | 103                                   |
| Memory (6) (pamięć)                             | 104                                   |
| Memory key 1-9 (6.1) (przyciski pamięci 1-9)    | 104                                   |
| Recall key 1-9 (6.2) (przyciski wywołujące 1-9) | 105                                   |
| Stack (6.3) (stos)                              | 106                                   |
| Data (6.4) (dane)                               | 107                                   |
| Calculator (7) (kalkulator)                     | 110                                   |
| Division (7.1) (dzielenie)                      | 110                                   |
| x <sup>2</sup> (7.2)                            | 110                                   |
| Square root (7.3) (pierwiastek kwadratowy)      | 110                                   |
| Informacia dla utvtkownika                      |                                       |
|                                                 | ····· · · · · · · · · · · · · · · · · |
| Zasięy                                          |                                       |
| Powierzchnie chropowale                         |                                       |
| Powierzebnie mekre, gładkie lub z pokrekiem     |                                       |
| Powierzebnie elkrede i poebulene                |                                       |
| Colowopia "z roki"                              | III<br>                               |
| Demion no zoumotrz                              | ۱۱۱                                   |
| Pomiary na zewnątrz                             | III                                   |
| Ustawianie lunetki teleskopowej                 |                                       |

| Akcesoria 11                                                                                                    | 12                                                                                     |
|----------------------------------------------------------------------------------------------------|----------------------------------------------------------------------------------------|
| Akcesoria pomiarowe 11                                                                                                    | 12                                                                                     |
| Akcesoria niezbędne do transmisji danych 11                                                                                                    | 13                                                                                     |
| Akcesoria transportowe 11                                                                                                    | 13                                                                                     |
| Bezpieczeństwo11                                                                                                    | 3                                                                                      |
| Przeznaczenie instrumentu 11                                                                                                    | 13                                                                                     |
| Używanie prawidłowe 11                                                                                                    | 13                                                                                     |
| Używanie nieprawidłowe 11                                                                                                    | 13                                                                                     |
| Warunki użytkowania 11                                                                                                    | 14                                                                                     |
| Odpowiedzialność 11                                                                                                    | 14                                                                                     |
| Zagrożenia 11                                                                                                    | 14                                                                                     |
| Istotne zagrożenia 11                                                                                                    | 14                                                                                     |
| Klasyfikacja lasera 11                                                                                                    | 15                                                                                     |
| Tabliczki informacyjne 11                                                                                                    | 16                                                                                     |
| DISTO z lunetką celowniczą 11                                                                                                    | 16                                                                                     |
| Zaodność elektro-magnetyczna (EMC) 11                                                                                                    | 16                                                                                     |
|                                                                                                    | 10                                                                                     |
| Oświadczenie FCC - Federalnego Urzędu Łączności (dotyczy USA) . 11                                                                                                    | 17                                                                                     |
| Oświadczenie FCC - Federalnego Urzędu Łączności (dotyczy USA) . 11<br>Czyszczenie i konserwacja                                                                                                    | 17<br>17                                                                               |
| Oświadczenie FCC - Federalnego Urzędu Łączności (dotyczy USA) . 11<br>Czyszczenie i konserwacja                                                                                                    | 17<br>18                                                                               |
| Oświadczenie FCC - Federalnego Urzędu Łączności (dotyczy USA) . 11 Czyszczenie i konserwacja                                                                                                    | 17<br>17<br>18<br>18                                                                   |
| Oświadczenie FCC - Federalnego Urzędu Łączności (dotyczy USA) . 11         Czyszczenie i konserwacja                                                                                                    | 17<br>17<br>18<br>18<br>18                                                             |
| Oświadczenie FCC - Federalnego Urzędu Łączności (dotyczy USA) . 11         Czyszczenie i konserwacja                                                                                                    | 17<br>17<br>18<br>18<br>18<br>18                                                       |
| Oświadczenie FCC - Federalnego Urzędu Łączności (dotyczy USA) . 11         Czyszczenie i konserwacja                                                                                                    | 17<br>18<br>18<br>18<br>18<br>18                                                       |
| Oświadczenie FCC - Federalnego Urzędu Łączności (dotyczy USA) . 11         Czyszczenie i konserwacja                                                                                                    | 17<br>18<br>18<br>18<br>18<br>18<br>18<br>18<br>18<br>18<br>18<br>18                   |
| Oświadczenie FCC - Federalnego Urzędu Łączności (dotyczy USA) . 11         Czyszczenie i konserwacja                                                                                                    | 17<br>18<br>18<br>18<br>18<br>18<br>18<br>18<br>18<br>18<br>18<br>20                   |
| Oświadczenie FCC - Federalnego Urzędu Łączności (dotyczy USA) . 11         Czyszczenie i konserwacja                                                                                                    | 17<br>17<br>18<br>18<br>18<br>18<br>18<br>18<br>18<br>18<br>18<br>18<br>20<br>20       |
| Oświadczenie FCC - Federalnego Urzędu Łączności (dotyczy USA) . 11         Czyszczenie i konserwacja       11         Czyszczenie i suszenie       11         Przechowywanie       11         Transport       11         Przesyłanie       11         Uwagi dotyczące pomiarów       12         Metoda obliczania odchylenia standardowego s:       12         Testy dokładności       12                                                                                                    | 17<br>17<br>18<br>18<br>18<br>18<br>18<br>18<br>18<br>18<br>18<br>18<br>18<br>18<br>18 |
| Oświadczenie FCC - Federalnego Urzędu Łączności (dotyczy USA) . 11         Czyszczenie i konserwacja                                                                                                    | 17<br>18<br>18<br>18<br>18<br>18<br>18<br>18<br>18<br>18<br>18<br>18<br>18<br>18       |
| Oświadczenie FCC - Federalnego Urzędu Łączności (dotyczy USA) . 11         Czyszczenie i konserwacja       11         Czyszczenie i suszenie       11         Czyszczenie i suszenie       11         Przechowywanie       11         Transport       11         Przesyłanie       11         Dane techniczne       11         Uwagi dotyczące pomiarów       12         Metoda obliczania odchylenia standardowego s:       12         Testy dokładności       12         Numery błędów       12         Szybki wybór – skorowidz       12 | 17<br>18<br>18<br>18<br>18<br>18<br>18<br>18<br>18<br>18<br>18<br>18<br>18<br>18       |

pl

### Wprowadzenie

### Ważniejsze cechy

urządzenia

### Przeznaczenie instrukcii

DISTO<sup>™</sup> pro<sup>4</sup> oraz DISTO<sup>™</sup> pro<sup>4</sup>a są urządzeniami pochodzącymi z najnowszej linii ręcznych dalmierzy laserowych "DISTO" oraz zapewniają wysoki komfort pracy.

Instrumenty te idealnie spełniają wymogi szybkiego i pewnego wykonania pomiaru długości i szerokości, jak również umożliwiają przeprowadzenie obliczeń: odcinków prostych, powierzchni obiektów, objętości itd.

Trzy rodzaje stopek, w tylnej części dalmierza, pozwala na odpowiednie ustawienie punktu odniesienia pomiarów (naroża, kąty, krawędzie, statyw itp.).

- Solidny pewność pomiarów na budowach
- Przejrzysty wyświetlacz ciekłokrystaliczny
- Klawiatura alfanumeryczna
- Zintegrowany kalkulator wyposażony w wiele funkcji obliczeniowych
- Przyjazny użytkownikowi układ menu oraz logiczne skróty
- Pamięć wewnętrzna o zawartości do 800 pomierzonych danych
- Wybór wersji językowych oraz odpowiednich jednostek
- Interfejs wymiany danych z komputerem PC
- DISTO<sup>™</sup> pro<sup>4</sup>a najwyższa dokładność pomiaru spośród wszystkich ręcznych dalmierzy laserowych

Niniejsza instrukcja obsługi dotyczy zarówno urządzeń DISTO<sup>™</sup> pro<sup>4</sup> jak i DISTO<sup>™</sup> pro<sup>4</sup>a.

Wszystkie opisy i odwołania, które odnoszą się do ogólnej nazwy produktów "DISTO", dotyczą wspomnianych dwóch typów instrumentów. Tryby pracy

#### Tryb normalny

DISTO jest włączone lecz nie jest emitowana wiązka lasera. Podczas tego trybu pracy dokonywane są ustawienia i obliczenia, a także wywoływane są funkcje menu.

#### Celowanie

DISTO jest włączone i widoczna jest wiązka lasera. Należy teraz wycelować na żądany obiekt, do którego ma zostać zmierzona odległość.

#### Pomiar

DISTO jest włączone i wykonywany jest pomiar pojedynczy lub ciągły (np. funkcja śledzenia minimum lub maksimum, tyczenie itp.). pl

### Opis urządzenia

### Wyposażenie

### standardowe

- 1 Torba przenośna z paskiem na ramię.
  - 2 Pasek na biodra.
  - 3 DISTO<sup>™</sup> pro<sup>4</sup> / DISTO<sup>™</sup> pro<sup>4</sup>a
  - 4 Zakończenie z obrotową stopką.
  - 5 Zakończenie ze stopką pozycyjną / przymiarem liniowym
  - 6 Uchwyt i przykrywka.
  - 7 Płyta CD zawierająca oprogramowanie wspomagające oraz dokumentację techniczną.
  - 8 Instrukcja obsługi.
  - 9 Skrócona instrukcja obsługi tzw. "Szybki start".

10 Baterie (4 x 1,5 V, typ AAA).

Dodatkowe akcesoria opisane zostały w "Informacjach".

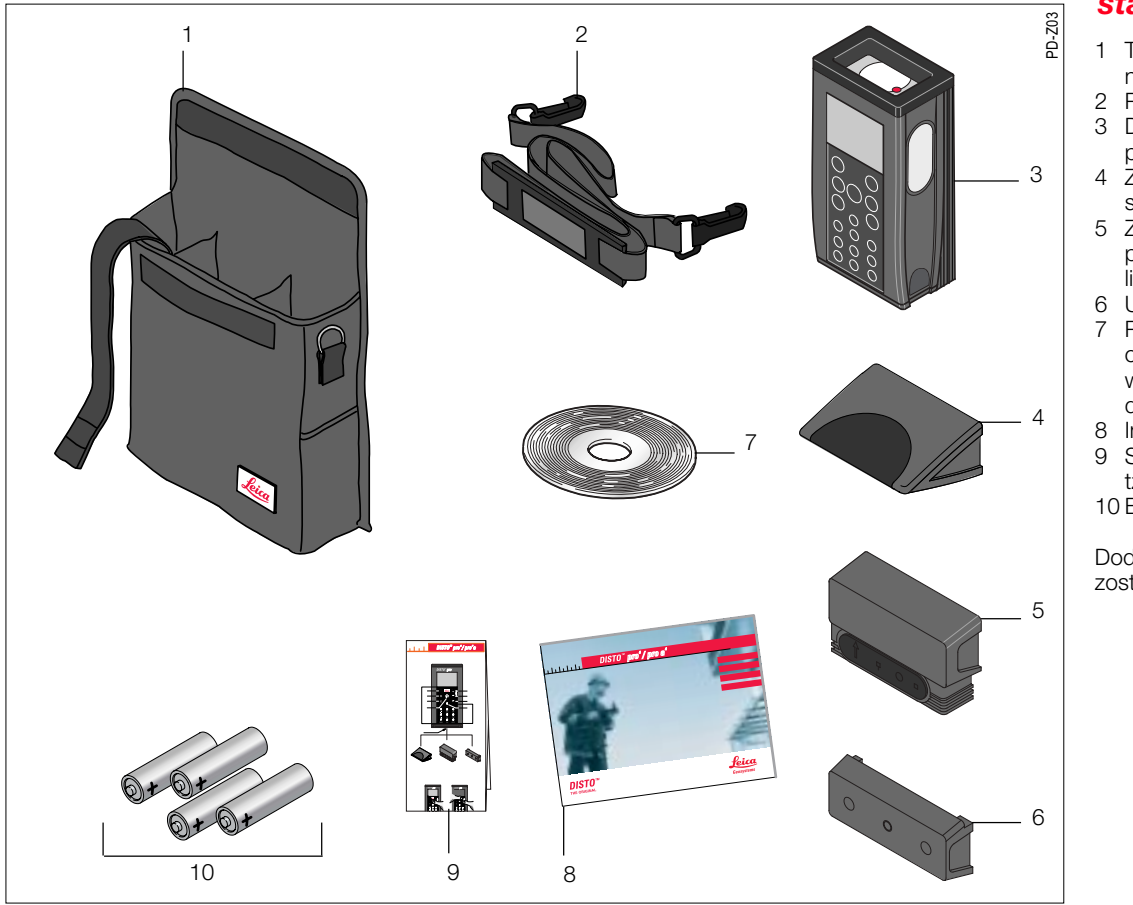

### Instrument podstawowy

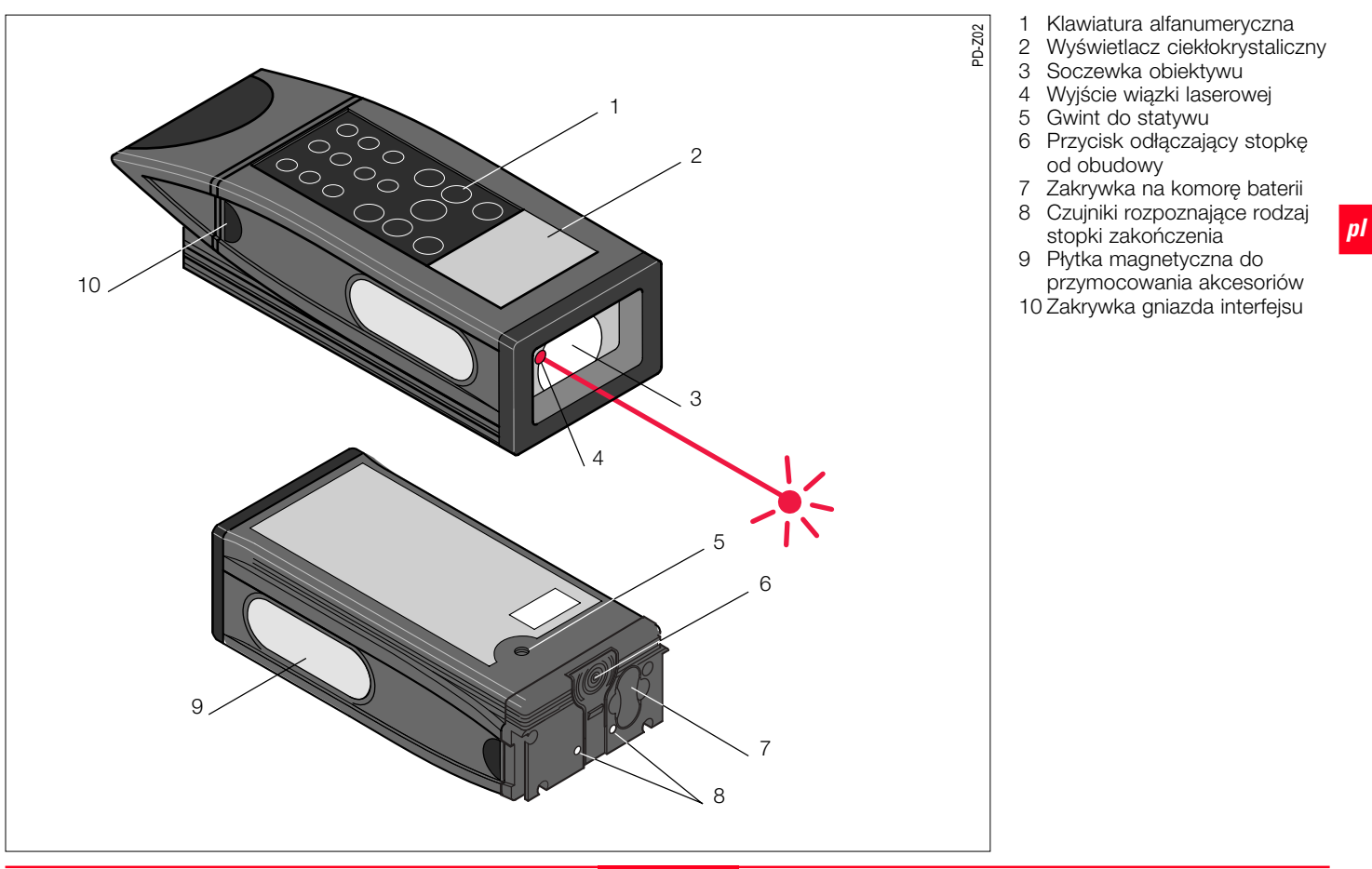

### **Wyświetlacz**

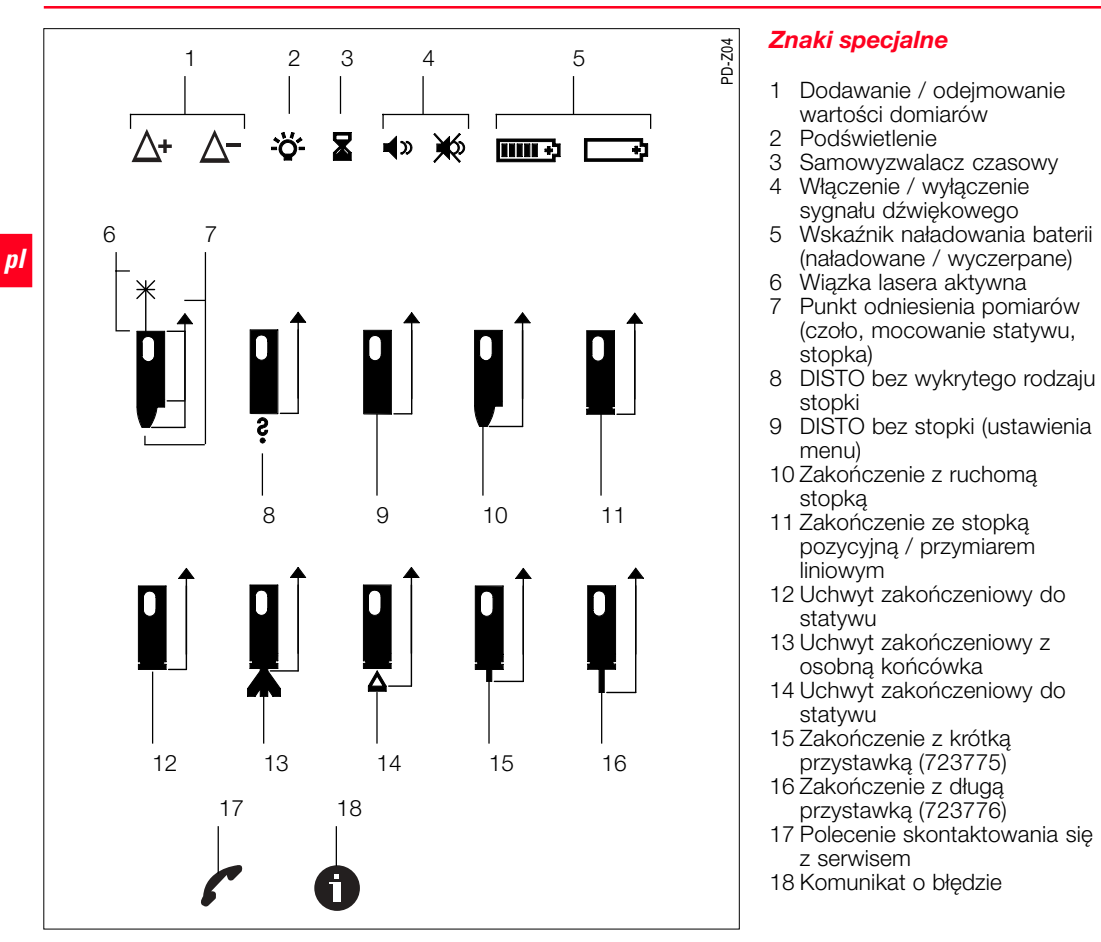

### Klawiatura

#### Przegląd

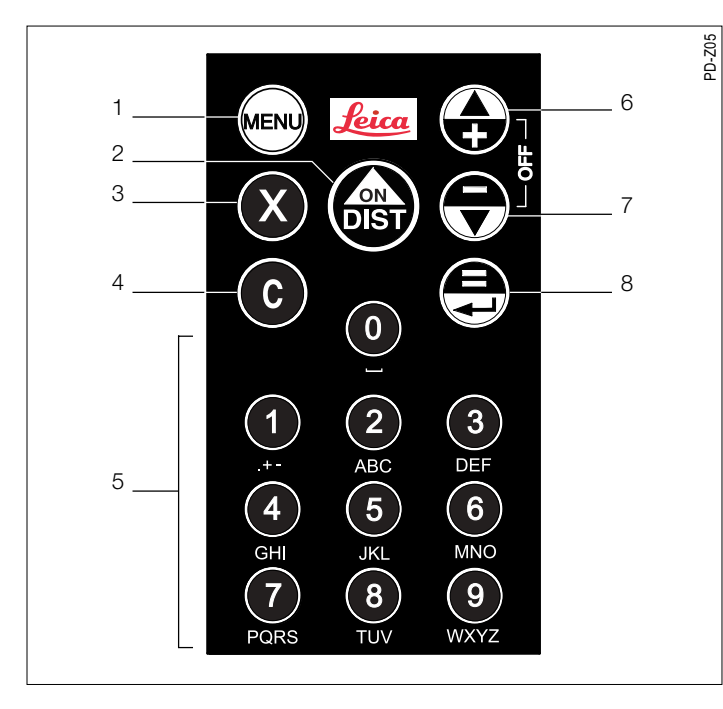

- 1 Przycisk menu
- 2 Przycisk włączania i pomiaru
- 3 Mnożenie, samowyzwalacz
- 4 Przycisk kasowania
- 5 Klawiatura alfanumeryczna (0-9)
- 6 Klawisz nawigacyjny PLUS / "do góry"
- 7 Klawisz nawigacyjny MINUS / "na dół"
- 8 WYNIK / potwierdzenie wprowadzania danych

Przedstawiona tabela zawiera wszystkie znaki możliwe do wyświetlenia na ekranie, które mogą zostać wprowadzone z klawiaturv.

Tabela ze znakami

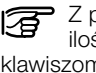

Z powodu braku miejsca, ilość symboli przypisanych klawiszom ograniczono do tych najczęściej używanych.

| Klawisz | z |   |   | p | orzypi | isany | znał | <b>K</b> |   |   |   |   |
|---------|---|---|---|---|--------|-------|------|----------|---|---|---|---|
| 1       |   | + | - | , | ?      | !     | &    | 1        |   |   |   |   |
| 2       | А | В | С | 2 | Ä      | À     | Á    | Â        | Ã | Å | Æ | Ç |
|         | а | b | С | 2 | ä      | à     | á    | â        | ã | å | æ | Ç |
| 3       | D | Е | F | 3 | É      | È     | £    | Ë        |   |   |   |   |
|         | d | е | f | 3 | é      | è     | ê    | ë        |   |   |   |   |
| 4       | G | Н | Ι | 4 | Ì      | Í     | Î    | Ϊ        |   |   |   |   |
|         | g | h | i | 4 | ì      | í     | Î    | ï        |   |   |   |   |
| 5       | J | Κ | L | 5 |        |       |      |          |   |   |   |   |
|         | j | k | Ι | 5 |        |       |      |          |   |   |   |   |
| 6       | М | Ν | 0 | 6 | Ö      | Ñ     | Ò    | Ó        | Ô | Õ | Ø |   |
|         | m | n | 0 | 6 | ö      | ñ     | ò    | ó        | Ô | Õ | Ø |   |
| 7       | Ρ | Q | R | S | 7      |       |      |          |   |   |   |   |
|         | р | q | r | s | 7      |       |      |          |   |   |   |   |
| 8       | Т | U | V | 8 | Ü      | Ù     | Ú    | Û        |   |   |   |   |
|         | t | u | ۷ | 8 | ü      | ù     | ú    | û        |   |   |   |   |
| 9       | W | Х | Y | Z | 9      |       |      |          |   |   |   |   |
|         | W | х | У | z | 9      |       |      |          |   |   |   |   |

### Klawiatura, wyszczególnienie

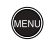

#### Przycisk menu

Wywołanie menu głównego.

Po wprowadzeniu wartości numerycznej z klawiatury, (wielokrotne) przyciśniecie przycisku menu powoduje ustawienie odpowiedniei jednostki (np. m, m<sup>2</sup>, m<sup>3</sup>).

#### Przycisk włączania i pomiaru

Przyciskając klawisze właczania oraz pomiaru w trybie normalnym, nastepuje przełaczenie wiazki laserowej na działanie ciągłe (1.4.2).

Przyciskając klawisze włączania oraz pomiaru w trybie celowania, nastepuie przeiście do pomiaru śledzącego (tzw. "tracking", 1.5.1) lub do pomiaru "maksimum" (4.1) i "minimum" (4.2).

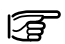

Wyczuwalne "wybrzuszenie" każdego klawisza ma za zadanie ułatwić poprawne przyciskanie (np. w ciemności).

Mnożenie, samowyzwalacz

Przemnożenie dwóch lub kilku. zmierzonych czy też wprowadzonych, wartości (patrz rozdział "Proste obliczenia").

Szybkie, jednorazowe przyciśniecie, podczas, gdy ustawiony jest tryb celowania. uruchamia samowyzwalacz czasowy. Przyciśnięcie i przytrzymanie zwiększa odstęp czasowy. Wyzwalacz uruchomi sie po zwolnieniu przycisku.

Przełaczenie miedzy małymi oraz wielkimi literami, podczas wprowadzania tekstu.

#### Przycisk kasowania

**(c)** 

Krótkie, iednorazowe przyciśnięcie, powoduje skasowanie ostatnio wprowadzonej wartości lub pośredniego wyniku obliczeń.

Podczas obliczeń prowadzonych przez którąś z funkcii lub podczas prowadzonych ustawień menu. przyciśnięcie klawisza kasującego spowoduje usunjecie ostatnjej wartości lub znaku.

Szybkie, pojedyncze lub wielokrotne, naciśniecie przycisku kasowania, spowoduje poruszanie się "wstecz" w strukturze menu.

Aby opuścić ustawienia menu oraz powrócić menu oraz powrócić do funkcji podstawowych, naciśnij przycisk kasujący i przytrzymaj przez dłuższą chwilę.

#### Mawiatur alfanumervczna (0-9)

Klawisz "0" oznacza puste mieisce, Klawisze 1-9 przedstawiają poszczególne znaki (patrz "Tabela ze znakami").

Dostęp do znaków zależy od aktualnie wybranei funkcii.

#### Wprowadzanie liczb

Znaki przypisane do poszczególnych klawiszy są wówczas zablokowane.

Szybkie, dwukrotne przyciśniecie klawisza "1" umożliwia:

- wprowadzenie znaku minusa iako pierwszego.
- ustawienie kropki dziesietnych po wcześniejszym wprowadzeniu przynaimniej jednej cyfry.

Przyciśniecie przez dłuższa chwile klawisza 0 wywołuje miejsce w pamieci urządzenia. do którego zapisać można wprowadzone wartości:

- Przyciśnii 0 do momentu usłyszenia sygnału dźwiekowego (około 1 sek.). Po zwolnieniu, wyświetlona zostanie zawartość przypisana do klawisza 1.
- Przyciśnii 0 do momentu usłyszenia dwóch sygnałów dźwiękowych (około 2 sek.). Po zwolnieniu, wyświetlona zostanie pierwsza wartość zapisana w pamieci urzadzenia.

Szczegółowe informacje znajdują się w rozdziale poświęconym menu, pod hasłem "Pamieć".

#### Wprowadzanie tekstu lub danvch do pamieci

Szybkie, podwóine przyciśniecie danego klawisza powoduje wyświetlenie kolejnej "warstwy" przypisanych znaków.

Przykład: 1 x klawisz 2 = A / a $2 \times \text{klawisz} 2 = B / b \text{ itd.}$ 

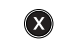

Szybkie przyciśniecie powoduje przełaczenie między wielkimi i małymi literami.

### Klawiatura, wyszczególnienie

Po dłuższej chwili lub po przyciśnięciu innego klawisza, znajdujący się na ekranie kursor przejdzie do kolejnego znaku.

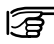

# Jeśli któryś z klawiszy 0-9 przyciśnięty jest przez

dłuższą chwilę, na ekranie pojawia się przypisana cyfra.

#### Przycisk Wynik (=) / e Wprowadź

Szybkie przyciśnięcie powoduje:

- zakończenie obliczeń oraz przedstawienie wyniku,
- opuszczenie funkcji menu oraz przedstawienie wyniku,
- potwierdzenie wprowadzonej wartości lub danego ustawienia.
- potwierdzenie pojedynczego pomiaru w funkcji menu,
- przeiście z poziomu menu do kolejnego podmenu.

Aby zarejestrować daną wartość w pamięci, należy przycisnać klawisz oraz dłużej przytrzymać w takiej pozycji. Zgodnie z funkcjami menu, wszystkie wyniki zapisywane sa według kolejności.

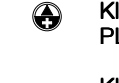

Klawisz nawigacyjny PLUS / "do górv"

#### Klawisz nawigacyjny $\Theta$ MINUS / "na dół"

Bedac w trybie normalnym, przyciskając szybko wymienione klawisze powodujemy:

- ustawienie dodawania lub odeimowania w celu obliczeń.
- przejście kursorem z jednej wprowadzonej wartości na druga.

Przyciskając wymienione klawisze w trybie celowania. powodujemy zmiane miejsca odniesienia pomiarów odległości.

> Przyciśnij oba klawisze jednocześnie w celu wyłaczenia DISTO (tryb

normalny i tryb celowania).

Można również wcisnąć oraz przytrzymać jeden z wymienionych klawiszy, a następnie przycisnąć inny.

### Obsługa urządzenia

Przed pierwszym użyciem, należy włożyć do urządzenia nowe baterie (typ baterii opisano w danych technicznych).

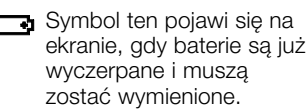

Podczas wymiany baterii, wszelkie dane i ustawienia znajdujące się w pamięci, pozostana niezmienione.

### Wkładanie / Wymiana baterii

1. Naciśnij przycisk zwalniający stopkę zakończenia, a nastepnie odciagnij ja od obudowy.

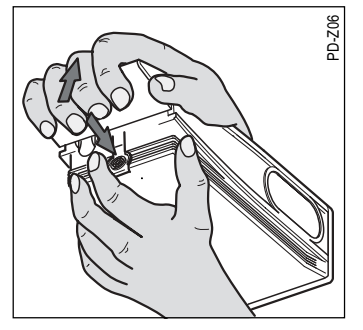

2. Obustronnie ściśnij zakrywke palcami i otwórz komore baterii.

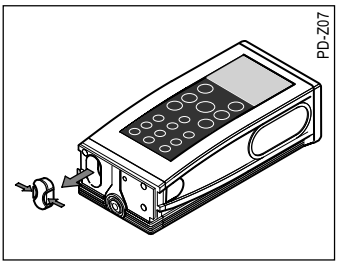

3. Jeśli znajduja się tam stare baterie, usuń je. Umieść nowe baterie zgodnie z kolejnościa biegunów.

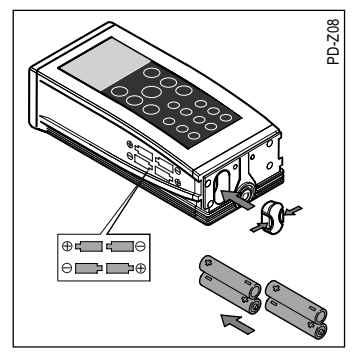

### Wkładanie / Wymiana baterii, wyszczególnienie

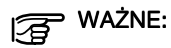

- Poprawny sposób umieszczenia baterii przedstawiony został na obudowie komory.
- Wymieniai zawsze wszystkie baterie równocześnie. Nie mieszaj starych baterii z nowymi.
- Nigdy nie używaj jednocześnie baterii pochodzacych od kilku producentów. Nie wolno również używać baterii innego typu.
- 4. Umieść zakrywkę komory baterii.
- 5. Unieść stopkę zakończenia na zaczepach i przyciśnij w celu zamkniecia.

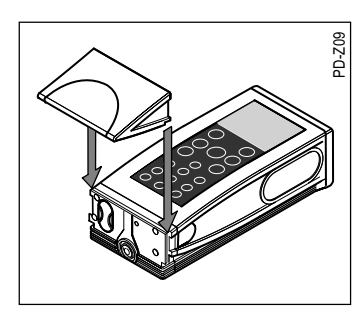

# Włącz DISTO ON

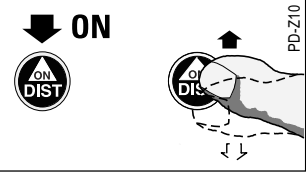

Szybko naciśnij.

DISTO zostanie uruchomione w trybie normalnym. Na ekranie pojawia sie podstawowe ustawienia wraz z ostatnio pomierzona wartościa.

ut» linin +) 3.504m

#### Uruchamianie DISTO po raz pierwszy

Podczas wykonywania opisanej procedury, jako pierwszy pojawi sie wybór jezyka.

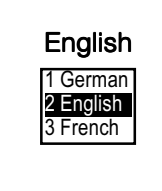

Przy użyciu tych przycisków, wybierz  $\bigcirc$ odpowiadajacy Ci jezyk obsłuai.

Pole wyboru sygnalizowane jest poziomą "belką".

> Przyciśnij szybko, w celu potwierdzenia

Po wyświetleniu "Thank you" ("dziękuję"), pojawi się ekran ustawień podstawowych.

Wyboru języka można dokonać w dowolnej chwili, korzystając z menu "Language" ("Jezyk" -3.2).

Istnieje możliwość załadowania dodatkowego, czwartego języka, poprzez interfeis DISTO.

Każdy koleino załadowany iezyk. będzie w sposób automatyczny zastępował język czwarty w koleiności.

Prosze zapoznać sie z instrukcia oprogramowania DISTO Online Software, która znajduje się na załączonej płycie CD.

#### Przełączanie na tryb celowania

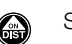

\*

Szybko naciśnij.

DISTO przejdzie z pracy w trybie normalnym do trybu celowania. Widoczna bedzie wiazka lasera.

Znak ten pojawi się w ustawieniach podstawowych., adv właczona jest emisja wiazki lasera.

Jeśli podczas 30 sekund nie zostanie wykonany pomiar odległości, laser zostanie wyłączony w celu oszczędzania baterii. DISTO samoczvnnie przechodzi do trybu normalnego.

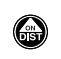

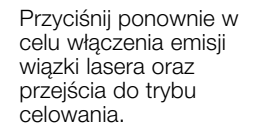

### Wyłączenie DISTO

W celu oszczedzania baterii, DISTO wyłaczy się automatycznie po 90 sekundach. jeśli do tego czasu nie został naciśnięty żaden klawisz, a urzadzenie nie pracuje w trybie ciaqlym.

DISTO można wyłaczyć w każdej chwili manualnie, stosując któraś z poniższych procedur.

1. Dla trybu normalnego

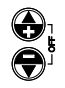

Przyciśnij oba klawisze jednocześnie lub przytrzymaj jeden z nich, po czvm naciśnii drugi.

Możesz także z menu wybrać funkcję "Switch off" ("WYŁACZ").

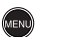

Przyciśnij szybko.

### 3 6 Wprowadź skrót.

2. Dla trybu celowania, w menu funkcvinvm itp.:

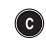

Przyciśnij raz lub wielokrotnie do momentu, gdy na ekranie pojawią się ustawienia trybu normalnego.

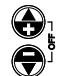

(AR

Następnie przyciśnij oba klawisze jednocześnie lub przytrzymaj jeden z nich, po czym naciśnij drugi.

### Pomiarv

### Włacz DISTO

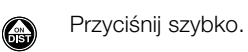

DISTO przeidzie do działania w trybie normalnym.

### Pomiar odległości

Ponownie przyciśnij szybko, aby uaktywnić trvb celowania.

Wyceluj na obiekt, do którego bedzie zmierzona odległość.

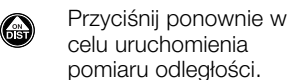

celu uruchomienia pomiaru odległości.

Na wyświetlaczu pojawi sie wynik przedstawiony w wybranej iednostce.

### Menu użytkowe

Z poziomu menu ałównego, wywołać można wiele koleinych podmenu, które umożliwiaja wybór poszczególnych funkcji (patrz "Indeks skrótów").

#### Menu wyboru/menu funkcyjne

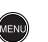

Przyciśnij szybko, gdy urzadzenie iest w trybie normalnym. Pojawi się menu główne.

#### menu

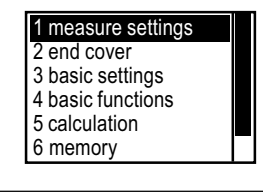

Górna linia menu ałównego pokazuje wybraną funkcję wraz z numerycznym skrótem.

Pozioma, czarna "belka" ustawiona jest na wybranej funkcji. Jeśli wszystkie punkty menu nie mogą być wyświetlone jednocześnie, po prawej ekranu stronie pojawi się pionowy pasek przewijania, który informuje o istnieniu kolejnych punktów.

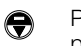

Poprzez kolejne przyciskanie tego klawisza, przesuwamy "belke" i ustawiamy ja na koleinvch punktach menu.

pl

menu 2 end cover 3 basic settings 4 basic functions 5 calculation 6 memory 7 calculator

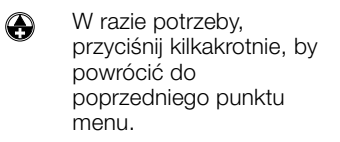

Szybkie przyciśniecie potwierdza wybór.

Nastepnie pojawi sie podmenu, a podczas szybkiego pojawienia sie komunikatu potwierdzającego, usłyszymy sygnał dźwiękowy.

### Menu użytkowe – c.d.

### Używanie różnych stopek

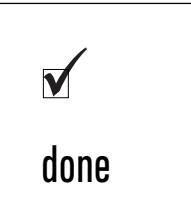

#### Skróty / Szybki wybór

Każde podmenu posiada kod w postaci cvfrv. tzw. "skrót liczbowy".

Wybierając skrót liczbowy, konkretne podmenu lub dana

menu (np. 1.4.2). Opis skrótów

znaiduie sie w odpowiednim

zestawieniu oraz w "Szybkim

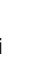

Przyciśnij szybko.

MENU

1

0

2

Podai numer skrótu, np. 1-4-2, co uruchomi ciagla prace lasera.

Podmenu pojawia się "krok po kroku", do momentu pojawienja się żądanej funkcji.

Po wprowadzeniu skrótu, wywołana zostanie dana funkcja oraz pojawi się krótki komunikat potwierdzaiacv.

Używając skrótów do uruchamiania czesto wykorzystywanych funkcji, oszczędzasz czas.

#### Korygowanie wyboru menu

Przyciśnij szybko by  $\bigcirc$ powrócić do poprzedniej pozycji menu.

#### Unieważnianie ustawień funkcii

Komenda "Reset" ("Unieważnii" -3.4) umożliwia eliminacje wprowadzonvch ustawień i wybranych funkcji oraz powrót do wartości domyślnych. Podstawowe ustawienia opisano podczas obiaśniania koleinych funkcji menu.

#### **Opuszczenie menu**

(c)

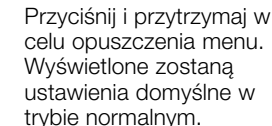

zakończeniowych

DISTO zaopatrzone jest w stopke obrotową, dołączona na zakończeniu obudowy. Aby przystosować instrument do pracy w różnych warunkach oraz umożliwić pomiar w każdej sytuacji, można użyć również dwóch dodatkowych stopek zakończeniowych oraz zestawu akcesoriów. Nie należa one jednak do wyposażenia standardowego.

#### Automatyczne rozpoznawanie stopki zakończeniowei

Czujniki magnetyczne umieszczone na tvlnei ściance urzadzenia. umożliwiaja rozpoznanie stopki zakończeniowei. Automatycznie ustalanv iest rodzai: stopka obrotowa, stopka pozvcvina czv przymiar liniowy. Symbol instrumentu w ustawieniach podstawowych wskazuje iednocześnie, która stopka zakończeniowa jest aktualnie w użyciu oraz jaki jest punkt odniesienia pomiarów odległości.

Automatyczne rozpoznawanie stopki odniesienia:

- nie funkcjonuje przy podłączonym uchwycie adaptującym,
- nie zmienia ustawionego wcześniej punktu odniesienia pomiarów odległości.

DISTO™ pro<sup>4</sup> / pro<sup>4</sup> a-1.0.0pl

funkcja zostaną wybrane w sposób bezpośredni. Skróty liczbowe wvświetlone sa w nawiasach przy opisie funkcji

starcie".

### Używanie różnych stopek zakończeniowych - c.d.

Automatyczne rozpoznawanie stopki zakończeniowej można wyłaczyć poprzez wybranie z poziomu menu funkcii "Recognition off" ("Rozpoznawanie wyłaczone" -2.3.2). W tym przypadku, rodzaj stopki

zakończenia musi zostać wybrany manualnie z podmenu "End covers" ("Zakończenia" -2).

### UWAGA:

Działanie silnych pól magnetycznych może wpłynać na czujnik rozpoznawania stopek zakończeniowych oraz spowodować może występowanie błędów pomiaru. Porada:

Pomiarv w zasiegu pól magnetycznych, np. magnesów. transformatorów itp., należy wykonywać przy wyłaczonym automatycznym rozpoznawaniu stopki zakończeniowej. Podczas pracy należy zachować szczególna ostrożność.

#### Wvmiana stopek zakończeniowych

Procedura wymiany iest taka sama dla każdego rodzaju stoki.

1. Naciśnij przycisk zwalniający oraz podciągnij do góry stopkę.

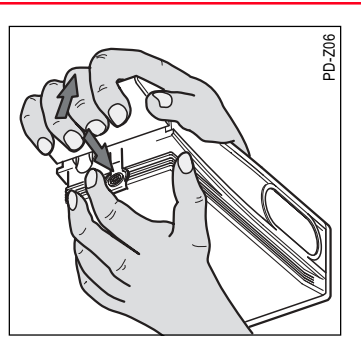

Podczas używania stopki নি pozycyjnej / przymiaru liniowego, przycisk zwalniający znajduje się w małej niszy pod przykrywka.

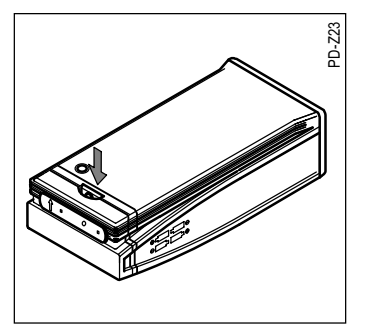

Jeśli w menu nie ustawiono funkcii "No end cover" ("Brak stopki zakończeniowej" - 2.2), wówczas przed wykonaniem pomiaru, pojawi się na ekranie komunikat ("Wybierz stopke zakończeniową").

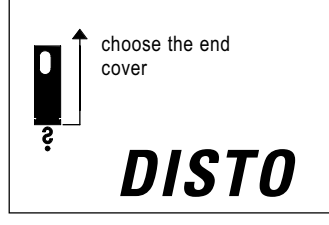

2. Wybierz i umieść stopke w prowadnicy na obudowie, dociśnii ia w kierunku "na dół" oraz sprawdź, czy została domknieta.

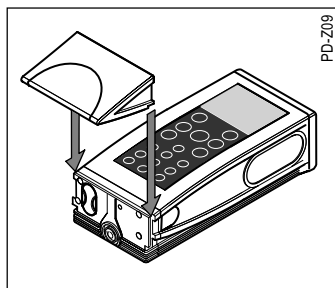

3. Na ekranie pojawi się krótki komunikat, a urządzenie gotowe jest do pracy.

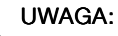

Po zamontowaniu stopki, zwrócić uwagę na możliwość wystąpienia błędów pomiaru odległości.

#### Porada:

Po wymianie stopki, zawsze wykonaj pomiar kontrolny.

Jeśli celowo chcesz wykonać pomiar bez użycia stopki zakończeniowej, po jej usunięciu wybierz koniecznie funkcję "No end cover" ("Brak stopki zakończeniowei" - 2.1).

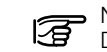

🧩 Nie zaleca się używania DISTO bez stopki. Komora baterii może zostać przez to uszkodzona.

#### Pomiary z płaskich powierzchni

Przy pomiarach prowadzonych od powierzchni stałych, stopkę obróć o 90°.

pl

### Używanie różnych stopek zakończeniowych - c.d.

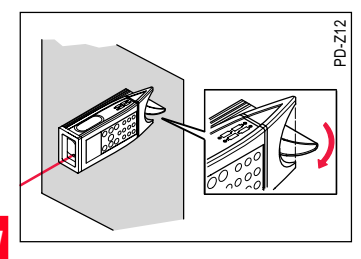

Alternatywnie, użyć można stopki odniesienia lub z przymiarem liniowym.

#### Pomiary z narozników

Dokładne pomiary z naroży wykonywane mogą być tylko z użyciem stopki obrotowej. Ustaw stopkę w pozycji wyjściowej (złóż zgodnie z krawędziami).

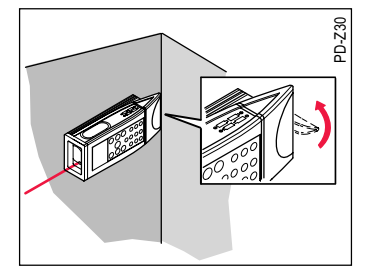

#### Pomiary od krawędzi

Zwykle do tego celu używa się stopki pozycyjnej / przymiaru liniowego.

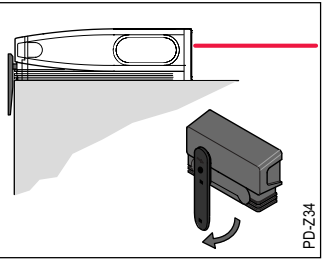

Jako blokujący element pomocniczy, możemy wykorzystać zaczepkę.

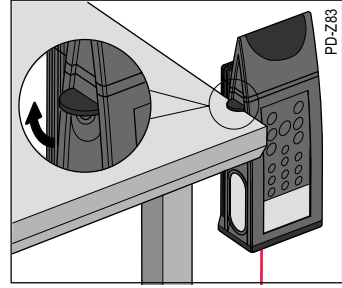

Jeśli posługujemy się zaczepką, jako odniesienie pomiarów musi zostać wybrany statyw (1.1.2).

#### Pomiary przy użyciu stopki z przymiarem liniowym

DISTO przystosowane jest do markowania kolejnych miejsc odniesienia pomiaru, np. podczas tyczenia odcinków prostych.

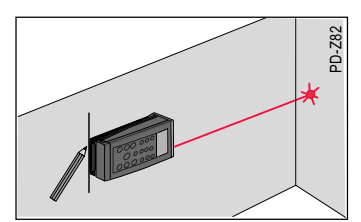

#### Pomiary z uzyciem statywu

Użycie statywu eliminuje wstrząsy urządzenia. Jest to ważne szczególnie przy większych odległościach.

W celu zamontowania na statywie, należy użyć specjalnego gwintu w spodzie obudowy. Gwint statywu nie może być większy niż 5,5 mm. Mocowanie na statywie z większym gwintem spowoduje uszkodzenie DISTO.

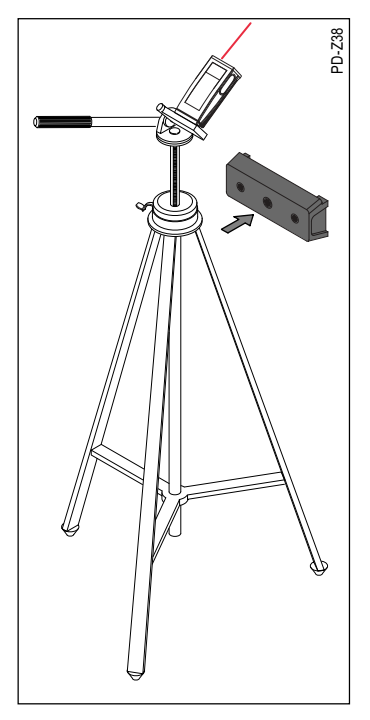

### Używanie różnych stopek zakończeniowych - c.d.

#### Pomiar z użyciem akcesoriów

Uchwyt adaptujący posiada dwa gwinty służące do mocowania (np. do specjalnie, na życzenie Klienta, wykonanych stopek).

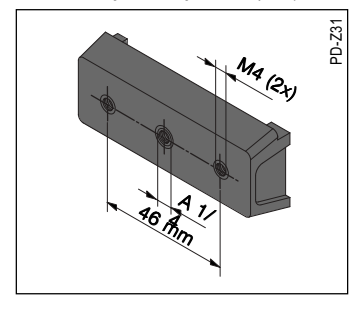

Możliwe rodzaje przyłączeń:

- Zakończenie z krótką przystawką (723775)
- Zakończenie z długą przystawką (723776)

Proszę przeczytać informacje dotyczące akcesoriów. DISTO posiada specjalne funkcje menu (2.2.2 oraz 2.2.3), które pozwalają ustawić odpowiedni rodzaj przystawki. Jeśli DISTO używane jest w miejscach położonych poza zasięgiem ręki, należy przyłączyć specjalną tyczkę teleskopową, wykorzystując gwint statywu.

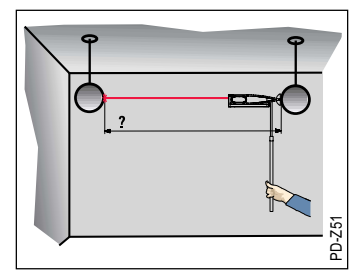

### Proste obliczenia

Kolejne pomiary mogą być wykorzystywane do obliczeń, prowadzonych przy użyciu funkcji matematycznych.

#### Korekty

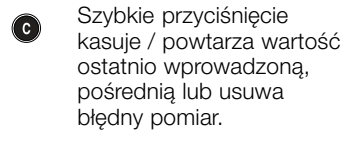

Korekta możliwa jest tylko wówczas, gdy nie został przyciśnięty klawisz wynikowy / wprowadzania.

### Długość

# Całkowita wysokość, całkowita odległość

Pomiar + pomiar = **suma** 

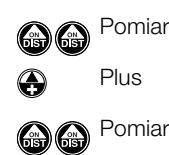

Analogicznie dla łańcucha danych (=dla wielu pomiarów odległości), jak również dla zestawienia **sum powierzchni/ objętości**.

#### Dodawanie, odejmowanie

| Pomiar · | – pomiar = <b>różnica</b> |
|----------|---------------------------|
| <b>A</b> | Pomiar                    |
| •        | Minus                     |
|          | Pomiar                    |
| 9        | = Różnica                 |
|          |                           |

#### Podwajanie wyniku pomiaru

W bardzo prosty sposób można podwajać uzyskane wartości pomiarów, np. w celu określenia obwodu ścian w pokoju:

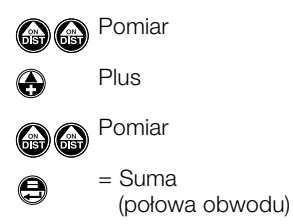

### Długość – c.d.

## Objętość

•
•

Powtórzenie, Podwojenie wartości = Suma (obwód)

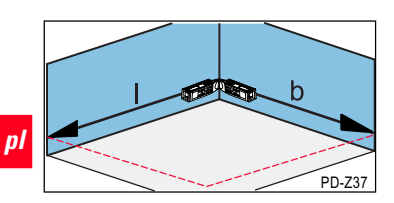

### Powierzchnia

Pomiar x pomiar = **powierzchnia** 

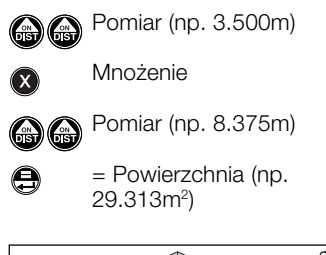

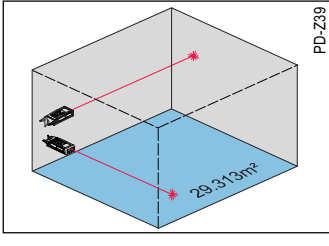

Pomiar x pomiar x pomiar = **Objętość** 

- Pomiar (np. 3.500m)
  - Mnożenie
  - IVITI

 $\mathbf{x}$ 

X

0

- B B Pomiar (np. 8.375m)
  - Mnożenie

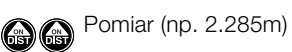

= Objętość (np. 66.980m²)

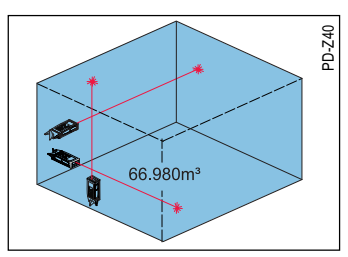

Obliczenia objętości mogą być prowadzone w połączeniu z polem powierzchni

### Funkcje menu

Funkcje menu opisane zostały według kolejności, w jakiej pokazują się na ekranie DISTO, zgodnie z rosnącymi numerami skrótów.

Numery skrótów przedstawione są w nawiasach, w tle funkcji menu.

Sposób korzystania z menu opisany został w rozdziale "Obsługa urządzenia", pod tematem "Menu użytkowe".

Numery skrótów ułatwiają poruszanie się w strukturze menu.

### Measure settings (1) (ustawienia pomiaru)

#### menu

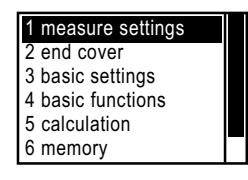

### 9

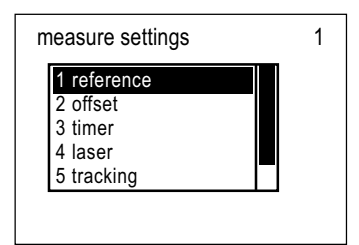

# Reference (1.1) (punkt odniesienia)

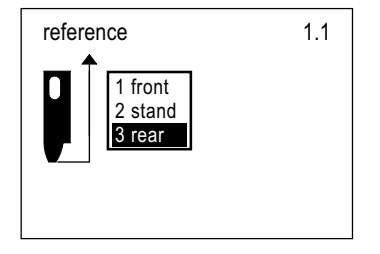

Na ekranie urządzenia, przedstawiona zostanie informacja, do którego miejsca DISTO odniesie pomiary odległości. Punkt odniesienia dotyczy wszystkich wykonanych odtąd pomiarów, a położenie to zmienia się dopiero po wyborze innego punktu.

Ustawienia domyślne: rear (1.1.3)

Symbol miejsca odniesienia pomiarów składa się ze wskaźnika zakończonego strzałką.

W trybie celowania, punkt odniesienia pomiarów może być zmieniany podczas manewrowania klawiszami nawigacyjnymi (+/-). Kolejny odległość zostanie wyznaczona już od ustawionego punktu.

> Front (1.1.1) (czoło) Pomiar odnoszony do czoła dalmierza (część optyczna na przedzie).

# Stand (1.1.2) (gwint do statywu)

Pomiar odnoszony do punktu mocowania statywu (gwint w tylnej części obudowy).

Ustawienie to ma swoje zastosowanie także wówczas, gdy zaczepka przy adapterze traktowana jest jako podpórka pomocnicza.

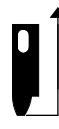

### Rear (1.1.3) (stopka)

Pomiar odnoszony do tylnej krawędzi stopki.

DISTO w sposób automatyczny ustawia punkt odniesienia pomiarów odległości, w zależności od rodzaju używanej stopki. Aby otrzymać więcej informacji, proszę zajrzeć do rozdziału "Używanie różnych stopek zakończeniowych". Należy pamiętać o uruchomieniu automatycznego rozpoznawania stopki zakończeniowej – "End cover recognition on" (2.3.1).

Po dokonaniu wyboru punktu odniesienia pomiarów odległości, na ekranie pojawi się krótki komunikat potwierdzający. DISTO przejdzie do pracy w trybie normalnym, a na wyświetlaczu pojawią się ustawienia podstawowe.

#### Offset (1.2) (Domiary)

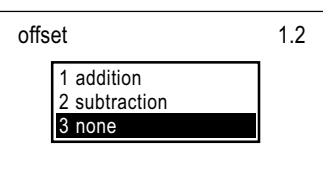

Funkcja pozwala na dodawanie / odejmowanie określonych wartości do poszczególnych pomiarów. Czynności te mogą być pomocne np. przy ustalaniu różnic między wartością zmierzoną a zaprojektowaną itp.

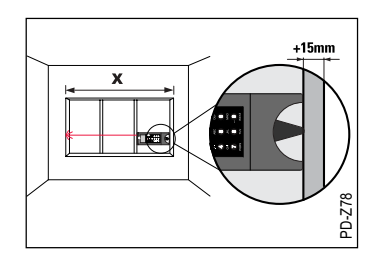

Ustawienia domyślne: none (1.2.3)

#### UWAGA: Po każdym wprowadzeniu / modyfikacji funkcji domiaru, wykonaj zawsze pomiar

wykonaj zawsze pomiar kontrolny. Czesto używane wartości

domiarów mogą zostać zapisane do pamięci wewnętrznej oraz wywoływane, gdy pojawi się taka potrzeba.

#### Addition (1.2.1) (Dodawanie)

Po wybraniu tej funkcji, pojawi się następujący ekran:

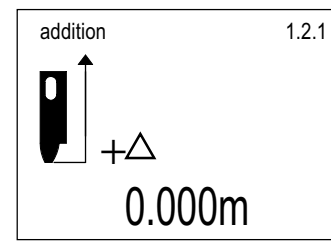

 Wartość domiaru wprowadź z klawiatury bądź wywołaj z pamięci wewnętrznej.

> Naciśnij, by przyjrzeć się jednostkom.

Działania na metrach przeprowadzane są automatycznie i nie występuje tutaj konieczność przyciskania klawisza menu.

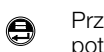

0

Przyciśnij szybko by potwierdzić działanie.

Przyciśnij szybko by przerwać działanie funkcji.

Na ekranie pojawi się krótki komunikat potwierdzający.

▲ DISTO przejdzie do pracy w trybie normalnym. W górnej linii ekranu zostanie wyświetlony znak domiaru.

Domiar dodatni

- stosowany jest do każdego kolejnego pomiaru,
- domyślnie ustawi się podczas kolejnego uruchomienia tej funkcji menu.

#### Subtraction (1.2.2) (Odejmowanie)

Po wywołaniu tej funkcji, pojawi się następujący ekran:

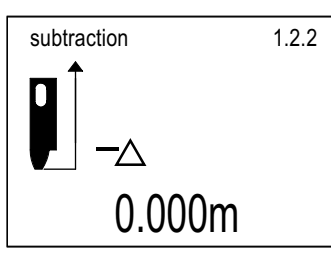

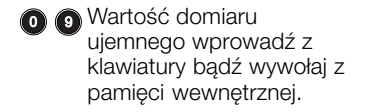

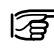

D

 Nie wprowadzaj znaku "minus". Domiar ujemny traktowany jest jako odejmowanie.

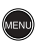

Przyciœnij szybko, by przyjrzeæ siê jednostkom.

Działania na metrach przeprowadzane sa automatycznie i nie występuje tutaj konieczność przyciskania klawisza menu.

- Przyciśnij szybko by potwierdzić wprowadzona wartość.
- Przyciśnij szybko jeszcze raz, by przerwać działanie funkcii.

Na ekranie pojawi sie krótki komunikat potwierdzajacy, a DISTO przejdzie do pracy w trvbie normalnvm.

> W górnej linii ekranu zostanie wyświetlony znak domiaru.

Domiar ujemny

- stosowany jest do każdego kolejnego pomiaru,
- domv
  ślnie ustawi sie podczas kolejnego uruchomienia tej funkcii menu.

#### None (1.2.3) (wyłączenie)

Usuwa dotychczasowa wartość domiaru dodatniego / ujemnego. Po szybkim przyciśnięciu, na wyświetlaczu pojawi się krótki komunikat oraz nastapi opuszczenie ekranu z omawianymi funkcjami.

DISTO przeidzie do pracy w trybie normalnym, a na ekranie pojawią się podstawowe ustawienia.

#### Timer (1.3) (wyzwalacz)

Możliwe jest ustawienie reakcji wyzwalacza pomiaru w przedziale od 5 do 60 sekund. po przyciśnięciu klawisza uruchamiajacego.

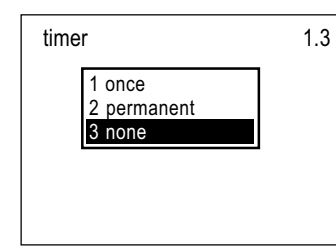

Ustawienia domyślne: none (1.3.3)

Funkcia samowyzwalacza znaiduie zastosowania w sytuacjach, gdy podczas wykonywania pomiaru. utrudniony jest dostęp do przycisków klawiatury.

Ten znak pojawi się w  $\mathbf{Z}$ górnej linii ekranu, po ustawieniu samowyzwalacza.

Once (1.3.1) (pojedynczy)

Po wybraniu tej operacji, pojawi sie nastepuiacy ekran:

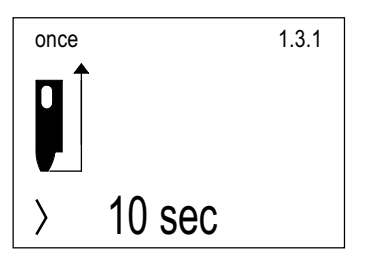

Ustawione opóźnienie dotyczy tvlko najbliższego, pojedynczego pomiaru. Modyfikacja możliwa jest poprzez:

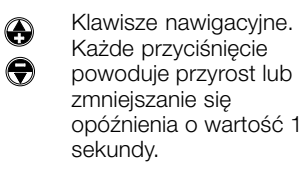

- Wprowadzenie wartości z klawiaturv.
  - Podczas gdy klawisz ten bedzie wciśnięty, wartość opóźnienia wzrasta, maksymalnie do 60 sekund.

Po krótkim naciśnięciu klawisza wprowadzania, na wyświetlaczu pojawi się komunikat, a funkcja zostaje przerwana.

DISTO przejdzie do pracy w trybie normalnym, a wartość opóźnienia czasowego zostanie wyświetlona w ustawieniach podstawowych.

Opóźnienie można również ustawić w trybie celowania:

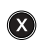

Trzymaj klawisz wciśnięty, do momentu ustawienia żądanej wartości opóźnienia.

Górna linia wyświetlacza przedstawia symbol samowyzwalacza z umieszczoną niżej wartością opóźnienia.

Po zwolnieniu, następuje odliczanie sekund pozostałych do wykonania pomiaru (np. 59,58,57...).

Odliczaniu ostatnich 5 sekund towarzyszy sygnał dźwiękowy. Po ostatnim sygnale, zostaje zmierzona odległość, a na wyświetlaczu pojawia się jej wartość.

DISTO™ pro<sup>4</sup> / pro<sup>4</sup> a-1.0.0pl

**Permanent (1.3.2) (ciągły)** Po wybraniu tej operacji, pojawi się następujący ekran:

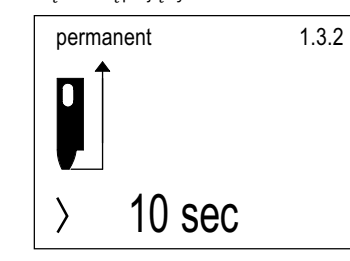

Ustawione opóźnienie dotyczy wszystkich kolejno wykonywanych pomiarów. Modyfikacja możliwa jest poprzez:

- Klawisze nawigacyjne.
  - Każde przyciśnięcie

- powoduje przyrost lub zmniejszanie się opóźnienia o wartość 1 sekundy.
- Wprowadzenie wartości z klawiatury.
  - Podczas gdy klawisz ten będzie wciśnięty, wartość opóźnienia wzrasta, maksymalnie do 60 sekund.

Po krótkim naciśnięciu klawisza wprowadzania, na wyświetlaczu pojawi się komunikat, a funkcja zostaje przerwana. DISTO przejdzie do pracy w trybie normalnym, a wartość opóźnienia czasowego zostanie wyświetlona w ustawieniach podstawowych.

#### None (1.3.3) (wyłączony)

Po przyciśnięciu klawisza wprowadzania, wyzwalanie ciągłe zostaje zatrzymane oraz następuje opuszczenie ekranu menu przedstawionych funkcji.

#### Laser (1.4)

83

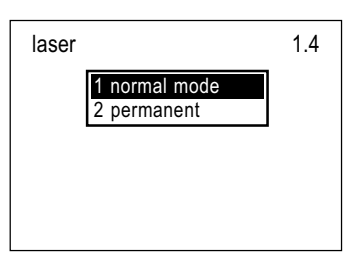

Ekran przedstawia tryb, w którym pracuje urządzenie, gdy włączona została emisja lasera.

Tryb normalny: laser wyłączy się automatycznie po 30 sekundach.

Tryb ciągły: wiązka lasera będzie emitowana tak długo, jak włączone jest DISTO. Ustawienia domyślne: Normal (1.4.1)

#### Normal mode (1.4.1) (normalny)

Po przyciśnięciu klawisza wprowadzania, następuje wyjście z menu funkcyjnego, a na ekranie pojawią się ustawienia podstawowe.

Symbol ten pojawia się w ustawieniach podstawowych przez cały czas emisji wiązki lasera. pl

#### Permanent (1.4.2) (ciągły)

Po przyciśnięciu klawisza wprowadzania, następuje wyjście z menu funkcyjnego, a na ekranie pojawią się ustawienia podstawowe. Uruchomiony zostaje tryb pracy ciągłej.

Każde przyciśnięcie klawisza "ON" oraz klawisza pomiarowego, uruchamiają natychmiastowo pomiar odległości.

 Symbol ten pojawia się w ustawieniach podstawowych przez cały czas emisji wiązki lasera.

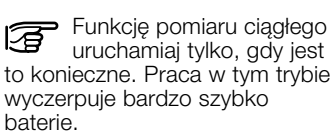

Język polski

#### Tracking (1.5) (pomiar śledzacy)

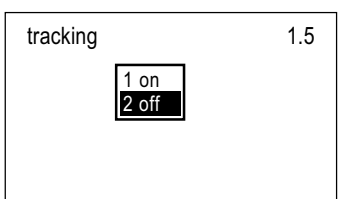

Z poziomu tego menu, możemy uruchomić pomiar śledzacy ("tracking").

Dzięki tej funkcji, możemy mierzyć odległości do obiektów poruszających się. Kolejnym zastosowaniem może być wykonanie tyczenia ciagłego.

Ustawienia domyślne: off (1.5.2)

#### On (1.5.1) (właczony)

Po przyciśnieciu klawisza wprowadzania, na ekranie pojawi się krótki komunikat oraz nastepuje wyjście z menu.

DISTO przeidzie do pracy w trybie normalnym. W górnej linij ekranu pojawi sie napis "Track" ("Śledzenie").

Pomiar śledzący ("tracking") uruchamia sie poprzez dwukrotne przyciśniecie przycisku wyzwalającego pomiar. W dolnei linii wyświetlacza przedstawiona jest aktualna wartość zmierzonej odległości.

Szybkie przyciśniecie klawisza uruchamiajacego pomiar powoduje zatrzymanie funkcij śledzenia. Ostatnia wartość zmierzonej odległości może zostać zarejestrowana w pamieci wewnętrznej oraz może być użvta w obliczeniach.

Pomiar śledzący, wykonywany przez dłuższy czas, powoduje szybkie wyczerpanie baterii.

#### Off (1.5.2) (wyłączony)

Po przyciśnieciu klawisza wprowadzania, na ekranie pojawi się krótki komunikat oraz nastepuje wviście z menu.

DISTO przejdzie do pracy w trybie normalnym. Na ekranie wyświetlone zostaną ustawienia podstawowe.

#### Send (1.6) (wyślij)

Funkcia ta umożliwia dokonywanie transmisii danvch z DISTO. poprzez specjalny interfejs, do komputera PC lub do laptopa.

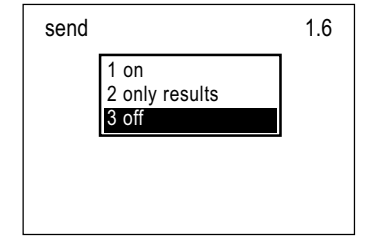

Ustawienia domvślne: off (1.6.3)

#### On (1.6.1) (uruchomienie)

Wszystkie pomiary oraz obliczenia zostana przetransmitowane do komputera; interfejs umożliwia transmisie ciaoła.

#### Only results (1.6.2) (tylko wvniki)

Transmitowane sa tvlko wvniki pomiarów bezpośrednich dotvczv to np. wyników pomiaru śledzacego "minimum" czy "maksimum" itd.) lub obliczeń.

#### Off (1.6.3) (wyłączenie)

Transmisia danvch zostanie wyłączona.

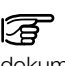

Przedstawione funkcje opisano również w dokumentacii technicznei "online", która znajduje się na płycie CD.

### End cover (2) (stopki

zakończeniowe)

0

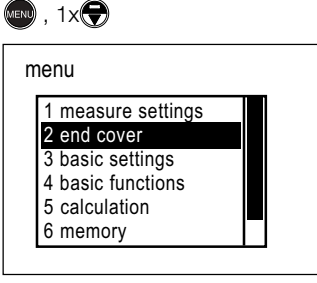

## end cover 2 1 without end cover 2 adapter end cover 3 recognition

#### Without end cover (2.1) (brak stopki)

Wybór tej funkcji umożliwia używanie DISTO bez stopki na zakończeniu obudowy.

Po przyciśnieciu klawisza wprowadzania, na ekranie pojawi sie krótki komunikat, a funkcja zostaje przerwana.

### End cover (stopki zakończeniowe) - c.d.

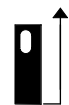

DISTO przeidzie do pracy w trybie normalnym, a na ekranie pojawią się ustawienia podstawowe. Wyświetlony zostanie również znak urzadzenia bez stopki zakończeniowej.

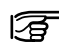

Należy unikać używania DISTO bez stopki zakończeniowej, ponieważ komora baterii narażona jest

#### Adapter end cover (2.2) (uchwyt adaptujacy)

wtedy na uszkodzenie.

| 1 without add-on<br>2 accessory 723775<br>3 accessory 723776<br>4 pivot gap<br>5 individual extension | adapter end cover                                                                                     |  |  |
|----------------------------------------------------------------------------------------------------|----------------------------------------------------------------------------------------------------|--|--|
|                                                                                                    | 1 without add-on<br>2 accessory 723775<br>3 accessory 723776<br>4 pivot gap<br>5 individual extension |  |  |

W przedstawionym menu, możemy wybrać odpowiednia stopke zakończeniowa, która użyjemy do pomiaru. Wybór definiuje automatycznie tylne miejsce odniesienia pomiarów.

Ustawienia domvślne: brak. co oznacza, że zapamiętywane będą ostatnio wprowadzane ustawienia.

#### Without add-on (2.2.1) (bez nasadki)

Funkcję należy wybrać, jeśli używamy stopki zakończeniowej bez dodatkowych elementów.

Po przyciśnięciu klawisza wprowadzania, na ekranie pojawi sie krótki komunikat oraz nastepuje wviście z menu.

> ▲ DISTO przeidzie do pracy w trybie normalnym. Na ekranie wyświetlony zostanie symbol używanej aktualnie nasadki.

#### Accessory (akcesoria) 723775 (2.2.2)

Funkcia ta ustawia tvlne miejsce odniesienia na stopke zakończeniową z możliwością dołaczenia krótkiej nasadki (patrz: "Informacje użytkownika", "Akcesoria").

Po przyciśnieciu klawisza wprowadzania, na ekranie pojawi sie krótki komunikat oraz nastepuje wviście z menu.

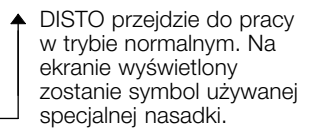

#### Accessory (akcesoria) 723776 (2.2.3)

Funkcja ta ustawia tylne miejsce odniesienia na stopke zakończeniowa z możliwościa dołaczenia długiej nasadki (patrz: "Informacje użytkownika", "Akcesoria").

Po przyciśnieciu klawisza wprowadzania, na ekranie pojawi się krótki komunikat oraz nastepuje wyjście z menu.

> DISTO przejdzie do pracy w trybie normalnym. Na ekranie wyświetlony zostanie symbol używanej specjalnej nasadki.

#### Pivot gap (2.2.4) (końcówka do statvwu)

Funkcia ta używana jest wówczas. gdy przy pomiarach używamy statywu oraz specjalnego adaptera nasadkowego.

Aby ustawić tylne miejsce odniesienia pomiarów, należy wprowadzić odległość pomiedzy tylna krawedzia adaptera nasadkowego a główna osia statywu.

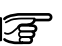

Dla statywu "SLIK U9000", zalecana wartościa, która należy wprowadzić podczas pracy z DISTO, jest 0.054 m.

Po wywołaniu funkcji, pojawi się następujący ekran:

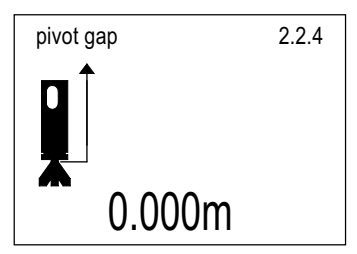

pl

Wyświetlona bedzie ostatnio wprowadzona wartość odstepu miedzy adapterem nasadkowym a gwintem statywu.

Wprowadź nową wartość odstepu z klawiatury lub wywołaj ia z pamięci wewnętrznej urządzenia.

Szybkie przyciśniecie 0 potwierdza wprowadzona wartość.

Ponownie szybko A przycisnać, aby opuścić menu.

Na ekranie pojawi się krótki komunikat, a DISTO przejdzie do pracy w trybie normalnym.

### End cover (stopki zakończeniowe) - c.d.

Wprowadzone wielkości odstepów beda brane pod uwagę tylko wówczas, gdy mieisce odniesienia pomiarów ustawiono na "tvł".

#### Individual extension (2.2.5) (nasadka użvtkownika)

Funkcia ta służy do wybrania innvch nasadek zakończeniowych, które sa zdefiniowane osobiście przez użvtkownika.

Aby ustawić odpowiednie tylne mieisce odniesienia pomiarów. należy podać odstęp między tylną częścią uchwytu adaptujacego a nalozona nasadka użvtkownika.

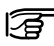

nl

Dopuszczalne jest wprowadzanie wartości uiemnvch.

Po uruchomieniu funkcii, pojawi sie nastepujacy ekran:

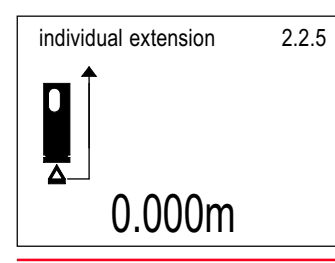

Wyświetlona zostanie ostatnio używana wartość odstepu miedzy tvlna cześcia uchwytu adaptujacego a nalożona nasadka użvtkownika.

Wprowadź nowa wartość z klawiatury lub wywołaj z pamięci wewnetrznej urządzenia.

- Szybkie przyciśniecie potwierdza wprowadzona wartość.
- 8 Ponownie szybko przycisnąć, aby opuścić menu.

DISTO przejdzie do pracy w trybie normalnym, a na ekranie pojawia sie ustawienia podstawowe. Wyświetlony zostanie również symbol informujacy o dołaczonej indywidualnej nasadce.

Wprowadzone wielkości odstepów beda brane pod uwagę tylko wówczas, gdy miejsce odniesienia pomiarów ustawiono na "tył".

#### **Recognition** (2.3) (rozpoznawanie)

Funkcja ta umożliwia włączanie i wyłaczanie automatycznego rozpoznawania rodzaju dołączonej stopki zakończeniowei.

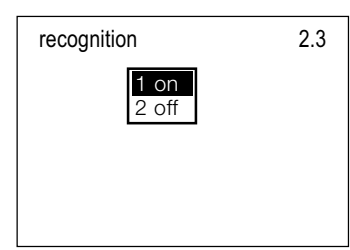

Rozpoznawanie F automatyczne współpracuje tylko ze stopka obrotową, stopką pozycyjną oraz z przymiarem liniowym. Prosze zajrzeć do rozdziału "Używanie stopek zakończeniowych".

Ustawienie domyślne: on (2.3.1)

#### On (2.3.1) (właczone)

Rozpoznawanie automatyczne właczone.

Po przyciśnieciu klawisza wprowadzania, na ekranie pojawi sie krótki komunikat oraz nastapi wyjście z menu.

DISTO przejdzie do pracy w trybie normalnym. Na ekranie wyświetlone zostana ustawienia podstawowe oraz symbol rozpoznanej stopki zakończeniowej.

#### Off (2.3.2) (wyłączone)

Rozpoznawanie automatyczne wvłaczone.

Po przyciśnięciu klawisza wprowadzania, na ekranie pojawi się krótki komunikat oraz nastąpi wviście z menu.

DISTO przejdzie do pracy w trybie normalnym. Na ekranie wyświetlone zostana ustawienia podstawowe oraz symbol ostatnio użvwanej stopki zakończeniowei.

Dla każdej nowo stosowanaj start stosowanej stopki, należy dokonać odpowiednich ustawień menu.

#### Rotating foot (2.4) (stopka obrotowa)

Funkcia ta:

- pozwala na ustawienie miejsca odniesienia pomiarów na stopke obrotowa.
- pojawia sie w menu tylko wówczas, gdy wyłączone zostało automatyczne rozpoznawanie aktualnie używanej stopki.

### Basic settings (3) (ustawienia podstawowe)

3

Po przyciśnięciu klawisza wprowadzania, na ekranie pojawi się krótki komunikat oraz nastąpi wyjście z menu. DISTO przejdzie do pracy w trybie normalnym a na ekranie wyświetlone zostaną ustawienia podstawowe.

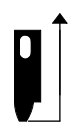

 Od tej chwili, w ustawieniach podstawowych pojawi się symbol stopki obrotowej.

#### Aligning end (2.5) (zakończenie liniowe)

Funkcja ta:

- pozwala na ustawienie miejsca odniesienia pomiarów na stopkę pozycyjną / przymiar liniowy,
- pojawia się w menu tylko wówczas, gdy wyłączone zostało automatyczne rozpoznawanie aktualnie używanej stopki.

Po przyciśnięciu klawisza wprowadzania, na ekranie pojawi się krótki komunikat oraz nastąpi wyjście z menu. DISTO przejdzie do pracy w trybie normalnym a na ekranie wyświetlone zostaną ustawienia podstawowe.

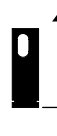

Od tej chwili, w ustawieniach podstawowych pojawi się symbol stopki odniesienia / przymiaru liniowego.

## (ININI), 2x

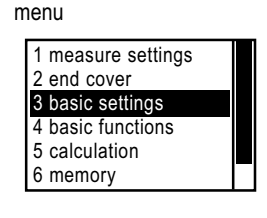

## 9

| 1 units      |  |
|--------------|--|
| 2 language   |  |
| 3 beep       |  |
| 4 reset      |  |
| 5 lighting   |  |
| 6 switch off |  |

### Units (3.1) (jednostki)

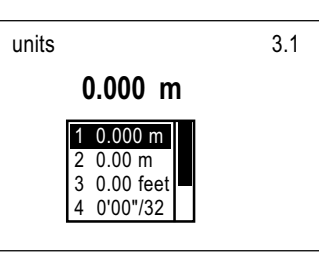

Ustaw jednostkę, w której przedstawione zostaną wykonane pomiary odległości oraz wyniki obliczeń. Ponadto, jeśli używaną jednostką są metry, można ustawić liczbę dziesiętnych. Ustawienie domyślne: 0,000 m (3.1.1)

### 0.000 m (3.1.1)

Po wybraniu takiej dokładności wyświetlania wyniku:

- następuje wyjście z menu, a na ekranie pojawiają się ustawienia podstawowe,
- wszystkie miary podawane będą odtąd w metrach z dokładnością do trzeciego miejsca po przecinku.

### 0.00 m (3.1.2)

Po wybraniu takiej dokładności wyświetlania wyniku:

- następuje wyjście z menu, a na ekranie pojawiają się ustawienia podstawowe,
- wszystkie miary podawane będą odtąd w metrach z dokładnością do drugiego miejsca po przecinku.

### 0.00 ft (3.1.3)

Po wybraniu takiej dokładności wyświetlania wyniku:

- następuje wyjście z menu, a na ekranie pojawiają się ustawienia podstawowe,
- wszystkie miary podawane będą odtąd w stopach z dokładnością do drugiego miejsca po przecinku.

#### 0'/00"/32 (3.1.4)

Po wybraniu takiej dokładności wyświetlania wyniku:

- następuje wyjście z menu, a na ekranie pojawiają się ustawienia podstawowe,
- wszystkie miary podawane będą odtąd w stopach i calach.

W przypadku cali, zamiast dziesiętnych części podana wielokrotność ułamka 1/32.

Przykład: 8,5 cala = 8 cali 16/32

#### 0.0 in (3.1.5)

Po wybraniu takiej dokładności wyświetlania wyniku:

- następuje wyjście z menu, a na ekranie pojawiają się ustawienia podstawowe,
- wszystkie miary podawane będą odtąd w calach z dokładnością do jednego miejsca po przecinku.

#### 0"/32 (3.1.6)

Po wybraniu takiej dokładności wyświetlania wyniku:

- następuje wyjście z menu, a na ekranie pojawiają się ustawienia podstawowe,
- wszystkie miary podawane będą odtąd w calach (in).

W przypadku cali, zamiast dziesiętnych części podana wielokrotność ułamka 1/32.

### Basic settings (ustawienia podstawowe) - c.d.

#### Language (3.2) (język)

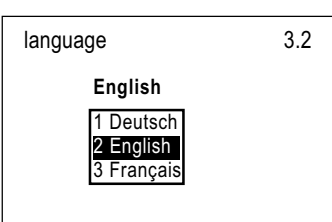

Ustaw język obsługi DISTO.

Menu pozwala na zmianę wybranego języka obsługi urządzenia.

Ustawienia domyślne: brak

Dostępne języki obsługi dalmierza:

#### Deutsch (3.2.1) (niemiecki)

English (3.2.2) (angielski)

Français (3.2.3) (francuski)

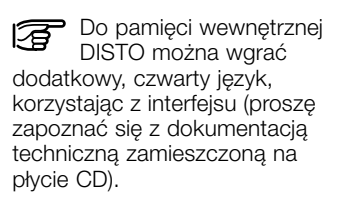

Po przyciśnięciu klawisza wprowadzania, na ekranie pojawi się krótki komunikat w wybranym języku oraz nastąpi wyjście z menu.

DISTO przejdzie do pracy w trybie normalnym a na ekranie, w wybranym języku, wyświetlone zostaną ustawienia podstawowe.

#### Beep (3.3) (sygnał dźwiękowy)

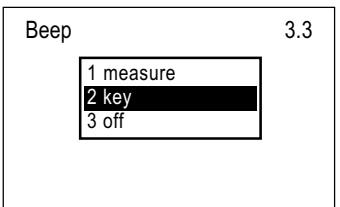

Ustawienie to powoduje sygnalizowanie każdego przyciśnięcia klawisza oraz wykonania pomiaru za pomocą sygnału dźwiękowego.

#### ∢» / ★ Beep on / off

Po włączeniu DISTO, na ekranie pojawi się któryś z przedstawionych symboli. W momencie, gdy z wyświetlacza zniknie symbol "sygnał dźwiękowy włączony", natychmiast pojawi się odpowiednio "sygnał dźwiękowy wyłączony".

Ustawienie domyślne: Key (3.3.2)

#### Measure (3.3.1) (pomiar)

Każdy wykonany pomiar sygnalizowany jest dźwiękiem.

#### Key (3.3.2) (przycisk)

Każde naciśnięcie przycisku sygnalizowane jest dźwiękiem.

#### Off (3.3.3) (wyłączony)

Sygnał dźwiękowy jest wyłączony.

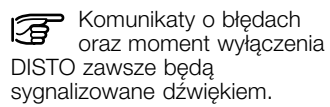

#### Reset (3.4) (kasowanie)

Kasuje ustawienia użytkownika i przywraca wartości domyślne dla DISTO.

Po przyciśnięciu klawisza wprowadzania:

- kasowanie następuje natychmiast,
- na ekranie pojawia się stosowny komunikat,
- następuje wyjście z menu.

DISTO przechodzi do pracy w trybie normalnym, a na ekranie pojawiają się ustawienia podstawowe.

# Lighting (3.5) (podświetlenie ekranu)

| lighting |       | 3.5 |
|----------|-------|-----|
|          | 1 on  |     |
|          | 2 011 |     |
|          |       |     |
|          |       |     |

W zakresie tego menu, możemy włączyć lub wyłączyć podświetlenie ekranu.

Ustawienie domyślne: off (3.5.2)

#### On (3.5.1) (włączone)

Komenda włącza podświetlenie ekranu.

Po przyciśnięciu klawisza wprowadzania, na ekranie pojawia się krótki komunikat oraz następuje wyjście z menu.

### Basic functions (4) (funkcje podstawowe)

4

DISTO przechodzi do pracy w trybie normalnym, a na ekranie pojawiają się ustawienia podstawowe.

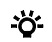

Symbol ten poiawi sie w górnei linii ustawień podstawowych.

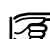

Z podświetlania ekranu korzystej tr korzystai tylko wtedy, ieśli iest to konieczne, ponieważ powoduje to szybkie wyczerpanie baterii.

#### Off (3.5.2) (wyłączone)

Komenda wyłacza podświetlenie ekranu.

Po przyciśnięciu klawisza wprowadzania:

- nastepuie opuszczenie menu.
- na ekranie pojawia się komunikat potwierdzaiacy.
- wyświetlone zostaną ustawienia podstawowe.

#### Switch off (3.6) (wyłączenie DISTO)

Funkcja ta powoduje wyłaczenie urzadzenia.

Przyciśniecie klawisza wprowadzania sygnalizowane jest dźwiękiem, po czym DISTO zostaje wyłaczone.

Inne możliwości wyłączenia DISTO opisane zostokowi DISTO opisane zostały w rozdziale "Wyłaczanie DISTO".

### MENU , 3x 🕀

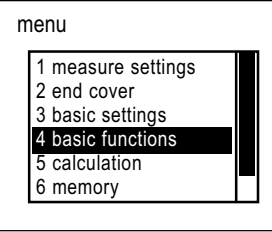

### 0 basic functions 1 maximumtrac 2 minimumtrac 3 required distance 4 pythagoras 5 height 6 accuracy

#### Maximumtrac (4.1) (śledzenie "maksimum")

Poprzez pomiar śledzący "maksimum", znajdowana jest maksymalna wartość mierzonej odległości.

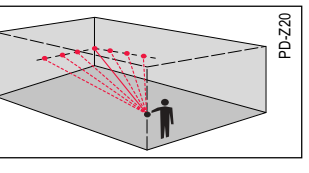

#### Przykłady zastosowań:

- pomiar przekątnych pokoju,
- pomiar maksymalnei odległości do powierzchni nierównej badź falistei.
- pomiar maksymalnej odległości w dużych halach,
- wyznaczanie wysokości kalenicy od dolnej cześci fasady.
- wszedzie tam, gdzie panuja trudne warunki pomiaru lub słabe oświetlenie (kanały, szyby górnicze itp.).

Po wyborze tej funkcii:

- zostaje uaktywniona wiazka lasera w trybie celowania.
- pojawia się poniższy ekran:

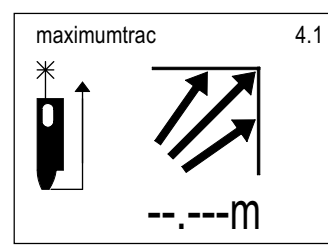

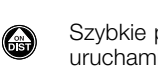

Szybkie przyciśnięcie uruchamia pomiar śledzacy ("tracking").

W przypadku pomiaru przekatnych pokoju:

- wyceluj wiazke lasera na punkt w przeciwległym narożniku,
- przesuwaj wiązkę powoli, poprzez narożnik.

W funkcji śledzenia, DISTO wykonuje ciaoła serie pojedynczych pomiarów.

Najdłuższa, zmierzona odległość jest na bieżaco aktualizowana i wyświetlana na ekranie.

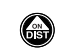

Przyciśnij szybko, by zakończyć pomiar ciągły. pl

DISTO przejdzie do pracy w trybie normalnym, a na ekranie, w ustawieniach podstawowych. pojawi sie maksymalna wartość spośród zmierzonych odległości.

#### Minimumtrac (4.2) (śledzenie *"minimum"*)

Poprzez pomiar śledzący "minimum", znajdowana jest minimalna wartość mierzonej odleałości.

Język polski

#### Przykłady zastosowań

- wymiarowanie pomieszczeń,
- wyznaczanie odległości minimalnych do powierzchni nierównych i falistych,
- pomiary w płaszczyźnie poziomej oraz domiary prostokątne, bez użycia statywu.

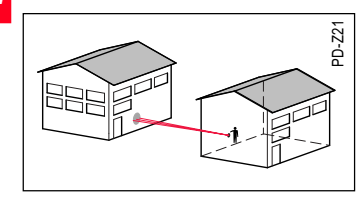

Po uruchomieniu tej funkcji:

- wiązka lasera działa w trybie celowania,
- pojawi się następujący ekran:

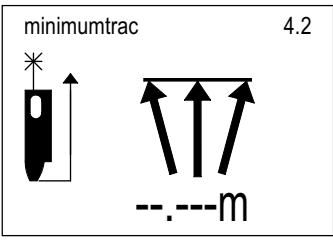

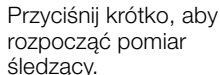

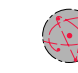

Wyceluj laserem na cel. Poruszaj DISTO powoli i dokładnie poprzez mierzony obiekt.

W funkcji "śledzenia", DISTO wykonuje ciągłą serię pojedynczych pomiarów odledłości.

Najkrótsza, otrzymana odległość zostanie zaktualizowana oraz przedstawiona na wyświetlaczu.

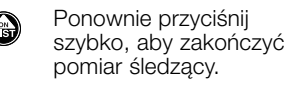

DISTO przejdzie do pracy w trybie normalnym oraz wyświetli minimalną wartość odległości, w ustawieniach podstawowych.

#### Required distance (4.3) (ustalona odległość)

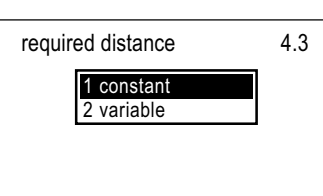

W przedstawionym menu, dokonujemy wyboru między tyczeniem odległości ustalonych lub zmiennych.

Wprowadzone wartości zostaną zapamiętane nawet po wyłączeniu urządzenia.

Podczas tyczenia, opracowywana odległość podzielona zostaje na odcinki. Począwszy od określonego punktu, DISTO przedstawia kolejne odległości. Po zweryfikowaniu, wyznaczone punkty mogą zostać zamarkowane, po czym operator przechodzi na nie z urządzeniem, przeprowadzając w ten sposób tyczenie całej, zadanej długości.

#### Przykłady zastosowań:

- Wyznaczanie odległości między krokwiami. Dzięki tej funkcji, DISTO może być efektywnie stosowane na budowach.
- Rejestracja odległości podczas wyznaczania ścian oraz pomiary kontrolne.
- Rejestrowanie wymiarów paneli, po czym wywołanie ich na bieżąco z pamięci wewnętrznej podczas prac realizacyjnych.

Wymienione przykłady wskazują także, w jaki sposób wykonać pomiary kontrolne na budowie.

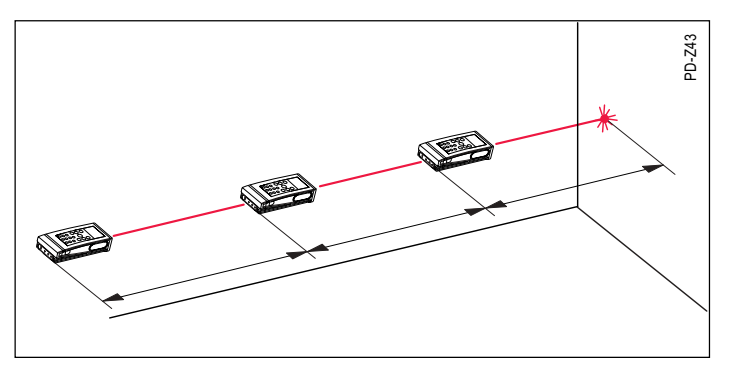

Język polski

 $\bigcirc$ 

obok litery "a".

obok litery "x".

O 
 Wprowadź nową

wewnetrznej.

odległość z klawiatury lub

wywołaj ją z pamięci

Przyciśnij szybko, by

potwierdzić wybór.

Używając klawiszy

na czarno stała "x".

O O Wprowadź wartość stałej

"x" z klawiaturv lub

wewnetrznej.

Wpisana odległość pojawi się

wywołaj ja z pamieci

nawigacyjnych, zaznacz

Wpisana odległość pojawi się

Constant (4.3.1) (stała) Funkcja umożliwia tyczenie stałych wartości.

Po uruchomieniu funkcji, pojawi się następujący ekran:

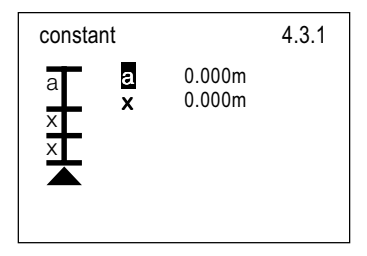

#### Pola wprowadzania

- a odległość, od której rozpocznie sie tyczenie
- x stała odległość, która użyta zostanie do kilkakrotnego wyznaczenia

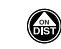

Przyciśnij szybko w celu przejścia do funkcji Liczba tyczonych pomiaru oraz rozpoczęcia odcinków zależna iest od tvczenia. maksymalnego zasiegu pomiaru,

Wyceluj wiązkę lasera na cel.

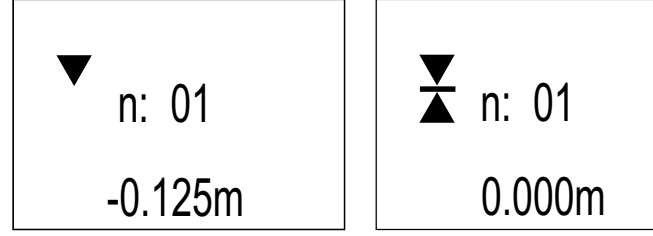

Na wyświetlaczu pojawi się:

- koleinv numer tvczonego punktu (n).
- iedna lub dwie strzałki. pomocne w ustawieniach.
- bieżaca odległość miedzy punktem odniesienia dla DISTO. a tyczonym punktem.

Strzałka wskazuje orientacyjnie kierunek na nastepny tyczony punkt. Gdv poruszamv DISTO wzdłuż linii prostej, wyświetlona na ekranie odległość zacznie się zmnieiszać.

Gdv zmierzona wartość zbliżv sie do odległości tyczonej, usłyszymy sygnał dźwiękowy, poczatkowo przervwany, a nastepnie przechodzacy w ciągły. Oznacza to, że zadany punkt został osiągniety.

Dokładnie wyznaczony punkt wskazywany jest na ekranie

pl

poprzez dwie strzałki, a przedstawiona odległość bedzie zerowa.

W momencie, gdy wycelujemy wiazke lasera w kierunku koleinego celu, na wyświetlaczu pojawi sie kolejny tyczony punkt.

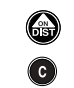

Szybkie przyciśniecie któregoś z przedstawionych klawiszy

powoduje przerwanie tyczenia.

DISTO przejdzie do pracy w trybie normalnym, a na ekranie pojawia sie ustawienia podstawowe.

Następnie, powoli przesuwaj DISTO wzdłuż linii prostei, w kierunku tyczonego punktu.

który urządzenie zapewnia.

na tle czarnego kwadratu.

wartość "x".

Poniżej, przedstawiona jest

Litera "a" wyświetlona zostanie

Odległość pomiędzy tyczonymi punktami podzielona jest na odcinki polowe. Każdy wyznaczany punkt leży pośrodku odpowiedniego odcinka polowego. W chwili, gdy przesuniemy dalmierz do nowego położenia:

- na ekranie zmieni się numer (n),
- zmieni się znak przy wyświetlonej odległości.

Przykład tyczenia: Stała odległość a ..... 1,75 m Stała odległość x ..... 1,5 m

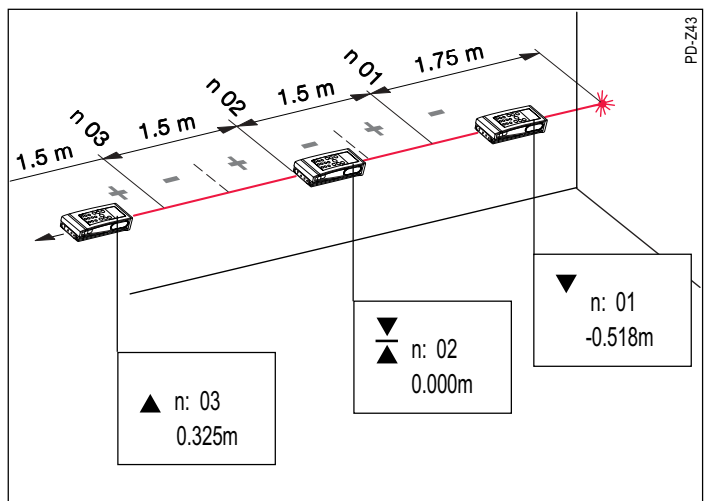

Variable (4.3.2) (zmienna) Funkcja umożliwia tyczenie zmiennych odległości.

Po uruchomieniu funkcji, pojawi się następujący ekran:

| variable | е |        | 4.3.2 |
|----------|---|--------|-------|
| 1        | 1 | 0.000m |       |
| 2        | 2 | 0.000m |       |
| 3        | 3 | 0.000m |       |
|          |   |        |       |

#### Pola wprowadzania:

1-20 Można wykonać tyczenie maksymalnie 20 zmiennych odległości, w kolejności "jedna po drugiej".

Pierwsza odległość zmienna zamarkowana jest na ekranie przez czarny kwadrat. Poniżej przedstawiono odległość ostatnio używaną.

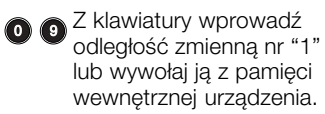

Przyciśnij szybko, by potwierdzić.

Wprowadzona odległość pojawi się obok "1".

Za pomocą klawiszy nawigacyjnych, zaznacz na czarno odległość zmienną nr "2".

Według przedstawionego schematu, wprowadź po kolei każdą żądaną odległość. Pierwsza odległość, która nie jest już używana, ustawiana jest na "0".

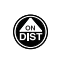

 $\Theta$ 

Przyciśnij szybko w celu przejścia do funkcji pomiaru oraz rozpoczęcia tyczenia.

Wyceluj wiązkę lasera na cel.

Procedura tyczenia oraz dane przestawione na wyświetlaczu, są takie same jak w przypadku funkcji "Stałe odległości" (4.3.1).

Język polski

pl

#### Pythagoras (4.4) (funkcja "Pitagoras")

Przy użyciu tej funkcji, odległości niedostępne mogą być wyznaczane w sposób pośredni.

#### Przykłady:

- wyznaczanie wysokości i szerokości budynków na podstawie pomierzonych odległości,
- pomiar niedostępnych części fasady,
- łatwe i wygodne wyznaczanie odległości bezpośrednio niedostępnych, bez konieczności wychylania się z miejsc wysoko położonych oraz bez używania dodatkowych akcesoriów.

DISTO obliczy żądaną długość, na podstawie dwóch lub trzech pomiarów pomocniczych, bazując na rozwiązaniu trójkąta prostokątnego, zgodnie z twierdzeniem Pitagorasa.

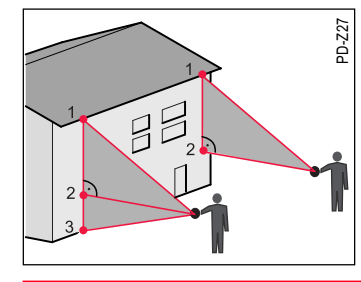

Ustawienia domyślne: brak

Pomiary pomocnicze należy prowadzić według zasad:

- musi zostać zachowana kierunkowość trójkąta oraz kolejność następujących po sobie pomiarów,
- mierzone punkty muszą znajdować się na jednej linii, w płaszczyźnie pionowej lub poziomej; niezachowanie tej zasady skutkuje błędnymi wynikami,
- drugi pomiar pomocniczy musi leżeć wzdłuż prostopadłej do żądanej długości,
- drugi pomierzony punkt pomocniczy musi znajdować się na żądanej długości lub musi być jej punktem końcowym,
- DÍSTO można trzymać w ręce jedynie podczas pomiaru krótkich odległości; pomiary dokładne wymagają umieszczenia dalmierza na statywie.

Dla pomiarów w pionie, zawsze używaj połączenia ze statywem poprzez nasadkę adaptującą, umieszczoną na końcu urządzenia. Tylko w ten sposób wiązka lasera podąża w kierunku żądanego punktu zgodnie z osią obrotu statywu. Jeśli DISTO połączone jest ze statywem poprzez gwint umieszczony w tylnej części obudowy, wówczas oś tor lasera przebiega o około 70 – 100 mm ponad punktem obrotu. Nie ma to znaczenia podczas pomiarów w płaszczyźnie poziomej, jednak dla płaszczyzny pionowej, wystąpią odchyłki wysokości.

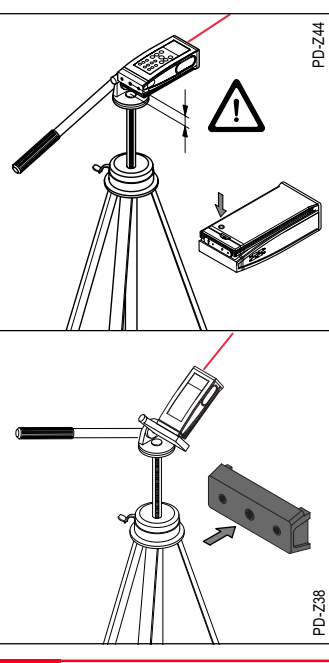

Po uruchomieniu funkcji, pojawi się następujący ekran:

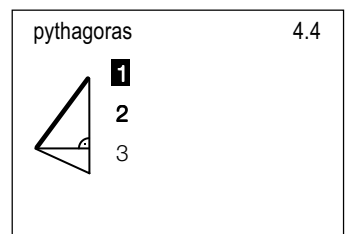

pl

Do pomiaru przeznaczony jest pierwszy bok trójkąta oraz, na czarno, zaznaczony jest numer 1.

Przyciśnij szybko, by przejść do trybu celowania.

Wyceluj wiązkę lasera na pierwszy punkt.

Uruchom pomiar odległości. DISTO musi być nieruchome.

Jeśli pomiar odbywa się bez statywu, na wynik mogą mieć wpływ wstrząsy. Aby zminimalizować niepożądany efekt:

- użyj samowyzwalacza czasowego (klawisz "x"),
- lub też przytrzymaj klawisz uruchamiający pomiar dłużej, by włączyć śledzenie w trybie "maksimum".

Przyciśnij klawisz uruchamiajacy pomiar w momencie, gdy wykonany został pomiar funkcij śledzenia "maksimum".

8

Przyciśnij szybko, by potwierdzić zmierzona wartość.

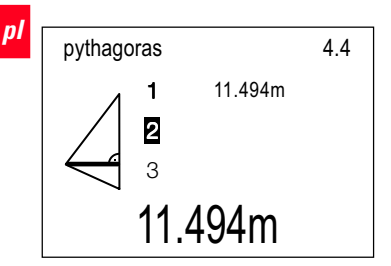

Pierwsze, zmierzone wartości pojawiają się w miejscu odpowiadającym numerowi "1". W tym samym czasie, drugi bok lub wysokość mierzonego trójkata ("2") zostają zaznaczone na czarno.

DISTO wyceluj na koleiny punkt, zgodnie z kierunkiem prawym. Jeśli mierzone punkty znajdują się wzdłuż linii pionu, bieżaca pozycja odpowiada położeniu horvzontalnemu.

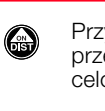

Przyciśnij szybko, by przeiść do trvbu celowania.

- Przyciśnii do momentu uruchomienia śledzenia "minimum".
- Gdv wyznaczona zostanie æ najmniejsza odległość, przyciśnij szybko, by zakończyć śledzenie minimum.
- Przyciśnij szybko, by potwierdzić przyjętą wartość.

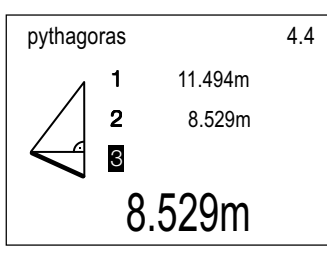

Druga, pomierzona wartość pojawi się obok numeru 2. W tym samym czasie, ostatni bok mierzonego trójkata ("3") zostanie zaznaczony na czarno.

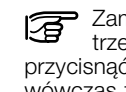

Zamiast wykonania trzeciego pomiaru, można przycisnać klawisz wynikowy wówczas ządana długość obliczana jest na podstawie dwóch pomiarów.

Aby wykonać trzeci pomiar:

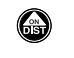

Przyciśnij szybko, by przeiść do trvbu celowania.

Wyceluj wiązkę lasera na żądany punkt.

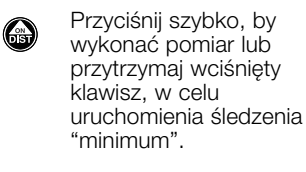

Przyciśnij szybko, by potwierdzić przyjętą wartość.

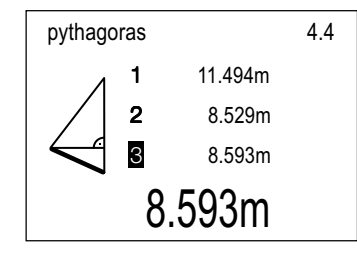

Trzecia, zmierzona wartość, wyświetlona zostanie obok numeru 3.

Każdy z trzech pomiarów, może zostać ponownie wybrany przy użyciu klawisza nawigacyjnego. Następnie, możemy wykonać ponowny, koryqujacy pomiar.

> Przyciśnij szybko w celu dokonania obliczeń i wyświetlenia wyniku na ekranie.

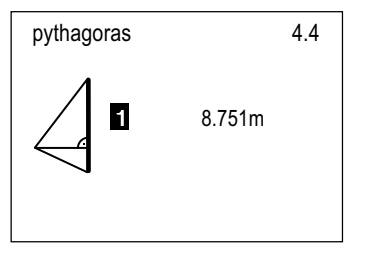

Ponownie przyciśnij 8 szybko, w celu opuszczenia menu. Wvnik pojawi sie w ustawieniach podstawowych.

W razie potrzeby, wynik zapisać można w pamięci wewnętrznej urządzenia lub przypisać do danego klawisza.

#### Height (4.5) (wysokość)

Przv użvciu tei funkcii. wyznaczane są wysokości cząstkowe, niedostępne do pomiaru bezpośredniego.

Podczas pracy z użyciem opisywanej funkcji, działania w znacznej mierze pokrywają się z występującymi w trybie "Pitagoras".

DISTO obliczy żadana długość. na podstawie trzech pomiarów pomocniczych, zgodnie z twierdzeniem Pitagorasa.

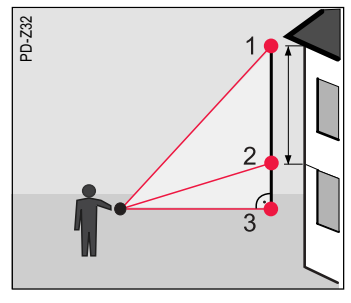

Prawie wszystkie wymogi dotyczące punktów pomocniczych, sa identyczne jak w przypadku "Pitagorasa". Wyjątek stanowią następujące zasadv:

- drugi punkt pomocniczy musi być iednocześnie końcowym punktem żadanej długości.
- trzeci punkt pomocniczy mierzony jest zgodnie z katem prawym, względem wyznaczanej długości.

Po uruchomieniu funkcii, pojawi sie następujacy ekran:

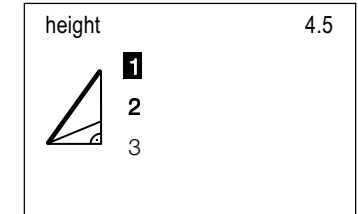

Do pomiaru przeznaczony jest pierwszy bok trójkata oraz, na czarno, zaznaczony jest numer 1.

> Przyciśnij szybko, by przejść do trybu celowania.

Wvcelui wiazke lasera na pierwszy punkt.

A

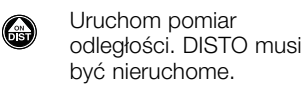

Jeśli pomiar odbywa się bez statywu, na wynik moga mieć wpływ wstrząsy. Aby zminimalizować niepożadany efekt:

- użyj samowyzwalacza czasowego (klawisz "x").
- lub też przytrzymaj klawisz uruchamiający pomiar dłużej, by włączyć śledzenie w trybie "maksimum".
- Przyciśnij szybko, by 0 potwierdzić przyjętą wartość.

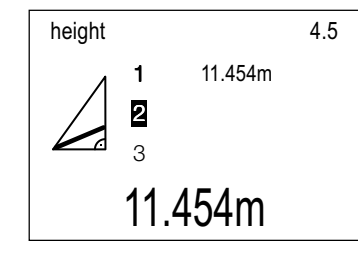

Pierwsza, pomierzona wartość pojawi sie obok numeru 1. W tym samym czasie, drugi bok (lub wysokość) mierzonego trójkata ("2"), zostanie zaznaczony na czarno.

Wykonaj drugi pomiar pomocniczy, zgodnie ze wcześniejszym opisem. Przyciśniecie klawisza oraz przytrzymanie go w takiej pozycji, rozpoczyna pomiar śledzacy.

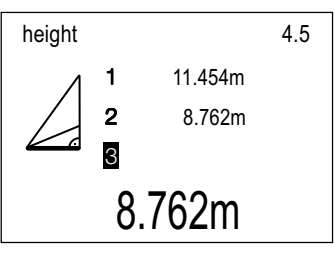

Druga, pomierzona wartość pojawi sie przy numerze 2. W tym samym czasie, ostatni bok mierzonego trójkata ("3"), zostanie zaznaczony na czarno. pl

DISTO wyceluj na koleiny punkt, zgodnie z kierunkiem prawym. Jeśli mierzone punkty znaiduja się wzdłuż linii pionu, bieżąca pozycja odpowiada położeniu horyzontalnemu.

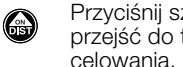

Przyciśnij szybko, by przeiść do trybu

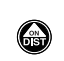

Przyciśnij do momentu uruchomienia śledzenia "minimum".

Przesuń plamkę lasera "w górę" i "w dół", zaodnie z kierunkiem żądanej długości. Wyznaczona zostanie minimalna odległość.

4.5

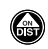

8

pl

Przyciśnij szybko, by zakończyć pomiar śledzący "minimum".

Przyciśnij szybko, by potwierdzić wyświetlony na ekranie wynik.

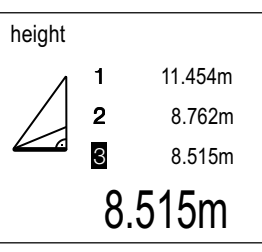

Trzecia, zmierzona wartość, wyświetlona zostanie obok numeru 3.

Każdy z trzech pomiarów, może zostać ponownie wybrany przy użyciu klawisza nawigacyjnego. Następnie, możemy wykonać ponowny, korygujący pomiar.

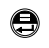

Przyciśnij szybko w celu dokonania obliczeń i wyświetlenia wyniku na ekranie.

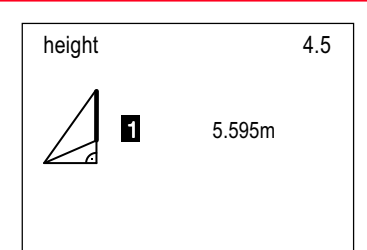

Ponownie przyciśnij szybko, w celu opuszczenia menu. Wynik pojawi się w ustawieniach podstawowych.

W razie potrzeby, wynik zapisać można w pamięci wewnętrznej urządzenia lub przypisać do danego klawisza.

# Accuracy (4.6) (pomiar dokładny)

Funkcja umożliwia obliczenie średniej arytmetycznej, na podstawie 10 kolejnych pomiarów odległości.

#### Cel użycia funkcji:

- uzyskanie dokładniejszych wyników poprzez redukowanie odchyłek,
- podniesienie dokładności pomiarów, gdy DISTO było trzymane w ręce.

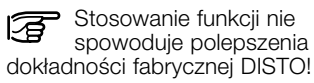

Funkcji nie można przestawić na działanie ciągłe.

Po uruchomieniu, przedstawiony zostanie następujący ekran:

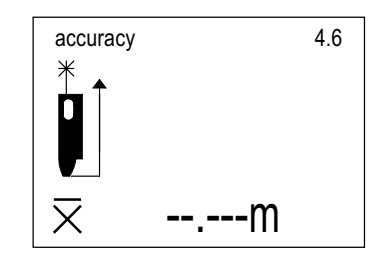

Wiązka lesera emitowana jest w trybie celowania.

Wyceluj wiązkę lasera na punkt.

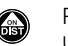

Przyciśnij szybko, by uruchomić pomiar.

DISTO umożliwia wykonanie 10 pojedynczych pomiarów odległości, po czym na ekranie wyświetlana jest ich średnia wartość. W tym momencie wiązka lasera przestaje być emitowana.

Przyciśnij szybko, by opuścić menu i umożliwić wyświetlenie średniej wartości na ekranie z ustawieniami podstawowymi.

Jeśli jest to konieczne, wynik można zapisać do pamięci wewnętrznej lub przypisać danemu przyciskowi klawiatury.

# Average (4.7) (uśrednianie pomiarów)

Funkcja ta umożliwia obliczenie średniej wartości na podstawie dowolnych pomiarów odległości, wykonanych przez Użytkownika.

Wartość średnia może zostać wyznaczona na podstawie maksymalnie 30. miar.

#### Zastosowania:

0

 pomiary wykonywane do nierównych ścian i sufitów.

### Calculation (5) (obliczenia)

Wywołaj menu funkcji.

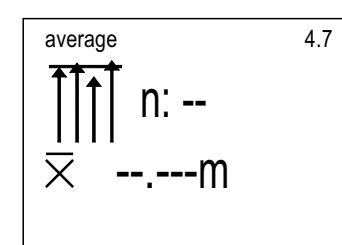

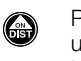

Przyciśnij szybko, by uruchomić emisie wiazki lasera w trybie celowania.

Wvcelui laserem na punkt.

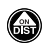

Uruchom pomiar. DISTO musi bvć trzvmane nieruchomo.

Przyciśnij klawisz i przytrzymaj w takiej pozycji, by uruchomić śledzenie.

W momencie, gdy pomiar zostanie wykonany, naciśnij przycisk ponownie.

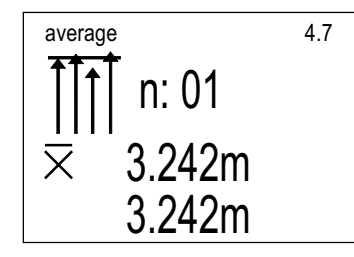

Na ekranie przedstawiono:

- n:01 dla pierwszego pomiaru,
- poniżei: wartość średnia,
- w dolnej cześci: wartość bieżaca.

Wykonaj kolejne pomiary według wcześniejszych instrukcji.

Przyciśnii szybko, aby średnia wartość została wyświetlona w ustawieniach podstawowych.

Jeśli jest to konieczne, wynik można zapisać do pamieci wewnetrznej lub przypisać danemu przyciskowi klawiatury.

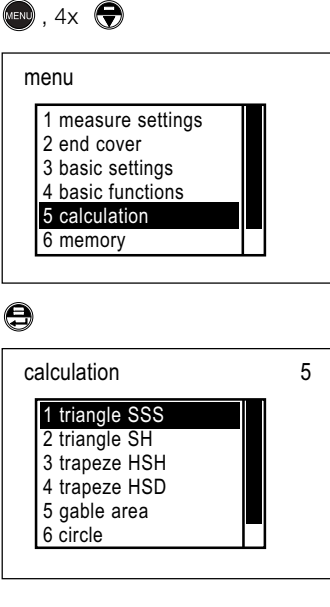

Funkcja umożliwia dokonanie obliczeń obwodu ścian, powierzchni i objetości pomieszczenia itp.

#### Triangle (trójkat) SSS (5.1)

Po zmierzeniu trzech boków trójkata (SSS), funkcja pozwala na obliczenie:

wysokości trójkata,

- wartości kata znajdującego się naprzeciw najdłuższego boku,
- powierzchni tróikata.

Po wywołaniu menu tej funkcji, pojawi sie nastepujacy ekran:

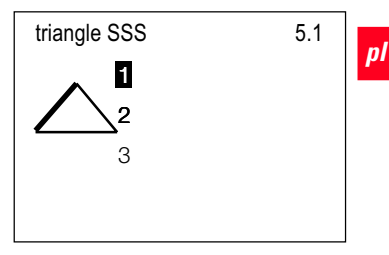

Pierwszy bok, przeznaczony do pomiaru, zostanie zaznaczony na czarno, obok numeru 1.

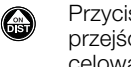

Przyciśnij szybko, by przejść do trybu celowania.

Wyceluj na pierwszy punkt, wzdłuż boku trójkata.

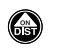

Uruchom pomiar. Trzymaj DISTO nieruchomo.

Naciśnij przycisk i przytrzymaj go w tej pozycji, aby uruchomić pomiar śledzący, dla każdego boku trójkata.

W momencie, gdy pomiar zostanie wykonany, naciśnij przycisk ponownie.

Przyciśnij szybko, abv e zatwierdzić wyświetlona wartość.

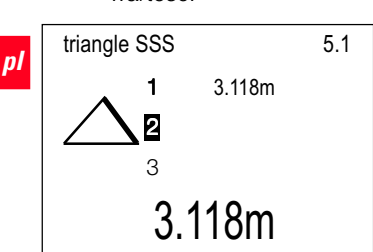

Pierwsza zmierzona odległość pojawi sie na ekranie obok numeru 1. Równocześnie, drugi mierzony bok trójkata, zostanie wyświetlony na czarno, obok numeru 2.

Zmierz drugi i trzeci bok trójkata, zgodnie ze wskazówkami.

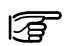

Kazda z trzech przedstawionych wartości może zostać wybrana za pomocą klawiszy nawigacyjnych, a nastepnie może zostać skorygowana przez wykonanie dodatkowego pomiaru.

Po potwierdzeniu ostatniej zmierzonej wartości, przyciśnii szybko w celu wykonania obliczeń.

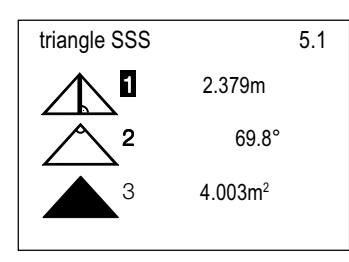

Czy wszystkie wyniki mają zostać zapisane do pamięci wewnetrznej?

Przyciśnij i przytrzymaj.

Po dokonaniu zapisu, nastapi opuszczenie menu, a na ekranie pojawia sie ustawienia podstawowe.

Czy określony wynik ma zostać zatwierdzonv?

Żądany wynik zaznacz za pomocą klawiszy  $\bigcirc$ nawigacyjnych.

> Przyciśnij szybko, by potwierdzić wybór.

Nastapi opuszczenie menu, a na ekranie pojawią się ustawienia podstawowe.

Jeśli jest to konieczne, można dokonać zapisu do pamięci wewnetrznej urzadzenia.

### Triangle (trójkat) SH (5.2)

Funkcia oblicza powierzchnie trójkata na podstawie zmierzonego boku oraz wysokości (SH).

Po wywołaniu menu, pojawi się następujący ekran:

5.2 triangle SH

Dla pierwszego pomiaru, na czarno zaznaczone zostana: bok trójkata i numer "1".

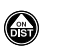

Przyciśnij szybko, by przejść do trybu celowania.

Ustaw DISTO zgodnie z linia boku tróikata i wycelui wiazke lasera na mierzony punkt.

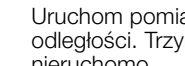

Uruchom pomiar odległości. Trzymaj DISTO nieruchomo.

Naciśnii przycisk i przytrzymaj go w tej pozycji, aby uruchomić pomiar śledzący "minimum". Po zmierzeniu długości boku. przyciśnij przycisk ponownie.

Przyciśnii szybko, by potwierdzić wyświetlona wartość.

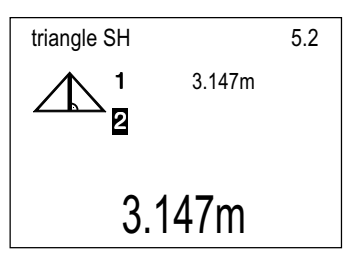

Długość boku trójkąta przedstawiona zostanie przy numerze "1".

Język polski

Jednocześnie, wysokość trójkąta wraz z odpowiadającym numerem "2", zaznaczone są na czarno.

Pomierz wysokość trójkata według wcześniej opisanych zasad. Wynik potwierdź klawiszem wprowadzania.

Naciśnij przycisk i przytrzymaj w takiej pozycji, aby uruchomić pomiar śledzący "maksimum". Po zmierzeniu długości, naciśnij przycisk ponownie.

Każda z przedstawionych wybrana za pomoca klawiszy nawigacyjnych, a następnie może zostać skorygowana przez wykonanie dodatkowego pomiaru.

Po potwierdzeniu ostatniej zmierzonej wartości, przyciśnij szybko w celu wykonania obliczeń.

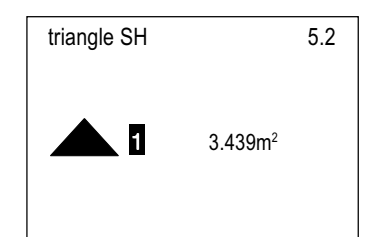

Przyciśnij szybko, w celu opuszczenia menu, a na ekranie pojawia sie ustawienia podstawowe.

Jeśli jest to konieczne, można dokonać zapisu do pamieci wewnetrznei urzadzenia.

#### Trapeze (trapez) HSH (5.3)

Po zmierzeniu dwóch wysokości oraz podstawy figury (HSH), program umożliwia obliczenie:

- długości oraz katów nachylenia boków trapezu.
- pola powierzchni.

#### Zastosowania:

- wyznaczenie nachylenia dachu,
- określenie powierzchni fasady budvnku zakończonej pokryciem.

Uruchom pomiar PD-266 odległości. Trzymaj DISTO nieruchomo.

punkt.

Jeśli podczas pomiaru 3 moga wystapić wstrzasy:

- użyj samowyzwalacza czasowego (klawisz "x"),
- lub też przytrzymaj dłużej klawisz uruchamiajacy pomiar, by właczyć śledzenie ("tracking").

Po wywołaniu menu, pojawi sie

Pierwsza, przeznaczona do

pomiaru wysokość, wraz z

zaznaczona jest na czarno.

przejść do trybu

celowania.

odpowiadającym numerem "1",

Przyciśnij szybko, by

Wyceluj wiazke lasera na żadany

nastepujacy ekran:

trapeze HSH

Przyciśnij szybko, by potwierdzić wyświetlona wartość.

5.3

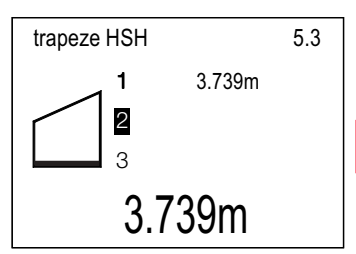

pl

Pierwsza, zmierzona odległość, pojawi sie obok numeru "1". Na czarno zostanie zaznaczona podstawa trapezu oraz odpowiadający jej numer "2".

Zmierz podstawę trapezu, zgodnie z opisana wcześniej procedura oraz potwierdź wynik klawiszem wprowadzania.

Naciśniecie przycisku uruchamiającego pomiar i pozostawienie go przez chwile w takim położeniu, uaktywni "śledzenie" ("tracking").

Druga, zmierzona odległość, poiawi sie obok odpowiadajacego numeru "2".

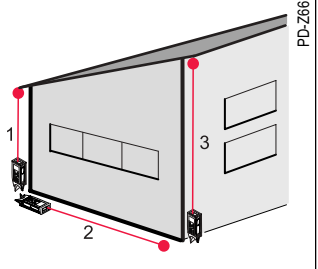

DISTO™ pro<sup>4</sup> / pro<sup>4</sup> a-1.0.0pl

Nastepna wysokość. przeznaczona do pomiaru (np. położenie dźwigara), zaznaczona iest na czarno, wraz z odpowiadającym numerem "3'.

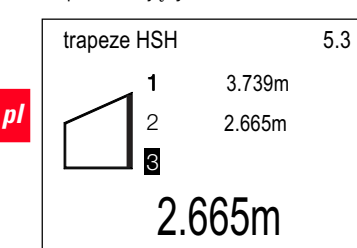

Zmierz drugą wysokość trapezu, zgodnie z opisana wcześniej procedura oraz potwierdź wynik klawiszem wprowadzania.

Naciśniecie przycisku uruchamiajacego pomiar i pozostawienie go przez chwile w takim położeniu, uaktywni "śledzenie maksimum".

F Każda z przedstawionych wartości może zostać wybrana za pomoca klawiszy nawigacyjnych, a następnie może zostać skorygowana przez wykonanie dodatkowego pomiaru.

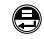

Po potwierdzeniu ostatniej zmierzonej wartości, przyciśnij szybko w celu wykonania obliczeń.

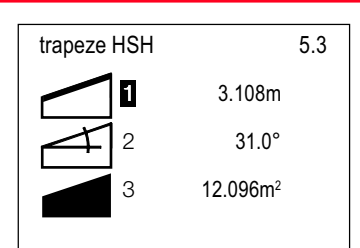

Czy zapisać wynik obliczeń do pamięci wewnętrznej?

Naciśnij przycisk i przvtrzvmai.

Po dokonaniu zapisu, nastapi opuszczenie menu, a na ekranie pojawia sie ustawiania podstawowe.

Czy użyć tylko wskazanego wyniku?

Zaznacz zadana wartość  $\bigcirc$ za pomoca klawisza  $\Theta$ nawigacyjnego.

Przyciśnij szybko, aby potwierdzić wybór.

Nastapi opuszczenie menu, a w ustawieniach podstawowych pojawi sie zaznaczony wynik.

Jeśli jest taka potrzeba, wynik można zarejestrować w pamieci wewnetrznei lub przypisać do wskazanego klawisza.

#### Trapeze (trapez) HSD (5.4)

Po zmierzeniu wysokości, podstawy oraz przekatnej figury (HSD), program umożliwia obliczenie:

- długości oraz katów nachylenia boków trapezu.
- pola powierzchni.

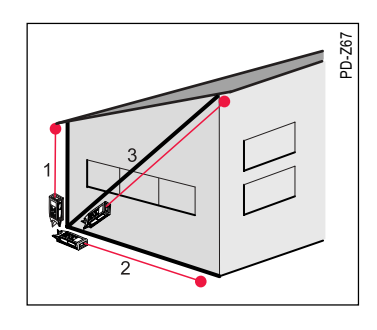

Funkcja posiada ta zalete, iż wszystkie pomiary wykonywane będą z jednego punktu.

Po wywołaniu menu, pojawi się nastepuiacy ekran:

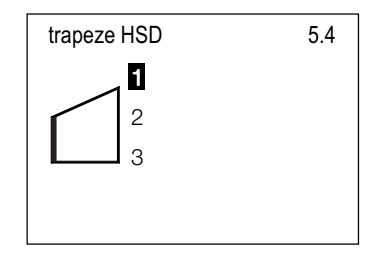

Przeznaczona do pomiaru wysokość, wraz z odpowiadającym numerem "1", zaznaczona jest na czarno.

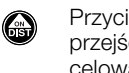

Przyciśnij szybko, by przeiść do trvbu celowania.

Wyceluj wiązkę lasera na żądany punkt.

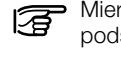

Mierz zawsze krótszą podstawe trapezu.

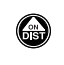

Uruchom pomiar odległości. Trzymaj DISTO nieruchomo.

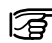

Jeśli podczas pomiaru mogą wystąpić wstrząsy:

- użyj samowyzwalacza czasowego (klawisz "x"),
- lub też przytrzymaj dłużej klawisz uruchamiający pomiar, by włączyć śledzenie ("tracking").
- 9
- Przyciśnij szybko, by potwierdzić wyświetloną wartość.

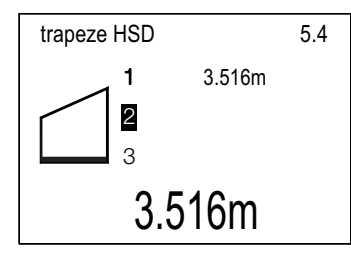

Pierwsza, zmierzona odległość, pojawi się obok numeru "1". Na czarno zostanie zaznaczony bazowy bok trapezu wraz z odpowiadającym numerem "2".

Zmierz bok trapezu, zgodnie z opisaną wcześniej procedurą oraz potwierdź wynik klawiszem wprowadzania.

Naciśnięcie przycisku uruchamiającego pomiar i pozostawienie go przez chwilę w takim położeniu, uaktywni "śledzenie" ("tracking").

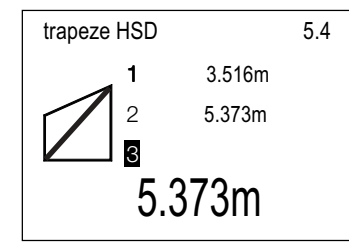

Druga, zmierzona odległość, pojawi się obok odpowiadającego numeru "2". Przeznaczona do pomiaru przekątna trapezu, zaznaczona jest na czarno, wraz z odpowiadającym jej numerem "3".

Zmierz przekątną trapezu, zgodnie z opisaną wcześniej procedurą oraz potwierdź wynik klawiszem wprowadzania.

Naciśnięcie przycisku uruchamiającego pomiar i pozostawienie go przez chwilę w takim położeniu, uaktywni "śledzenie maksimum".

Każda z przedstawionych wartości może zostać wybrana za pomocą klawiszy nawigacyjnych, a następnie może zostać skorygowana przez wykonanie dodatkowego pomiaru. Po potwierdzeniu ostatniej zmierzonej wartości, przyciśnij szybko w celu wykonania obliczeń.

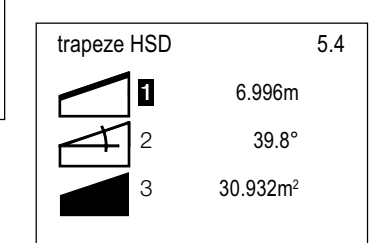

Czy zapisać wynik obliczeń do pamięci wewnętrznej?

Naciśnij przycisk i przytrzymaj.

Po dokonaniu zapisu, nastąpi opuszczenie menu, a na ekranie pojawią się ustawiania podstawowe.

Czy użyć tylko wskazanego wyniku?

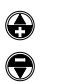

Zaznacz zadaną wartość za pomocą klawisza nawigacyjnego.

Przyciśnij szybko, aby potwierdzić wybór.

Nastąpi opuszczenie menu, a w ustawieniach podstawowych pojawi się zaznaczony wynik.

Jeśli jest taka potrzeba, wynik można zarejestrować w pamięci wewnętrznej lub przypisać do wskazanego klawisza.

#### Gable area (5.5) (powierzchnia szczytowa)

Program pozwala na obliczenie powierzchni szczytowej dla fasady budynku. Warunkiem jest, aby dach był położony symetrycznie.

#### Zastosowanie:

Wyznaczanie powierzchni użytkowej budynku.

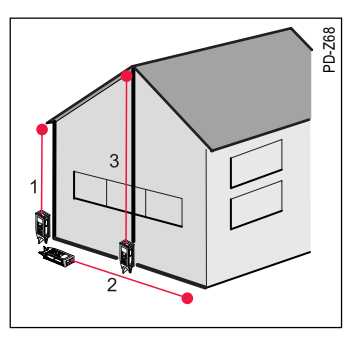

Po uruchomieniu tej funkcji, pojawi się następujący ekran:

5.5

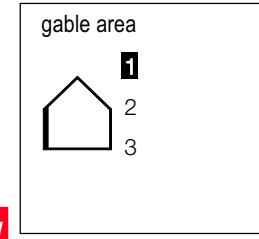

Pierwsza pomierzona długość (wysokość wzdłuż rynny), wraz z odpowiadającym jej numerem "1", zostana podświetlone na czarno.

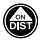

Przyciśnij szybko, by przejść do trvbu celowania.

Wyceluj urządzenie na żądany punkt.

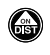

Uruchom pomiar. Trzymaj DISTO nieruchomo.

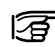

Jeśli pomiar odbywa się bez statvwu, na wynik moga mieć wpływ wstrząsy. Aby

- zminimalizować niepożadany efekt:
- użyj samowyzwalacza czasowego (klawisz "x").
- lub też przytrzymaj klawisz uruchamiający pomiar dłużej, by właczyć śledzenie w trybie "maksimum".

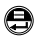

Przyciśnij szybko, by potwierdzić przvieta wartość.

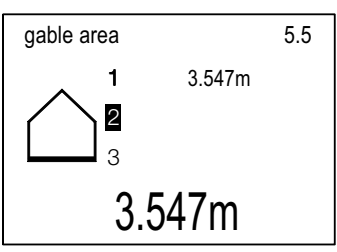

Pierwsza pomierzona długość (wysokość wzdłuż rynny). wyświetlona zostanie przy numerze "1". Nastepnie, wraz z numerem "2". zostanie podświetlona szerokość budvnku, która przeznaczona jest do pomiaru.

Wykonai pomiar szerokości budynku wg opisanych zasad oraz potwierdź klawiszem wprowadzania ("Enter"). Naciśnięcie przycisku uruchamiaiacego pomiar i pozostawienie go przez chwile w takim położeniu, uaktywni "śledzenie" ("tracking").

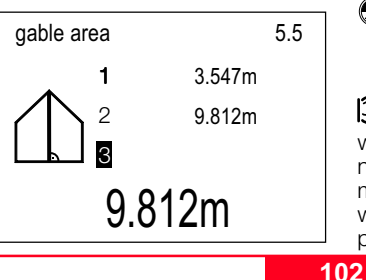

Druga, zmierzona odległość, pojawi się obok

odpowiadaiacego numeru "2". Następnie, kolejna wysokość, przeznaczona do pomiaru (np. położenie dźwigara), zaznaczona jest na czarno, wraz z odpowiadaiacvm numerem "3'.

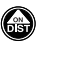

Przyciśnij szybko, by przeiść do trvbu celowania.

Wyceluj wiązkę lasera na żądany punkt.

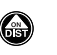

Uruchom pomiar odległości. Trzymaj DISTO nieruchomo.

Naciśniecie przycisku uruchamiajacego pomiar i pozostawienie go przez chwilę w takim położeniu, uaktywni "śledzenie maksimum" ("maximum tracking"). Przyciśnij klawisz ponownie, gdy pomiar zostanie wykonany.

Przyciśnij szybko, by potwierdzić otrzymana wartość.

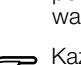

Każda z przedstawionych wybrana za pomoca klawiszy nawigacyjnych, a następnie może zostać skorygowana przez wykonanie dodatkowego pomiaru.

Po potwierdzeniu ostatniej zmierzonei wartości. przyciśnii szybko w celu wykonania obliczeń.

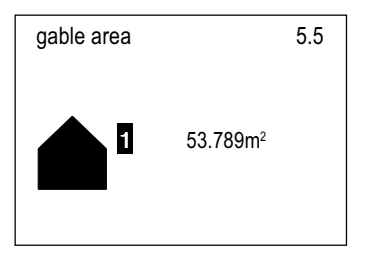

Przyciśnij szybko, w celu opuszczenia menu. Zaznaczony wynik pojawi sie na ekranie wśród ustawień podstawowych.

Jeśli jest to konieczne, można dokonać zapisu do pamięci wewnetrznei urzadzenia.

### Circle (5.6) (koło)

Program ten umożliwia wyznaczenie pola powierzchni koła, wykorzystując w tym celu zmierzona długość przekatnej.

#### Zastosowania:

- wyznaczanie objętości pni drzew, silosów itp.,
- · pomiary rur i kanałów.

Po wywołaniu tej funkcji, pojawi sie nastepujacy ekran:

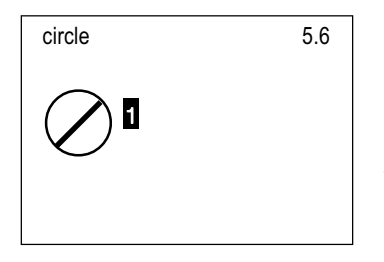

Przeznaczona do pomiaru średnica, wraz z odpowiadającym numerem "1", zaznaczona jest na czarno.

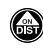

Przyciśnij szybko, by przejść do trybu celowania.

Ustaw DISTO tak, aby miejscem odniesienia pomiaru był punkt na okręgu.

Wyceluj wiązkę lasera na przeciwną stronę okręgu (wiązka musi odbijać sie od powierzchni stałej).

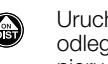

Uruchom pomiar odległości. Trzymaj DISTO nieruchomo.

Jeśli podczas pomiaru mogą wystąpić wstrząsy:

 użvi samowyzwalacza czasowego (klawisz "x"),

 lub też przytrzymai dłużej klawisz uruchamiający pomiar, by właczyć śledzenie "maksimum" ("maximum tracking").

Po zakończeniu pomiaru śledzacego "maksimum". ponownie naciśnij klawisz uruchamiający.

Przyciśnij podwójnie, aby zatwierdzić zmierzoną wartość oraz rozpocząć obliczenia.

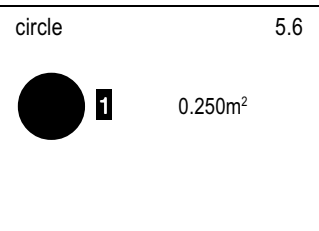

Naciśnij przycisk ponownie w celu opuszczenia menu oraz umieszczenia wyniku wśród ustawień podstawowych.

0

Jeśli jest to konieczne, można dokonać zapisu do pamięci wewnetrznei urzadzenia.

#### Space (5.7) (objętość pomieszczenia)

Na podstawie długości, szerokości i wysokości, które pomierzono dalmierzem, program umożliwia wyznaczenie:

- powierzchni ścian i sufitów. - sumy powierzchni ścian,
- obwodu pomieszczenia,
- objętości pomieszczenia.

#### Zastosowanie:

• wyznaczone przez program wielkości, potrzebne są podczas malowania, kładzenia tapet, wykładzin, płytek itp.

Po wywołaniu tej funkcji, pojawi się następujący ekran:

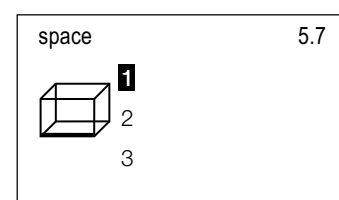

Przeznaczona do pomiaru długość pomieszczenia, wraz z odpowiadaiacvm numerem "1". zaznaczona jest na czarno.

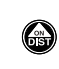

Przyciśnij szybko, by przełaczyć DISTO na tryb celowania.

Wyceluj wiazke lasera na żadany punkt.

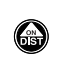

Uruchom pomiar odległości. Trzymaj DISTO nieruchomo.

pl

- Jeśli podczas pomiaru F moga wystapić wstrzasy:
- użyj samowyzwalacza czasowego (klawisz "x").
- lub też przytrzymaj dłużej klawisz uruchamiajacy pomiar, by włączyć śledzenie "minimum" ("minimum tracking").

Po zakończeniu pomiaru śledzącego "minimum", ponownie naciśnij klawisz uruchamiaiacv.

Przyciśnij szybko, by 0 potwierdzić wyświetloną wartość.

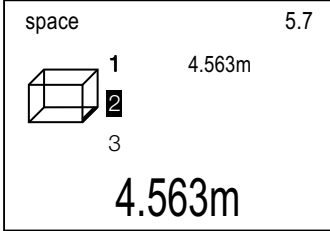

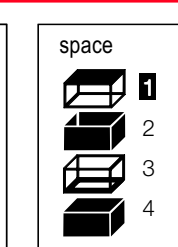

Czv zapisać wynik obliczeń do pamieci wewnetrznei?

Naciśnij przycisk i 8 przvtrzvmai.

Po dokonaniu zapisu, nastapi opuszczenie menu, a na ekranie pojawia sie ustawiania podstawowe.

Czy użyć tylko wskazanego wvniku?

Zaznacz żadana wartość za pomocą klawisza 0 nawigacyjnego.

Przyciśnij szybko, aby potwierdzić wybór.

Nastapi opuszczenie menu, a w ustawieniach podstawowych pojawi się zaznaczony wynik. Jeśli jest taka potrzeba, wynik można zarejestrować w pamieci wewnetrznej lub przypisać do wskazanego klawisza.

## Memory (6) (pamięć)

MENU , 5x 会

5.7

26.369m<sup>2</sup>

82.632m<sup>2</sup>

20.684m

105.344m<sup>3</sup>

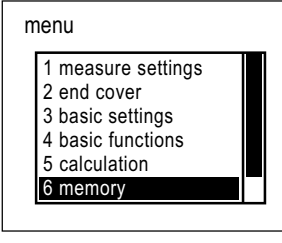

### 0

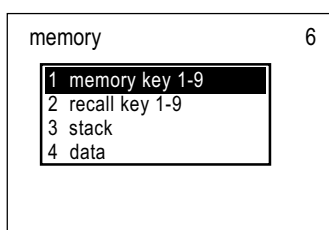

DISTO oferuje wiele możliwości rejestrowania wyników pomiarów i obliczeń.

Wartość znajdujaca się na wyświetlaczu jako ostatnia, przed wyłaczeniem urządzenia, po późniejszym właczeniu, pojawi sie ponownie w ustawieniach podstawowych.

#### Memory key 1-9 (6.1) (przyciski pamięci 1-9)

Dostepnych jest dziewieć adresów, zgodnych z numeracja od 1 do 9, które umożliwiaja przechowywanie oraz odtwarzanie wyników pośrednich, jak również czesto używanych wartości (dodawanie, odejmowanie, odległość od osi statywu itd.).

Omawiana funkcja służy tylko rejestrowaniu danych. Wywołanie zapisanych wartości odbywa się za pomocą "przycisków wywołujacych 1-9" ("recall key 1-9") - 6.2

Ustawienie domyślne: po wykasowaniu, wszystkie miejsca zapisu (3.4) sa puste.

#### Warunki wstepne:

Przed zarejestrowaniem, pomierzona i obliczona wartość musi zostać wyświetlona w ustawieniach podstawowych. Wpisywanie z klawiatury, potwierdzane jest za każdym razem przyciskiem wprowadzajacym ("Enter").

#### Zapisywanie z poziomu menu

Po uruchomieniu tej funkcji, pojawi sie następujący ekran:

Pomierzona długość pomieszczenia, wyświetlona jest obok numeru "1". Jednocześnie, na czarno zaznaczona jest, przeznaczona do pomiaru, szerokość pomieszczenia (wraz z odpowiadajacym numerem "2").

Zmierz szerokość pomieszczenia według wcześniejszych wskazówek oraz potwierdź klawiszem wprowadzania ("Enter"). Nastepnie wykonaj pomiar wysokości (nr "3"), a wynik potwierdź.

Ponownie przyciśnij szybko,

by rozpoczać obliczenia.

Wyniki obliczeń przedstawiono

ponumerowano wą kolejności:

1 ..... powierzchnia podłogi / sufitu

2 ..... pole powierzchni

3 ..... obwód pomieszczenia

graficznie na ekranie oraz

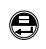

4 .....objętość Język polski

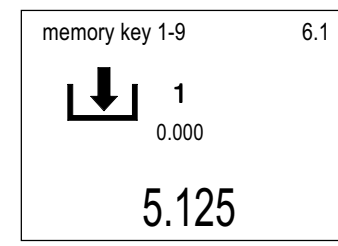

Symbol strzałki oznacza zapis danych. Położony obok numer informuje o aktywnym przycisku pamięci (1-9).

Poniżej, drobną czcionką, przedstawiono bieżącą zawartość pamięci. Jeśli wyświetlono "0.000", oznacza to, że przycisk pamięci nie został jeszcze wykorzystany. Aktualne miejsce zapisu może zostać ponownie zarejestrowane, przez wybranie tego samego przycisku.

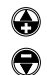

Zaznacz (wolny) przycisk pamięci, za pomocą klawiszy nawigacyjnych lub poprzez bezpośrednie podanie odpowiedniego numeru.

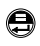

Przyciśnij szybko w celu zapisu.

Po krótkim potwierdzeniu, na ekranie pojawią się ustawienia podstawowe.

#### Zapisywanie za pomocą skrótów

Przyciśnij szybko w celu wywołania menu głównego.

### 6, 1 + 1 ... 9 + 🖨

Wprowadź skrót dla "przycisku pamięci" (6.1), a następnie wybierz numer (1-9).

Po otrzymanym potwierdzeniu o zapisie, zostaną wyświetlone ustawienia podstawowe.

## Zapisywanie za pomocą przycisków pamięci

Dane mogą być rejestrowane pod dowolnym przyciskiem z zakresu 1 – 9.

Naciśnij i przytrzymaj żądany przycisk, np. aby zapisać wartość pod adresem "3", wybierz przycisk "3".

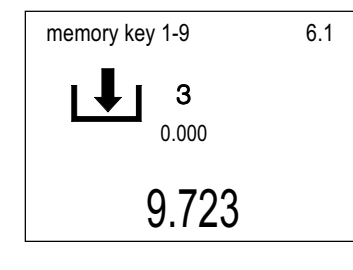

Na ekranie pojawi się aktualny numer przycisku.

Naciśnij szybko w celu zapamiętania.

Po uzyskaniu krótkiego potwierdzenia, na ekranie pojawią się ustawienia podstawowe.

# Recall key 1-9 (6.2) (przyciski wywołujące 1-9)

Funkcja ta służy do wywoływania jednego z dziewięciu przycisków pamięci. Sposób rejestracji danych pod adresami kolejnych przycisków, opisano w rozdziale "Pamięć przycisków 1-9" (6.1).

Podczas uruchomienia danego przycisku, zachowana pod jego adresem wartość zastąpi tą przedstawioną na ekranie, w ustawieniach podstawowych.

#### Wywołanie z poziomu menu

Po uruchomieniu tej funkcji, pojawi się następujący ekran:

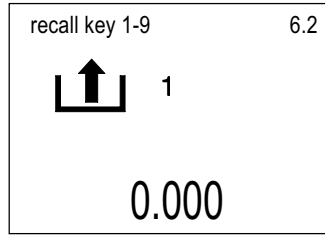

Symbol strzałki oznacza wywoływanie danych. Położony obok numer informuje o aktywnym przycisku pamięci (1-9).

Poniżej, drobną czcionką, przedstawiono bieżącą zawartość pamięci. Jeśli wyświetlono "0.000", oznacza to, że przycisk pamięci nie został jeszcze wykorzystany.

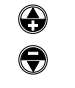

Zaznacz przycisk pamięci, za pomocą klawiszy nawigacyjnych lub poprzez bezpośrednie podanie odpowiedniego numeru. pl

Przyciśnij szybko w celu wywołania zawartości adresu.

Po krótkim potwierdzeniu, na ekranie pojawią się ustawienia podstawowe.

#### Zapisywanie za pomocą skrótów

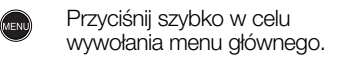

### **6**, **2** + **1** ... **9** + **⊕**

Wprowadź skrót dla "przycisku wywołującego 1-9" (6.2), a następnie dodaj numer żądanej lokalizacji (1-9).

DISTO™ pro⁴ / pro⁴ a-1.0.0pl

105

Po zapisaniu, na ekranie pojawi sie krótkie potwierdzenie oraz wyświetlone zostana ustawienia podstawowe.

#### Wywoływanie przyciskiem 0

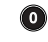

pl

Przyciśnij do momentu usłyszenia sygnału dźwiekowego (około 1 sek.).

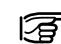

Jeśli przycisk pozostaje naciśniety przez dłuższy czas, na ekranie pojawi się zawartość stosu danych (6.3).

| recall key 1-9 | 6.2 |
|----------------|-----|
|                |     |
| 5.125          |     |

Przedstawiony jest pierwszy przycisk pamieci.

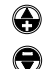

Zaznacz przycisk pamięci, za pomoca klawiszv nawigacyjnych lub poprzez bezpośrednie podanie odpowiedniego numeru.

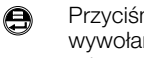

Przyciśnij szybko w celu wywołania zawartości adresu.

Po krótkim potwierdzeniu, na ekranie pojawią się ustawienia podstawowe.

### Stack (6.3) (stos)

Stos umożliwia zapisanie do rejestru 15. ostatnich pomiarów, obliczeń oraz wprowadzonych wartości. Oznacza to, iż wymienione dane nie posiadaja określonego adresu lokalizacji, można je natomiast kolejno "przegladać".

Jeśli 15 wolnych miejsc w stosie zostanie zapisanych, każda nowa rejestracja spowoduje skasowanie ostatniei wartości.

Ustawienie domyślne: po wyłaczeniu dalmierza, zawartość stosu zostanie utracona (3.4).

Wywołanie z poziomu menu Po uruchomieniu tej funkcji, pojawi się następujący ekran:

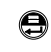

 $\bigcirc$ 

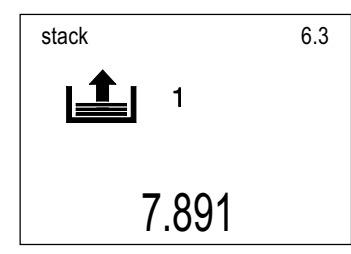

Symbol strzałki oznacza wywoływanie danych ze stosu. Położony obok numer informuje o bieżącym położeniu na stosie (1-15).

Poniżej przedstawiono aktualna zawartość pamięci, lub "0.000", jeśli miejsce na stosie danych jest puste.

Najczęściej, dane rejestrowane sa od bieżacej pozycji 1, poprzez 2 itd.

- Zaznacz przycisk pamieci za pomocą klawiszy nawigacyjnych lub poprzez bezpośrednie podanie odpowiedniego numeru.
- Przyciśnij szybko w celu wywołania zawartości.

Po krótkim potwierdzeniu, na ekranie, w ustawieniach podstawowych, pojawi sie zawartość pamieci.

Wyniki poszczególnych pomiarów wykonanych przez funkcje podstawowe (np. "Pitagoras") lub wyniki obliczeń (trójkaty, trapezy itd.), moga zostać wywołane ze stosu oraz poddane dalszemu opracowaniu.

#### Wywoływanie przyciskiem 0

Przyciśnij do momentu  $\bigcirc$ usłyszenia sygnału dźwiękowego (około 2 sek.).

Jeśli klawisz pozostaje naciśnięty zbyt krótko, na ekranie pojawi sie zawartość przycisku pamieci (6.2).

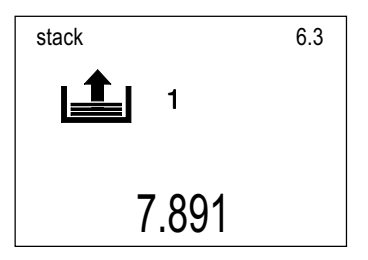

Język polski

Wyświetlona zostanie zawartość pierwszego miejsca w stosie.

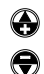

Wybierz żądane miejsce zapisu danych, używając w tym celu klawiszy nawigacyjnych lub wprowadzając odpowiedni numer z klawiatury.

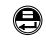

Przyciśnij szybko, by uaktywnić spis.

Po krótkim komunikacie potwierdzającym, na ekranie pojawi się całkowita zawartość spisu funkcji.

#### Data (6.4) (dane)

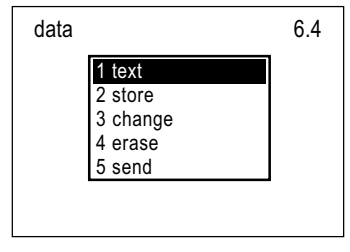

Funkcja ta pozwala na zarządzanie pamięcią urządzenia.

Ustawienia domyślne: brak; wyłączenie urządzenia (3.4) **nie spowoduje wykasowania** zawartości pamięci.

#### Text (6.4.1) (tekst)

Funkcja ta używana jest podczas wprowadzania tekstu do pamięci urządzenia, np. podczas opisu pomiarów (dokumentowanie prac).

Po uruchomieniu, na ekranie pojawi się pierwsze wolne, w zasobie pamięci, miejsce.

Używając klawiatury, możemy wprowadzić tekst o długości założonej maksymalnie z 30 znaków.

Zostanie on wyświetlony w trzech liniach na wyświetlaczu, jednak podczas transmisji danych, potraktowany zostanie jako jedna linia znaków.

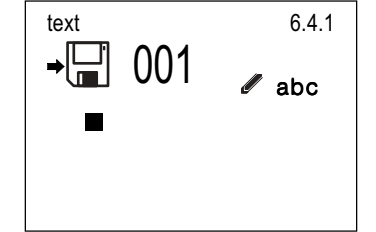

Przyciśnij szybko, by dokonywać zamiany liter małych na wielkie.

 $\mathbf{x}$ 

Ponownie przyciśnij odpowiedni klawisz, by wywołać określony znak specjalny (patrz rozdział "Klawiatura" pod nagłówkiem "Wprowadzanie danych i tekstu").

9

 $\bigcirc$ 

**C** 

Podczas wprowadzania kolejnych znaków, zaczekaj aż kursor przemieści się na dalszą pozycję.

> Przyciśnięcie szybkie spowoduje wstawienie przerwy – "spacji". Dłuższe pozostawienie klawisza w tej pozycji spowoduje wprowadzenie "0".

Przyciśnij szybko, by cofnąć kursor i skasować ostatni znak. Powtarzając czynność, możemy kasować kolejne znaki.

Przyciśnij szybko, by zakończyć wprowadzanie tekstu i zapisać go do pamięci.

Po uzyskanym potwierdzeniu, na ekranie pojawią się ustawienia podstawowe. Funkcja "Wyślij" ("Send" – 6.4.5) umożliwia wykonanie transmisji zawartości pamięci do komputera PC. Dane zostaną przedstawione w postaci zeszytu arkusza kalkulacyjnego "Excel".

#### Store (6.4.2) - Zapis

Funkcja ta służy do zapisywania pomierzonych i obliczonych wartości w pamięci urządzenia.

#### Zapis z menu

Założenie: Wartość, która zostanie zarejestrowana, musi znajdować się w ustawieniach podstawowych.

Po wywołaniu funkcji menu, na ekranie pojawi się kolejny, wolny adres lokalizacji pamięci wewnętrznej.

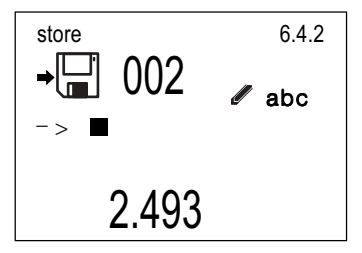

Dodatkowo, z klawiatury wprowadzić możemy maksymalnie trzy linie tekstu, gdzie każda linia składa się maksymalnie z 8 znaków.

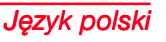

Rejestrując wyniki wraz z komentarzami. wykonujemy pracę solidnie i unikamy błędów oraz

Wprowadź tekst wg zasad opisanvch w nagłówku "Tekst" (6.4.1).

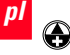

Przyciśnij szybko, aby przestawić kursor do nastepnei linii.

0

nieiasności.

Przyciśnij szybko, by zakończyć wprowadzanie i dokonać zapisu.

Po uzvskanvm potwierdzeniu, na ekranie pojawią się ustawienia podstawowe.

Jako alternatywa, wprowadzanie tekstu możemy wykonać z poziomu zdefiniowanej wcześniej listv.

Warunek: linia musi zostać wcześniej wczytana do DISTO (spóirz do dokumentacii technicznej "on-line", znajdującej się na płycie CD).

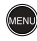

Język polski

Przyciśnij szybko, by wyświetlić listę z wprowadzonym wcześniej tekstem.

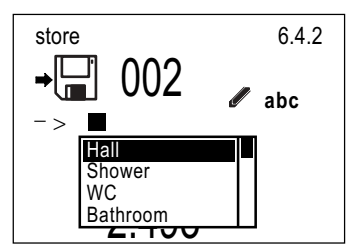

Zaznacz żądany tekst, znajdujący sie na liście.

A

0

Przyciśnij szybko, aby 8 potwierdzić wybór.

Postepuj według tej samej procedury w celu wprowadzania kolejnego tekstu.

Przyciśnij szybko, by zakończyć wprowadzanie i dokonać zapisu.

Po uzyskanym potwierdzeniu, na ekranie pojawia sie ustawienia podstawowe.

Podczas zapisywania nowei wartości. DISTO automatycznie użyje pierwszych dwóch wolnych linii tekstu.

#### Zapisywanie przyciskiem wprowadzania "ENTER"

Jeśli wyświetlona w ustawieniach podstawowych wartość ma zostać zarejestrowana:

Przyciśnij i przytrzymaj. 

Na wyświetlaczu pojawi sie:

- ostatnie wolne miejsce w pamieci.
- kursor, pozwalajacv na wprowadzanie tekstu.

Następnie można wprowadzić tekst, stosujac sie do wcześniejszych wskazówek.

- - Przyciśnii szybko w celu

zapisu.

Po uzyskanym potwierdzeniu, na ekranie pojawią się ustawienia podstawowe.

Jeśli zarejestrowane maja być wyniki obliczeń (np. funkcii "Pitagoras", tróikatów, trapezów...):

0

Po wykonaniu przez program obliczeń, przyciśnij szybko i przytrzymaj w tej pozvcii.

Na wyświetlaczu pojawi się:

- ostatnie wolne miejsce w pamieci.
- kursor, pozwalajacy na wprowadzanie tekstu.

Nastepnie można wprowadzić tekst, stosujac sie do wcześniejszych wskazówek.

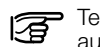

Tekst zostanie automatycznie przypisany wvnikowi.

Dwie koleine linie ekranu:

- są zarezerwowane do następnego zapisania,
- zawierają zdefiniowane wcześniej funkcje obliczeniowe.
- Przyciśnii szybko, by 8 zapisać wyniki w koleiności.

Po uzyskanym potwierdzeniu, na ekranie pojawia sie ustawienja podstawowe.

#### Change (6.4.3) (zmień)

Przy użyciu tej funkcii. zarejestrowane wyniki mogą być koleino zmieniane.

Po wywołaniu programu, na ekranie pojawią się następujące elementy:

- ostatnio zapisana wartość.
- numer lokalizacji w pamięci wewnetrznei.
- zawartość pamieci wewnetrznej oraz ilość miejsca przedstawiona w procentach.

change 6.4.3 200 : 25% 5.125m

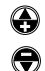

Wybierz żądane miejsce zapisu danych, używając w tym celu klawiszy nawigacyjnych lub wprowadzając odpowiedni numer z klawiatury.

W razie potrzeby, zaznaczone miejsce w pamięci może zostać zarezerwowane w celu transmisji danych do komputera PC.

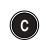

Przyciśnij szybko w celu zarezerwowania miejsca pamięci.

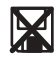

Na ekranie pojawi się ten symbol. Zawartość pamięci pozostaje bez zmian.

W celu zwolnienia miejsca pamięci, naciśnij ponownie przycisk kasujący. Przyciśnij szybko, by umożliwić wprowadzanie zmian.

- Ustaw kursor na linii, w której chcesz dokonać zmian. W tym celu użyj klawiszy nawigacyjnych.
- C Poprzez szybkie naciśnięcie przycisku odbywa się kasowanie.

Wprowadź nowy tekst lub wartość z klawiatury. Możesz wywołać je również z przycisków pamięci albo ze stosu.

Przyciśnij i przytrzymaj.

Przyciskaj szybko (sekwencyjnie), by dodać odpowiednią jednostkę pomiaru.

Linia tekstu może zostać zastąpiona przez listę. Proszę zajrzeć do opisu funkcji "Zapis" ("Store" – 6.4.2).

Przyciśnij szybko, by zapisać zmiany.

Po uzyskanym potwierdzeniu, na ekranie pojawią się ustawienia podstawowe.

#### Erase (6.4.4) (usuń)

Funkcja ta powoduje całkowite usunięcie zawartości pamięci wewnętrznej.

Po uruchomieniu tej funkcji, na ekranie pojawi się pytanie:

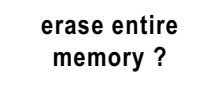

# DISTO

Przerwać wykonywanie działania?

Przyciśnij szybko w celu wyświetlenia podfunkcji "Dane" ("Data" – 6.4) lub też naciśnij i przytrzymaj, do momentu ukazania się ustawień podstawowych.

#### Usunąć?

C

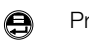

Przyciśnij szybko.

Po usunięciu danych z pamięci, na ekranie pojawi się potwierdzenie, a następnie wyświetlone zostaną ustawienia podstawowe.

#### Send (6.4.5) (wyślij)

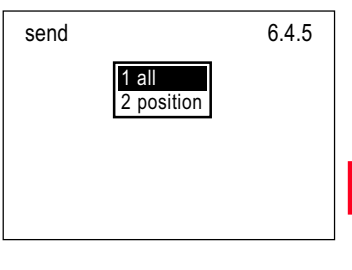

pl

Funkcja pozwala na dokonanie transmisji danych, poprzez interfejs, do komputera PC lub do laptopa.

#### All (6.4.5.1) (wszystko)

Po wybraniu tej podfunkcji, transmisji ulegnie cała zawartość pamięci wewnętrznej.

Podczas przesyłania danych, na ekranie pojawi się numer aktualnie transmitowanego miejsca pamięci.

Na zakończenie transmisji, menu zostanie wyświetlone ponownie.

# Position (6.4.5.2) (wybrana pozycja)

Po wybraniu tej podfunkcji, transmisji ulegnie określona pozycja z pamięci wewnętrznej.

Po uruchomieniu tej funkcji, pojawi się następujący ekran:

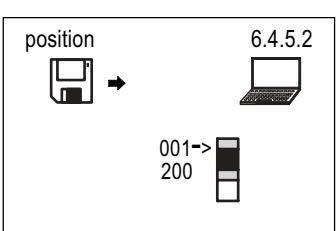

Pionowa "belka" przedstawia miejsce pamieci od pierwszego do ostatniego miejsca.

Po wybraniu pozycji, która zostanie przesłana do komputera:

| $\bigcirc$ |  |
|------------|--|
| €          |  |

- Ustaw "strzałkę" na pierwszą lub ostatnią pozycje pamieci wewnetrznei.
- 0
- Wprowadź pierwsza lub ostatnią pozycję, a następnie wybrane 9
  - numery pozycji pamieci, według kolejności.
- Przyciśnij szybko w celu potwierdzenia wyboru. Rozpocznie sie transmisia danych.

Podczas przesyłania danych, na ekranie pojawi się numer aktualnie transmitowanego miejsca pamieci.

Na zakończenie transmisji, menu zostanie wyświetlone ponownie.

### Calculator (7) (kalkulator)

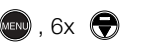

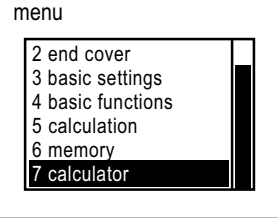

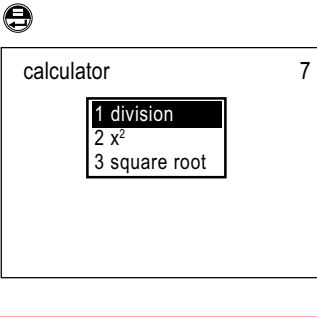

Funkcia kalkulatora umożliwia wykonanie obliczeń z użyciem czterech podstawowych funkcii matematycznych (patrz rozdział "Proste obliczenia").

Jeśli użyta zostanie nieprawidłowa jednostka pomiaru, na ekranie pojawić moga sie nastepujace komunikaty o błedach:

- Powierzchni i objętości nie można podnieść do kwadratu
- Z odleałości lub obietości nie można wyciągnąć pierwiastka kwadratowego itp.

#### Division (7.1) (dzielenie)

Warunek wstepny: pierwsza wartość do przeliczenia musi pojawić się w ustawieniach podstawowych.

Każda wprowadzona wartość należy zatwierdzić przyciskiem "Enter".

Po uruchomieniu funkcji, pojawi się następujący ekran:

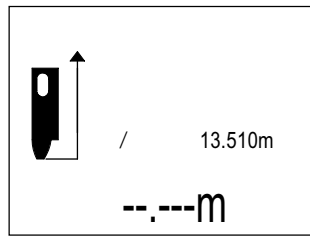

Pierwsza wartość do przeliczenia. zostanie wyświetlona drobną czcionką.

Koleina liczba może zostać:

- wprowadzona z klawiatury,
- wywołana z pamieci przycisków lub ze stosu danvch.
- wprowadzona, jako rezultat pomiaru odległości.

Przyciśnij szybko w celu przeliczenia.

Wynik pojawi się na ekranie wśród ustawień podstawowych.

### x<sup>2</sup> (7.2)

Warunek wstepny: pierwsza wartość do przeliczenia musi pojawić się w ustawieniach podstawowvch.

Po wywołaniu funkcii. natvchmiast uruchamiane iest działanie, a wynik pojawi się wśród ustawień podstawowych.

#### Square root (7.3) (pierwiastek kwadratowv)

Warunek wstepny: pierwsza wartość do przeliczenia musi pojawić się w ustawieniach podstawowvch.

Po wywołaniu funkcii. natvchmiast uruchamiane iest działanie, a wynik pojawi się wśród ustawień podstawowych.

#### Język polski

### Informacje dla użytkownika

### Zasięg

Przy silnym oświetleniu (np. na zewnątrz) zawsze pracuj z celownikiem laserowym. W razie potrzeby zacień miejsce pomiaru.

#### Wzrost zasięgu:

W nocy, w zmroku i gdy pole pomiarowe znajduje się w cieniu. **Redukcja zasięgu:** 

Zasięg DISTO może być ograniczony przez celowanie na powierzchnie matowe, zielone lub niebieskie (również przez drzewa i rośliny).

# Powierzchnie chropowate

Przy pomiarach do chropowatej powierzchni (np. surowy tynk) podawana jest uśredniona odległość.

W celu wykonania pomiaru do powierzchni tynku wykorzystaj: tarczkę celowniczą , kartkę 3M typu "Post-it" lub kawałek deski.

### Powierzchnie przezroczyste

Aby uniknąć błędów pomiaru, nie wykonuj pomiarów do cieczy bezbarwnych (takich jak woda) lub do powierzchni szklanych (niepokrytych). Przy pomiarach do nieznanych po-wierzchni zawsze wykonaj pomiar próbny.

Przy pomiarach przez szyby lub w przypadku gdy na linii pomiaru znajduje się kilka punktów pomiarowych mogą pojawić się błędne pomiary odległości.

### Powierzchnie mokre, gładkie lub z połyskiem

- 1. Jeżeli celujesz pod kątem zbyt rozwartym do mierzonej powierzchni, odbity promień lasera, który powraca do DISTO, może być za słaby (błąd E255).
- Jeżeli celujesz prostopadle do powierzchni, odbity promień lasera, który powraca do DISTO może być za mocny (błąd E 256)

# Powierzchnie okrągłe i pochylone

Pomiary mogą być wykonywane pod warunkiem, że na mierzonej powierzchni jest wystarczająca ilość miejsca dla plamki lasera.

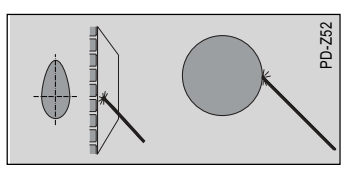

### Celowanie "z ręki"

(Odległość rzędu 20-40 cm): Należy używać tarczek celowniczych, o numerze towarowym 563875 (DIN C6) lub 723385 (DIN A4). Inne rozwiązanie: albo Wykonaj własną tarczę celowniczą w dowolnym wymiarze:

| Odległość:              | Zamówienie:                                 |
|-------------------------|---------------------------------------------|
| do 30 m<br>(biała)      | Scotch Cal*                                 |
| 30 - 100 m<br>(brązowy) | Engineering-Grade 3279<br>(7502 99 61 036)* |

\* Producent 3MCompany

### Pomiary na zewnątrz

Powierzchnie te mogą być również mierzone za pomocą wiązki lasera. Warunkiem koniecznym jest zapewnienie w miejscu celowania, odpowiedniej przestrzeni dla plamki laserowej.

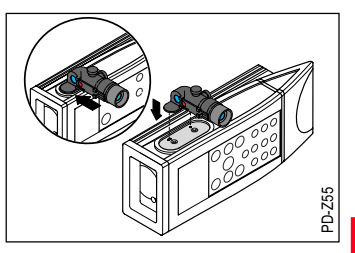

D

#### Ustawianie lunetki teleskopowej

- 1. Przy użyciu "pomiaru ciągłego" (1.4.2), ustaw DISTO we wspomnianym trybie.
- 2. Ustaw dalmierz w odległości 5m, 10m lub 30m od ściany.
- Przymocuj do ściany "przymiar liniowy" lunetki teleskopowej, jak pokazano to na ilustracji.

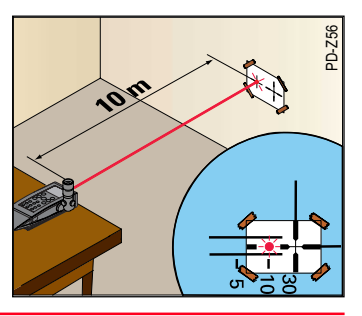

### Pomiary na zewnątrz - c.d.

Proszę dokładnie skopiować umieszczony poniżej rysunek, z zachowaniem skali 1:1.

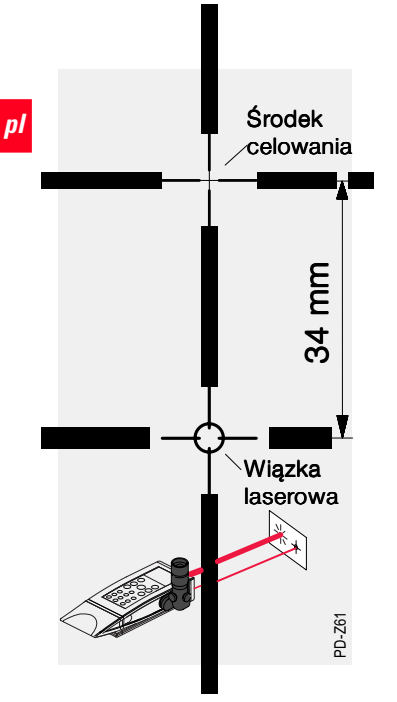

 Powoli kręć okularem lunetki do momentu, aż krzyż celowniczy i plamka lasera będą ostre.

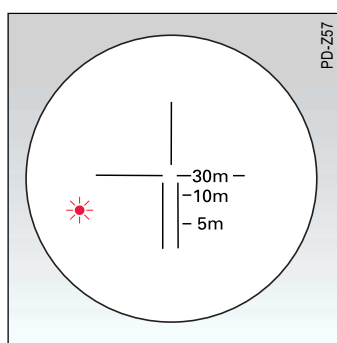

 Lunetkę teleskopową justujemy przy pomocy dwóch śrub, odpowiadających położeniu poziomemu oraz pionowemu.

Przykład: Stoisz dokładnie 5m (±0.5m) od ściany. Promień lasera przebiegać musi dokładnie w środku przy znaczku odległości 5m.

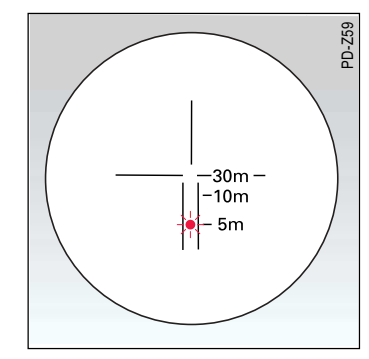

Przy pomiarach na zewnątrz od czasu do czasu sprawdzaj poprawność ustawień lunetki (w zacienionym miejscu w odległości 10-15 m). Celować możesz również używając czerwony filtr (znacznie lepsza widoczność).

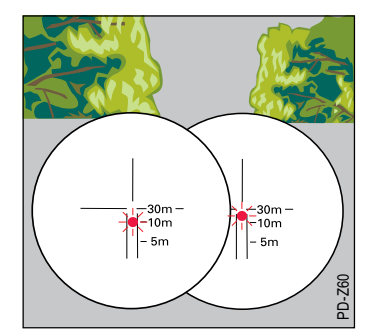

### Akcesoria

#### Akcesoria pomiarowe

#### Lunetka teleskopowa (667478)

Ułatwia celowanie do szczegółów pomiarowych w terenie. Umożliwia też precyzyjne pozycjonowanie przy większych odległościach (czterokrotne powiększenie lunetki). Zaleca się przechowywać w pokrowcu, przymocowanym do paska.

#### Filtry (723777)

Czerwony filtr ułatwia obserwowanie plamki lasera w oświetlonych pomieszczeniach oraz w terenie. Żądany efekt uzyskamy dla odległości 10 – 12 metrów od mierzonego obiektu.

#### Tarczka celownicza 563875 (DIN C6) / Tarczka celownicza 723385 (DIN A4)

Stosuje się w przypadku pomiarów do powierzchni słabo odbijających promień lasera. Biała strona tarczki stosowana jest dla odległości ok. 40 – 50 m. Powyżej tego dystansu, stosowana jest tylko strona brązowa, pokryta specjalną warstwą odblaskowa.

#### Tarczka celownicza (723774)

Przeznaczona do pomiarów wewnątrz pomieszczeń, gdy DISTO trzymamy w dłoni. Tarczka może również zostać przyczepiona (lub przyklejona) do mierzonej powierzchni. Wymiary tarczki celowniczej: 73 x 98 mm / 147 x 98 mm

#### Poziomnica (libella) (667158)

Przydatna przy celowaniu w poziomie i pionie, np. przy pomiarach wysokości pomieszczeń.

#### Język polski

### Akcesoria - c.d.

Dokładność celowania określana iest jako 1º. Oznacza to, że dla odległości 30 metrów, bład pomiaru wynosi ok. 5 mm.

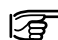

DISTO nie może być traktowane jako niwelator

laserowy!

#### Zakończenie z krótka przystawka (723775)

Długość 50mm; U – kształtna; ułatwia pomiary okiennic itp.

#### Zakończenie z długa przystawka (723776)

Długość 150mm; ułatwia pomiary z otwartych okien itp.

#### Uchwyt adaptujacy (725286)

Umożliwia prowadzenie poprawnych pomiarów (funkcja "Pitagoras", pomiar wysokości itp.) przez przymocowanie DISTÓ do statywu fotograficznego. Dalmierz będzie można obracać wokół osi statywu.

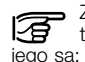

Zaleca się używanie statywu typu SLIK U9000. Zaletámi

- duży zasieg obrotu,
- w połaczeniu z DISTO, nie istnieje konieczność używania uchwytów adaptuiacvch.

#### Akcesoria niezbędne do transmisji danych

#### Kabel GEC102-1 (725078)

Służy do połaczenia dalmierza z komputerem PC lub laptopem. (Długość kabla wynosi 2 m, wtyczka "Lemo", rozmiar "0", 9 bolców, typ "D-plug", z gniazdem.).

#### Kabel transmisii danvch (708175)

Podłaczenie palmtopa odbywa sie za pomoca kabla standardowego. (Długość kabla wynosi 30 cm. wtyczka "Lemo", rozmiar "0", 9 bolców, typ "D-plug", z gniazdem.),

Aby połączyć DISTO z komputerem PC. laptopem itp., zaleca sie stosowanie ogólnodostepnego kabla tvpu "zeromodem".

#### Akcesoria transportowe

#### Walizka (667169)

Duża, czarna walizka służy do transportu urzadzenia oraz chroni przed kurzem i brudem. W środku znajdują się miejsca na instrukcję obsługi, kabel do transmisii, lunetke teleskopowa oraz komputer tvpu palmtop.

#### Kabura do paska (667489)

Optymalnie zabezpiecza urządzenie: przeznaczona do noszenia na pasku.

#### Pasek na reke (667491)

Wyposażony w zapięcie; chroni urzadzenie przed upuszczeniem go podczas pracy.

#### Pasek na szyje (563879)

Regulowany; wyposażony w zapięcie.

#### Zaczep do DISTO (714871)

Służy do noszenia dalmierza przy sobie. DISTO mocowane jest za pomocą specjalnej śruby.

### Bezpieczeństwo

Następujące wskazówki mają na celu pomóc osobom odpowiedzialnym za DISTO jak i aktualnym użytkownikom instrumentu w przewidywaniu i unikaniu niebezpiecznych sytuacji. Osoba odpowiedzialna za DISTO musi upewnić sie, że użytkownicy rozumieja wymienione zasady i stosują się do nich.

### Przeznaczenie instrumentu

#### Użvwanie prawidłowe

Używanie prawidłowe obejmuje:

- Pomiar odległości,
- Obliczanie pola powierzchni i objetości.
- Przechowywanie wyników pomiarów i obliczeń.

#### Używanie nieprawidłowe

- Praca bez znajomości instrukcji obsługi.
- Wykorzystywanie w niewłaściwych warunkach.
- Usuwanie tabliczek ostrzegających i usuwanie zabezpieczeń.
- Otwieranie instrumentu przy użyciu narzędzi nie przeznaczonych do tego (np. wkretaka).

- Dokonvwanie samowolnvch zmian i modvfikacii w instrumencie.
- Wykorzystanie akcesoriów od innvch producentów bez zaody firmv Leica Geosystems.
- Brak szczególnei uwagi lub nieodpowiedzialne zachowanie przy pomiarach wykonywanych na rusztowaniach. drabinach lub obok pracujących maszyn.
- Celowanie bezpośrednio na słońce.
- Umvślne oślepianie osób trzecich; nawet w ciemnościach.
- Brak dbałości o bezpieczeństwo podczas pracy (np. podczas celowania poprzez jezdnie itp.).

#### OSTRZEŻENIE:

Nieprawidłowe użycie może prowadzić do zranień. uszkodzeń lub strat materialnvch. Osoba odpowiedzialna za instrument jest zobowiazana do poinformowania o zagrożeniach i ich zapobieganiu.

DISTO nie może być używane bez wcześnieiszego przeszkolenia użytkownika.

### Warunki użytkowania

Patrz "Dane techniczne"

#### Środowisko:

Odpowiednie do pomiarów sa normalne warunki panujace w pomieszczeniach i bydynkach. Nie wolno wykonywać pomiarów w warunkach toksycznych lub grożacych wybuchem. Pomiary n w deszczu tylko w ograniczonym przedziale czasu.

### **Odpowiedzialność**

#### Odpowiedzialność producenta sprzetu Leica Geosystems AG. CH-9435 Heerbrugg (Leica Geosystems):

Leica jest odpowiedzialna za dostarczenie sprawnego produktu, razem z akcesoriami i instrukcja obsługi.

#### Odpowiedzialność innego producenta akcesoriów:

Producenci akcesoriów do DISTO sa odpowiedzialni za rozwój. wprowadzanie i zachowanie norm bezpieczeństwa dla swoich produktów. Są też odpowiedzialni za zapewnienie tvch norm w połaczeniu ze sprzetem firmy Leica Geosystems.

#### Odpowiedzialność osoby odpowiedzialnej za instrument:

### OSTRZEŻENIE:

└└ Osoba odpwiedzialna za instrument musi upewnić sie. że iest on używany zgodnie z instrukcją, a także przeszkolić użvtkowników z zakresu zasad bezpiecznego użvtkowania. Do podstawowych obowiazków należv:

- Znajomość zasad bezpieczeństwa i instrukcii obsługi instrumentu.
- Znajomość lokalnych przepisów bezpieczeństwa.
- Informowanie Leica Geosystems o nieprawidłowym działaniu instrumentu.

### Zagrożenia

#### Istotne zagrożenia

OSTRZEŻENIE: Brak instrukcji lub jej części może prowadzić do niewłaściwego użycia instrumentu oraz do wypadków, które moga mieć dalekosieżne konsekwencie.

#### Porada:

Użytkownicy muszą przestrzegać zasad bezpieczeństwa podanych w instrukcji oraz przez osoby odpowiedzialne za instrument.

UWAGA: W przypadku uszkodzenia instrumentu, upuszczenia lub niewłaściwego użvtkowania należy liczyć się z błędnymi pomiarami (np. poprzez zmiane stopki zakończeniowej).

#### Porada:

Okresowo należy wykonywać pomiary kontrolne. Szczególnie po wystąpieniu nienormalnego zachowania instrumentu oraz przed, w trakcie i po ważnych pomiarach iak również po zmianie stopki.

Szczególna uwagę zwrócić należy również na utrzymanie czystości elementów optycznych oraz w miejscach trudniej dostepnych, takich jak np. przystawka.

#### UWAGA: Uważać przy bezpośrednim celowaniu na słońce. Soczewka odbiorcza skupia promienie słoneczne co może spowodować uszkodzenie

#### Porada:

Nie celui bezpośrednio na słońce.

#### OSTRZEŻENIE:

Nieprawidłowe oznaczenie stanowiska pomiarowego może spowodować niebezpieczne sytuacje na drodze, placu budowy, w fabryce, itd.

#### Porada:

Zawsze upewnij sie, że stanowisko pomiarowe jest właściwie zabezpieczone. Należy stosować się i przestrzegać lokalne przepisy bezpieczeństwa.

#### UWAGA:

Podczas użvwania urzadzenia do pomiarów odcinków lub podczas celowania na obiekty ruchome (takie jak np. dźwią, maszyny budowlane, platformy...), wystąpić mogą nieprzewidziane błedy.

#### Porada:

Urządzenie traktuj jako narzędzie pomiarowe, nie jako maszyne sterujaca.

instrumentu.

### Istotne zagrożenia, wyszczególnienie

Twój system mierniczy musi zostać tak zaprojektowany, aby podczas pojawienia się ewentualnego błędu pomiarowego, zakłócenia przez inny obiekt, lub przy nagłym zaniku napięcia, zapewnione zostało pełne bezpieczeństwo oraz nie wystąpiły żadne szkody (patrz też: wskazówki bezpieczeństwa w niniejszej instrukcji).

### UWAGA:

Silne pola magnetyczne występujące podczas pomiarów, mogą mieć wpływ na proces rozpoznawania stopki zakończeniowej jak też mogą prowadzić do powstania błędów pomiaru.

#### Porada:

Podczas pomiaru w pobliżu występujących pól magnetycznych (np. okolice stacji transformatorowych, magnesów itp.), należy wyłączyć automatyczne rozpoznawanie stopki.

#### **OSTRZEŻENIE:** Jeśli DISTO jest używane z

komputerem, który nie został dopuszczony przez producenta do pracy w terenie, istnieje niebezpieczeństwo porażenia prądem.

#### Porada:

Postępuj zgodnie ze wskazówkami producenta, odnośnie używania w terenie komputera oraz wyposażenia. Sprawdź sposób połączenia z DISTO.

### UWAGA:

Z Niewłaściwe postępowanie z bateriami w czasie transportu instrumentu może spowodować pożar.

#### Porada:

Usuń baterie z zasobnika na czas transportu. Wyrzucaj tylko całkowicie rozładowane baterie (można je rozładować wykorzystując pomiar ciągły).

### UWAGA:

LA Jeśli instrument nie będzie używany przez dłuższy czas należy liczyć się z wyciekiem elektrolitu z baterii.

#### Porada:

Usuń baterie jeśli instrument nie będzie używany przez dłuższy czas.

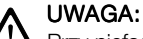

Przy niefachowej i nieumiejętnej obsłudze sprzętu, istnieje zagrożenie, że podczas wystąpienia oddziaływania mechanicznego (np. popchnięcie, uderzenia), niesolidnego podłączenia dodatkowych akcesoriów, wystąpić mogą szkody, nieprawidłowe funkcjonowanie lub zagrożenie dla zdrowia ludzkiego.

#### Porada:

Zwróć uwagę, czy dodatkowe akcesoria (np. lunetka teleskopowa, pasek na rękę, pasek na szyję...), przymocowane zostały w sposób prawidłowy i spełniają swoje zadania bez zastrzeżeń. Chroń sprzęt przez uszkodzeniami mechanicznymi.

### OSTRZEŻENIE:

Nieprawidłowe składowanie instrumentu może

- mieć nastepujące konsekwencje:Palace sie plastikowe elementy
- mogą spowodować wydzielanie się groźnych dla zdrowia trujących gazów.
- Uszkodzenie lub przegrzanie baterii może spowodować eksplozję, wyciek, pożar lub skażenie środowiska.

 Udostępnienie instrumentu osobom nieodpowiednim może narazić osoby postronne na obrażenia ciała jak i spowodować skażenie środowiska.

#### Porada:

Zawsze przechowuj instrument zgodnie z obowiązującymi przepisami w Twoim kraju. Nie udostępniaj sprzętu osobom nieupoważnionym.

pl

### Klasyfikacja lasera

DISTO emituje widzialny promień lasera, który wysyłany jest z przedniej części instrumentu.

Laser dalmierza DISTO jest laserem Klasy 2 w rozumieniu norm:

- IEC60825-1 : 1993 "Radiation safety of laser products"
- EN60825-1 : 1994 "Radiation safety of laser products"

DISTO jest laserem Klasy II zgodnie z normą:

 FDA 21CFR Ch.I §1040 : 1988 (US Department of Health and Human Service, Code of Federal Regulations)

### Klasyfikacja lasera, wyszczególnienie

Produkty laserowe Klasy 2/II: Nie patrzeć w promień lasera. Unikać kierowania promiania lasera w oczy innych ludzi.

### **OSTRZEŻENIE:**

Ogladanie wiazki lasera przez okulary lub lornetke zwieksza niebezpieczeństwo uszkodzenia wzroku.

pl

Nie patrz na promień lasera przez instrumenty optyczne.

#### UWAGA:

Celowanie wiazka lasera po oczach może być bardzo niebezpieczne.

#### Porada:

Nie kierować promienia laserowego na oczy. Zwrócić uwage, żeby laser przebiegał ponad wysokościa oczu lub też poniżej (szczególnie przy montażu urzadzenia na różnych instalaciach. układach mierniczych, maszynach itp.).

#### Tabliczki informacyjne

| Maksymalna moc wyjæciow       | a: 0.95mW         |
|-------------------------------|-------------------|
| D³ugoææ fali:                 | 620-690nm         |
| Spe <sup>3</sup> nione normy: | EN60825-1:1994    |
|                               | IEC60825-1 : 1993 |

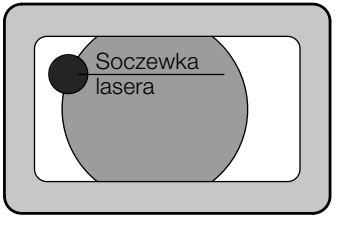

Art.No.:

S.No.:

Manufactured:

PD-Z47

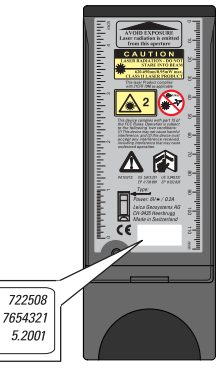

| Rozbieżność promienia:             | 0.16 x 0.6 mrad         |
|------------------------------------|-------------------------|
| Czas imulsu:                       | 15 x 10 <sup>-9</sup> s |
| Maksymalna emitowana<br>moc:       | 0.95 mW                 |
| Maksymalna moc<br>jednego impulsu: | 8 mW                    |
| Dokładność pomiaru:                | ±5%                     |

UWAGA: Tylko autoryzowany serwis Leica Geosystems może dokonywać napraw instrumentu.

### **DISTO z lunetka** celownicza

### **OSTRZEŻENIE:**

Patrzenie przez lunetke celowniczą na promień lasera odbity od powierzchni działających jak lustro (pryzmaty, płyny, powierzchnie metaliczne) może być niebezpieczne dla wzroku operatora.

#### Porada:

Jeśli do obserwacji używana jest lunetka nie celuj na powierzchnie odbijajace lub mogace odbić (nawet przypadkowo) promień lasera.

### Zgodność elektromagnetyczna (EMC)

Termin "zgodność elektromagnetyczna" oznacza, że DISTO może pracować w miejscach, w których występuje promieniowanie elektromagnetyczne jednocześnie nie zakłócając pracy innych urzadzeń.

### OSTRZEŻENIE:

Promieniowanie EM może powodować interferencje z innymi pracujacymi urzadzeniami. Dalmierz DISTO spełnia surowe normy dotyczace promieniowania, jednak Leica Geosystems nie może gwarantować kompletnego wykluczenia interferencji z innymi urzadzeniami.

### UWAGA:

Jeśli DISTO używane jest wraz z urządzeniami trzecimi (np. komputery polowe, komputery PC, różne typy kabli itp.), może spowodować to powstawanie zakłóceń.

Język polski

116

### Zgodność elektromagnetyczna, wyszczególnienie

#### Porada:

Używaj wyposażenia i akcesoriów, które są rekomendowane przez Leica Geosystems. Spełniają one bowiem wszelkie normy i wymagania odnośnie pracy z połączeniu z DISTO. Zapamiętaj również informacje producenta komputera odnośnie zgodności elektromagnetycznej EMC.

### UWAGA:

1 Interferencja

spowodowana promieniowaniem EM może wpływać na dokładność wykonywanych pomiarów.

Dalmierz DISTO spełnia surowe normy dotyczące

promieniowania, jednak Leica Geosystems nie może gwarantować kompletnego wykluczenia zakłóceń pracy dalmierza DISTO szczególnie przy silnych źródłach promieniowania EM takich jak nadajniki radiowe, generatory prądu, krótkofalówki i inne. W takich przypadkach należy sprawdzić poprawność wykonanych pomiarów.

### OSTRZEŻENIE:

L' Używanie DISTO wraz z kablem podłączony tylko z jednej strony (np. kabel od zasilania zewnętrznego, kabel transmisyjny itp.), może prowadzić do emisji fal elektromagnetycznych, co w rezultacie zakłócać będzie pracę innych urządzeń.

#### Porada:

Podczas pracy z dalmierzem, kable należy podłączyć po obu końcach (np. do urządzenia i do komputera).

### Oświadczenie FCC -Federalnego Urzędu Łączności (dotyczy USA)

### OSTRZEŻENIE:

Instrument został przetestowany i dopuszczony do stosowania pod obostrzeniami dotyczącymi zasad funkcjonowania urządzeń cyfrowych klasy B, na podstawie 15 punktu Postanowień FCC. Ograniczenia te stworzono w celu zapewnienia rzeczywistego zabezpieczenia przeciwko szkodliwym zakłóceniom w miejscu pracy. Urządzenie wytwarza energię i może emitować ją na częstotliwościach radiowych. Jeżeli zatem nie będzie instalowane ani używane w zgodności z instrukcją, może powodować zakłócenia fal w komunikacji radiowej.

Nie ma bowiem gwarancji, że podczas poszczególnych zastosowań tego przyrządu, nie pojawi się efekt interferencji fal.

Jeśli urządzenie podczas pracy powoduje zakłócenia w odbiorze fal radiowych i telewizyjnych, użytkownik może im zapobiec poprzez zastosowanie jednego spośród proponowanych rozwiązań:

- umieścić antenę odbiorczą w innym położeniu,
- zwiększyć odstęp pomiędzy urządzeniem a odbiornikiem,
- podłączyć urządzenie do wyjścia innego obwodu, niż ten, do którego podłączony jest odbiornik,
- skonsultować się ze sprzedawcą urządzenia lub z doświadczoną pomocą techniczną RTV.

#### OSTRZEŻENIE: Wszelkie wymiany i modyfikacje nie zatwierdzone przez Leica Geosystems mogą unieważnić możliwość dokonania naprawy urządzenia.

#### Informacje o urządzeniu:

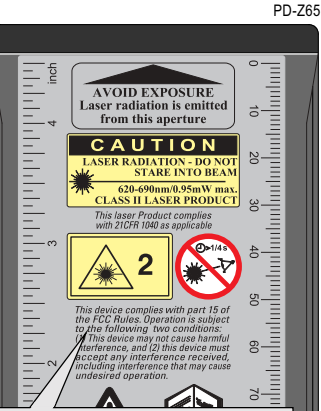

pl

This device complies with part 15 of the FCC Rules. Operation is subject to the following two conditions: (1) This device may not cause harmful interference, and (2) this device must accept any interference received, including interference that may cause undesired operation.

### Czyszczenie i konserwacja

#### Czyszczenie

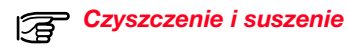

- Usuń kurz z soczewek.
- Nie dotykaj soczewek palcami.
- Czyść tylko miękką szmatką. W razie potrzeby użyj czystego alkoholu.

Nie używaj innych środków czyszczących - mogą zniszczyć plastikowe elementy. Jak najszybciej usuń plamy cementu, tvnku, itp, użvwajac wody i wilgotnej szmatki lub gabki. O soczewki należy dbać w sposób podobny jak w przypadku okularów, obiektywów aparatów, kamer.

### Przechowywanie

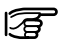

Przestrzegaj temperatur przechowywania instrumentu. (-40°C bis +70°C / -40°F bis +158°F)

Nie chowaj zamoczonego instrumentu i akcesoriów. Wysusz instrument, pudełko. akcesoria (przy maksimum 40 °C). Spakuj instrument ponownie po upewnieniu sie, że jest suchy.

Po dłuższym okresie magazynowania lub transportu należy wykonać pomiar kontrolny.

Jeśli występuje duża róznica temperatur wewnatrz i na zewnatrz poczekaj, aż temperatura DISTO wyrówna sie z temperatura otoczenia.

Aby uniknąć zaparowania optyki DISTO należy przykryć dalmierz szmatka i zaczekać, aż DISTO zaadoptuje się do panujących warunków (szczególnie gdy powietrze jest ciepłe i wilgotne).

### Transport

Pojemnik Leica Geosystems chroni DISTO przed mechanicznymi uszkodzeniami. Nie chroni przed kurzem lub woda.

Zaleca sie transportowanie DISTO w pojemniku Leica Geosystems lub iego odpowiedniku.

Zapakuj stopkę do pokrowca, jak przedstawiono to na poniższym rysunku.

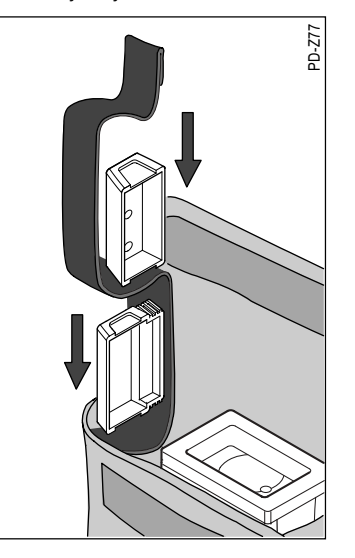

Nie przekraczaj limitów temperatur.

Przed podróża samolotem upewnii sie. że dalmierz można zabrać na pokład.

### Przesvłanie

Do przesyłania instrumentu zawsze wykorzystuj oryginalne opakowania Leica Geosystems. Instrument przesyłać bez baterii.

|                                                         | DISTO pro⁴                                                           | DISTO pro⁴ a                                                         |
|---------------------------------------------------------|----------------------------------------------------------------------|----------------------------------------------------------------------|
| Dokładność pomiaru                                      | typ.: ± 3 mm / max.: ± 5 mm *                                        | typ.: ± 1.5 mm / max.: ± 2 mm *                                      |
| Minimalna jednostka                                     | 1 mm                                                                 | 1 mm                                                                 |
| Zasięg                                                  | od 0.3m do 100m **                                                   | od 0.3m do 100m **                                                   |
| Czas pomiaru odległości                                 | 0.5 ok. 4 s                                                          | 0.5 ok. 4 s                                                          |
| Czas pomiaru śledzącego ("tracking")                    | 0.16 ok. 1 s                                                         | 0.16 ok. 1 s                                                         |
| Pojemność baterii (4 x 1,5 V; typ AAA)                  | ponad 3000 pomiarów                                                  | ponad 3000 pomiarów                                                  |
| Laser                                                   | widzialny; 635 nm                                                    | widzialny; 635 nm                                                    |
| Ø Średnica lasera ( na odległości )                     | 6 / 30 / 60 mm (10 / 50 / 100 m)                                     | 6 / 30 / 60 mm (10 / 50 / 100 m)                                     |
| Pomiary na zewnątrz ( z lunetką celowniczą )            | $\checkmark$                                                         | ✓                                                                    |
| Pomiar odległości                                       | ✓                                                                    | ✓                                                                    |
| Opóźniony pomiar                                        | ✓                                                                    | ✓                                                                    |
| Tracking (pomiar ciągły)                                | ✓                                                                    | ✓                                                                    |
| Pomiar śledzący "minimum" / "maksimum"                  | ✓                                                                    | ✓                                                                    |
| Funkcje obliczeniowe ("Pitagoras", powierzchnie, kąty)  | 14                                                                   | 14                                                                   |
| Kalkulator                                              | ✓                                                                    | ✓                                                                    |
| Pamięć wewnętrzna                                       | 800 pomierzonych wartości                                            | 800 pomierzonych wartości                                            |
| Przyciski pamięci dla wartości stałych                  | 9 stałych                                                            | 9 stałych                                                            |
| Stos (bufor)                                            | 15 ostatnich pomiarów                                                | 15 ostatnich pomiarów                                                |
| Wyświetlacz graficzny, cztery linie, ciekłokrystaliczny | ✓                                                                    | ✓                                                                    |
| Klawiatura alfanumeryczna                               | ✓                                                                    | ✓                                                                    |
| Interfejs transmisji danych                             | ✓                                                                    | ✓                                                                    |
| Stopka obrotowa                                         | ✓                                                                    | ✓                                                                    |
| Zakończenie jako stopka pozycyjna / przymiar liniowy    | $\checkmark$                                                         | $\checkmark$                                                         |
| Stopka z uchwytem adaptującym                           | $\checkmark$                                                         | $\checkmark$                                                         |
| Zabezpieczenie przed wodą i kurzem                      | normy IP54, IEC60529: zab. przed deszczem, zab.                      | normy IP54, IEC60529: zab. przed deszczem, zab.                      |
| Wymiary, waga                                           | 188 x 70 x 47 mm, 440 g                                              | 188 x 70 x 47 mm, 440 g                                              |
| Zakres temperatur Przechowywanie<br>Praca               | -40°C do +70°C (-40°F do +158°F)<br>-10°C do +50°C (-14°F do +122°F) | -40°C do +70°C (-40°F do +158°F)<br>-10°C do +50°C (-14°F do +122°F) |

### Uwagi dotyczące pomiarów

### Testy dokładności

Obydwa odnośniki (\*,\*\*) dotvcza danych technicznych, przedstawionych na poprzedniej stronie.

\* Dokładność wykonywanych pomiarów odpowiada normie ISO-w szczególności ISO/R 1938-1971 ze statvstvczna pewnościa na poziomie 95% (t.i. ± dwukrotność odchylenia standardowego). Typowa dokładność pomiarów zależy od aktualnvch średnich warunków na określonym obszarze.

Dokładność pomiaru nie dotyczy:

- funkcii podstawowych (z wviatkiem tvczenia).
- obliczeń.

nl

 ciągłych pomiarów śledzących ("tracking").

Maksymalny bład pomiaru zależy od niesprzyjających warunków takich iak:

- powierzchnie silnie odbijające (np. taśmy dalmiercze),
- praca na granicy dopuszczalnych temperatur. przerwanie adaptacji do temperatury otoczenia
- bardzo silne nasłonecznienie. refleksv promieni słonecznych mogą powodować błędy do ± 5 mm (dwukrotność odchylenia standardowego).

\*\* Duże odległości ± 30 ppm (± 3 mm/plus niewielki bład zasiegu Im lepiei odbijany jest promjeń lasera tym wiekszy zasieg. Do pomiaru odległości 40 - 50 m używać tarczki celowniczej, brazowa strona (patrz "Akcesoria").

#### Metoda obliczania odchylenia standardowego s:

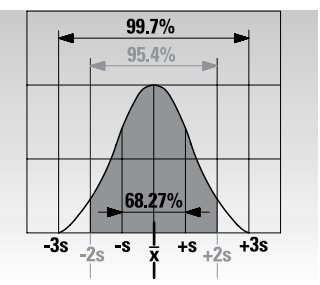

Przy pomocy specjalistycznych programów lub arkuszy kalkulacyjnych jak Excel można obliczyć średnią  $\overline{x}$  i odchylenie standardowe s bezpośrednio z 10 zmierzonych wartości.

#### Odchylenie standardowe s:

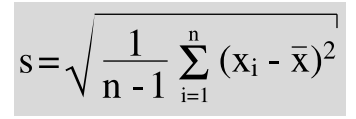

- liczba pomiarów n ...
- wartość pojedynczego x, ... pomiaru
- x ... średnia wartość z serii pomiarów

Obliczenia przy pomocy Excel-a: Z menu Wstaw wybrać Funkcja. Wybrać Kategorie: Statystycze i Funkcje:ODCH. STANDARDOWE.

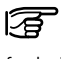

W zależności od wersji (numeru i języka) nazwy funkcii i menu moga sie różnić.

Testy dokładności dla DISTO dla użytkowników posiadających ISO 900 ....

Można samemu wykonać testy dokładności dla DISTO aby spełnić wymagania norm ISO 900... dla sprzętu pomiarowego.

Wykonać dziesieciokrotnie pomiar na niezmiennei bazie (od 1m do 10m).

Wykonać pomiar tej samej bazy przy pomocy instrumentów uznanych przez instytut normalizacii miar.

Określić różnice pomiedzy wartością zmierzoną i nominalną, a nastepnie wyznaczyć odchylenie standardowe.

Zapisać obliczone odchylenie standardowe oraz wyznaczyć date następnego testu.

Testy przeprowadzać w regularnych interwałach czasu oraz przed i po ważnych pomiarach.

### Numery błędów

Nakleić na DISTO naklejkę z wynikami pomiarów. Przechowywać dokumentację z przeprowadzonych testów.

DISTO spełnia dormy dokładnościowe jeśli odchylenie standardowe jest mniejsze lub równe określonej typowej wartości.

DISTO, którego dokładność pomiaru została przetestowana na bazie pomiarowej, pracuje z podaną dokładnością w całym przedziale temperaturowym wyspecyfikowanym w instrukcji.

Proszę zwrócić uwagę na parametry techniczne i opis dokładności pomiarów w instrukcji.

| Numer błędu | Przyczyna                                                    | Porada                                            |
|-------------|--------------------------------------------------------------|---------------------------------------------------|
| E702 - E706 | Błąd obliczeń                                                | Powtórz procedurę                                 |
| E252        | Temperatura powyżej 50°C                                     | Schłodź instrument                                |
| E253        | Temperatura poniżej -10°C                                    | Ogrzej instrument                                 |
| E255        | Sygnał za słaby. Czas pomiaru za długi. Odległość<br><250 mm | Użyj tarczki celowniczej. Czas pomiaru<br>>10 s.  |
| E256        | Sygnał za silny                                              | Użyj tarczki<br>(właściwą stroną)                 |
| E257        | Zly pomiar; zbyt duże odbicia światła                        | Użyj tarczki celowniczej                          |
| E504        | Brak danych w pamięci wewnętrznej                            | W pamięci wewnętrznej nie występują<br>żadne dane |
| E505        | Zapełniona pamięć wewnętrzna                                 | Wykasuj dane z pamięci                            |
| E           | Inne błędy                                                   | Zadzwoń do serwisu                                |

Przyciśnij szybko w celu potwierdzenia komunikatu oraz by powrócić do ustawień podstawowych.

(c)

Jeśli pojawiające się komunikaty opatrzone są przedstawionym symbolem, należy DISTO parokrotnie włączyć i sprawdzić, czy w dalszym ciągu znak ten się pojawia. Jeśli tak, proszę skontaktować się z Państwa serwisem i poinformować, przy którym komunikacie symbol ten występuje.

pl

### Szybki wybór – skorowidz

### TQM

- 1 measure settings (ustawienia pomiaru)
  - 1.1 reference (punkt odniesienia)
    - 1.1.1 front (czoło)
    - 1.1.2 stand (gwint do statywu)
    - 1.1.3 rear (stopka)
  - 1.2 offset (domiar)
    - 1.2.1 addition (dodawanie wielkości)
    - 1.2.2 subtraction (odejmowanie wielkości)
    - 1.2.3 none (wyłączenie)
  - 1.3 timer (wyzwalacz)
    - 1.3.1 once (pojedynczy)
    - 1.3.2 permanent (ciągły)
    - 1.3.3 none (wyłączony)
  - 1.4 laser
    - 1.4.1 normal mode (tryb normalny)
    - 1.4.2 permanent (tryb ciągły)
  - 1.5 tracking (pomiar śledzący)
    - 1.5.1 on (włączony)
    - 1.5.2 off (wyłączony)
  - 1.6 send (wyślij)
    - 1.6.1 on (uruchomienie)
    - 1.6.2 only results (tylko wyniki)
    - 1.6.3 off (wyłączenie)

#### 2 end cover (stopki zakończeniowe)

- 2.1 without end cover (brak stopki)
- 2.2 adapter end cover (uchwyt adaptujący)
  - 2.2.1 without add-on (bez nasadki)
  - 2.2.2 accessory (akcesoria) 723775
  - 2.2.3 accessory (akcesoria) 723776
  - 2.2.4 pivot gap (końcówka do statywu)
  - 2.2.5 individual extension (nasadka użytkownika)

- 2.3 recognition (rozpoznawanie)
  - 2.3.1 on (włączone)
  - 2.3.2 off (wyłączone)
- (2.4 rotating foot) (stopka obrotowa)
- (2.5 aligning end) (zakończenie liniowe)

## 3 basic settings (ustawienia podstawowe)

- 3.1 units (jednostki) 3.1.1 0.000 m
  - 3.1.2 0.00 m
  - 3.1.3 0.00 feet (st)
  - 3.1.4 0'00"/32
  - 3.1.5 0.0 in
  - 3.1.6 0"/32
- 3.2 language (język)
  - 3.2.1 Deutsch (niemiecki)
  - 3.2.2 English (angielski)
  - 3.2.3 Français (francuski)
- 3.3 beep (sygnał dźwiękowy)
  - 3.3.1 measure (pomiar)
  - 3.3.2 key (przycisk)
  - 3.3.3 off (wyłączony)
- 3.4 reset (kasowanie)
- 3.5 lighting (podświetlenie ekranu) 3.5.1 on (włączone)
  - 3.5.2 off (wyłączone)
- 3.6 switch off (wyłączenie DISTO)

#### 4 basic functions (funkcje podstawowe)

- 4.1 maximumtrac (śledzenie "maksimum")
- 4.2 minimumtrac (śledzenie "minimum")
- 4.3 required distance (ustalona odległość)
  - 4.3.1 constant (stała)
  - 4.3.2 variable (zmienna)

- 4.4 pythagoras (funkcja "Pitagoras")
- 4.5 height (wysokość)
- 4.6 accuracy (pomiar dokładny)
- 4.7 average (uśrednianie pomiarów)

#### 5 calculation (obliczenia)

- 5.1 triangle (trójkąt) SSS
- 5.2 triangle (trójkąt) SH
- 5.3 trapeze (trapez) HSH
- 5.4 trapeze (trapez) HSD
- 5.5 gable area (powierzchnia szczytowa)
- 5.6 circle (koło)
- 5.7 space (objętość pomieszczenia)

#### 6 memory (pamięć)

- 6.1 memory key (przyciski pamięci 1-9)
- 6.2 recall key (przyciski wywołujące 1-9)
- 6.3 stack (stos)
- 6.4 data (dane)
  - 6.4.1 text (tekst)
  - 6.4.2 store (zapis)
  - 6.4.3 change (zmień)
  - 6.4.4 erase (usuń)
  - 6.4.5 send (wyślij)
  - 6.4.5.1 all (wszystko)
  - 6.4.5.2 position (wybrana pozycja)

#### 7 calculator (kalkulator)

- 7.1 division (dzielenie)
- 7.2 x<sup>2</sup>
- 7.3 square root (pierwiastek kwadratowy)

#### Leica Geosystems AG, Heerbrugg, Szwajcaria, posiada wszelkie certyfikaty stwierdzające, iż spełnia Międzynarodowe Standardy oraz Systemy Jakości (standard ISO 9001), jak również odpowiada normom Ochrony Środowiska (standard ISO 14001).

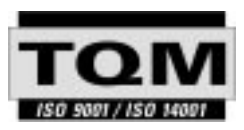

#### Total Quality Management – naszym zobowiązaniem zapewnienia pełnej satysfakcji Klienta.

W celu uzyskania dalszych informacji na temat programu TQM, zwróć się do swojego lokalnego przedstawiciela Leica Geosystems.

### Pat. No.

| • | US 5,815,251<br>US 5,949,531 |
|---|------------------------------|
| • | EP 0738 899<br>EP 0932 835   |

723892-1.0.0el/pl/hu/cs

Printed in Switzerland - Copyright Leica Geosystems AG, Heerbrugg, Switzerland 2001 Original text (723885-1.0.0de)

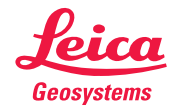

Leica Geosystems AG CH-9435 Heerbrugg (Switzerland) Phone + 41 71 727 31 31 Fax + 41 71 727 46 73 www.leica-geosystems.com